# AXIS 5800 ユーザーズマニュアル

# 2001年9月発行 第1版

# 安全のために

本製品を安全にご利用頂くために、以下の事項を必ず守ってください。これらの事項が守られていない場合、感電、けが、火災、故障などの原因になります。

表示の意味は以下のとおりです。内容をよく理解してから本文をお読みください。

| 警告! | データの消失やお使いの機器への損害を避けるために注意して読む必要があ<br>ります。                          |
|-----|---------------------------------------------------------------------|
| 重要: | 操作上の損害を避けるために注意して読む必要があります。                                         |
| ≜警告 | この表示の注意事項を守らないと、火災、感電などにより死亡や大けがなど人<br>身事故の原因となります。                 |
| ⚠注意 | この表示の注意事項を守らないと、感電やその他の事故によりけがをしたり、<br>データや通信の消失、物的損害の発生する可能性があります。 |

# 異常時の処理について

| ▲警告 | 万一、内部に水などが入った場合は、電源アダプタ本体をコンセントから抜い<br>て販売店にご連絡ください。そのまま使用すると火災、感電、故障の原因となり<br>ます。                                                      |
|-----|----------------------------------------------------------------------------------------------------|
|     | 万一、内部に異物が入った場合は、電源アダプタ本体をコンセントから抜いて<br>販売店にご連絡ください。そのまま使用すると火災、感電、故障の原因となりま<br>す。                                                       |
|     | 万一、煙が出ている、異臭がするなどの異常状態のまま使用すると火災、感電、<br>故障の原因となります。すぐに電源アダプタ本体をコンセントから抜き、煙が<br>出なくなるのを確認して販売店に修理をご依頼ください。お客様による修理は<br>危険ですから絶対におやめください。 |
|     | 万一、本装置を落としたり、ケースを破損した場合は、電源アダプタ本体をコン<br>セントから抜いて、販売店にご連絡ください。そのまま使用すると火災、感電、<br>故障の原因となります。                                             |
|     | 電源コードが痛んだら(芯線の露出、断線など)販売店に交換をご依頼ください。そのまま使用すると火災・感電の原因となります。                                                                            |

## <u>取り扱いについて</u>

▲ 警告 本装置に水が入ったりしないよう、またぬらさないようにご注意ください。火 災、感電、故障の原因となります。

本装置の上や近くに花びん、植木鉢、コップ、化粧品、薬品や水などの入った容 器または小さな金属物を置かないでください。こぼれたり中に入った場合、火 災、感電、故障の原因となります。

弊社の指示がない限り、本装置を分解、改造しないでください。火災、感電、故障の原因となります。

弊社の指示がない限り、本装置のケースを外さないでください。電源部や内部 に触れると火傷、感電、故障の原因となります。

ぬれた手で本装置を操作しないでください。火災、感電、故障の原因となりま す。

▲ 注意 移動させる場合は、電源アダプタをコンセントから抜き、回線コードなど外部 の接続線をはずしたことを確認の上、行ってください。コードが傷つき火災、感 電の原因となることがあります。

### <u>電源について</u>

▲ 警告 表示された電源電圧以外の電圧で使用しないでください。火災、感電、故障の 原因となります。

> 電源アダプタはコンセントに確実に差し込んでください。電源アダプタ(プラ グ)の刃に金属などが触れると火災・感電の原因となります。

> ぬれた手で電源アダプタを抜き差ししないでください。感電の原因となります。

タコ足配線はしないでください。火災、過熱の原因となります。

電源コードを傷つけたり、破損したり、加工したり、無理にまげたり、ねじった りしないでください。重いものをのせたり、加熱したり、引っ張ったりすると 電源コードが破損し、火災、感電の原因になります。

近くに雷が発生したときは、電源アダプタや接続ケーブルなどを抜いてご使 用をお控えください。雷によっては火災、感電、故障の原因となります。

▲ 注意 電源アダプタを抜くときは、必ず電源アダプタ本体を持ってぬいてください。 電源コードを引っ張るとコードが傷ついて火災、感電の原因となることがあ ります。

> 電源コードを熱器具に近付けないでください。コードの被覆が溶けて火災、感 電の原因となることがあります。

## 設置場所について

▲ 注意 直射日光の当たるところや温度の高いところに置かないでください。内部の 温度が上がり、火災の原因となることがあります。

湿気やほこりの多い場所に置かないでください。火災、感電、故障の原因となることがあります。

調理台や加湿器のそばなど油煙や湯気があたるような場所には置かないでく ださい。火災、感電、故障の原因となることがあります。

ぐらついた台の上や傾いた所など不安定な場所に置かないでください。落ち たり、倒れたりして、けがの原因となることがあります。

振動、衝撃の多い場所に置かないでください。落ちたり、倒れたりして、けがの 原因となることがあります。

# <u>お手入れについて</u>

お手入れの際は安全のために電源アダプタをコンセントから抜いて行ってください。

| ▲注意 | アルコール、ベンジン、シンナーなど、揮発性のものは使わないでください。<br>変色、変形、変質や故障の原因となります。 |
|-----|-------------------------------------------------------------|
|     | 静電気集塵型化学ぞうきんは絶対に使わないでください。故障の原因となります。                       |
|     | 年に一度は電源コードを抜き、プラグおよびコンセントに付着しているゴ<br>ミ、ホコリ等を取り除いてください。      |

# まえがき

### Web ブラウザ

性能を十分に引き出すために、JavaScript に対応したインターネットエクス プローラ 3.0 以上、または Netscape 3.0 以上の Web ブラウザを使用してく ださい。

### その他の商標

AIX、Apple、DOS、Ethernet、EtherTalk、HP、IBM、JetAdmin、Java、 Netscape、インターネットエクスプローラ、LAN Server、Macintosh、 Microsoft、Novell NetWare、OS/2、PostScript、UNIX、Windows、その他こ のマニュアルに記載のプログラム、規格などの商品名、または製品名は、 一般的に各社の商標、または登録商標です。

### Bluetooth の商標

*Bluetooth*<sup>TM</sup>は、その商標権者が所有しており、アクシスコミュニケーションズはライセンスに基づき使用しています。

# <u>責任</u>

Axis は、このマニュアルの技術的、印刷上の誤りについて、一切の責任を 負いません。また Axis は、予告なく製品やマニュアルの記載内容に対して 変更、修正を行うことがあり、将来にわたるいかなる約束を表明するもの ではありません。Axis は、Axis 製品およびソフトウェアの使用の結果に生 じた、偶発的な損害および間接的な損害、またこれらに付随する事業上の 利益の損失、データの喪失、その他使用に起因して生じるいかなる損害に 対しても責任を負いません。Axis は、このマニュアルに含まれる記述、製 品の商業価値および製品の特定用途に対する適合性について、明示的また 黙示的な保証を一切いたしません。

# 電波に関する注意

本製品の分解または改造は違法行為にあたりますので、絶対におやめくだ さい。

本製品は電波を利用します。電波の特性上、本製品をご使用いただく場所によって通信可能な距離やデータ転送の容量が異なります。

本製品の使用周波数帯では、電子レンジ等の産業・科学・医療機器のほか、 工場の製造ライン等で使用されている移動体識別用の構内無線局(免許を 要する無線局)及び特定小電力無線局(免許を要しない無線局)が運用さ れています。

- 1. 本製品を使用する前に、近くで移動体識別用の構内無線局及 び特定小電力無線局が運用されていないことを確認してく ださい。
- 2. 万一、本製品から移動体識別用の構内無線局に対して電波干渉の事例が 発生した場合には、速やかに使用周波数帯を変更するか、電波の発射を 停止し、電波干渉を避けてください。
- 3. その他、本製品から移動体識別用の特定小電力無線局に対して電波干渉 の事例が発生した場合などなにかお困りなことが起きたときは、アクシ スコミュニケーションズサポートセンターへお問い合わせください。

## 技術基準等適合認定について

本製品は、電波法に基づく省電力データ通信システムの無線局の無線設備として適合認定を受けています。認証番号は、本体裏面に記載しています。

(

# **電波に関する適合性**(EMC)

- 米国 This equipment generates and radiates radio frequency energy and if not installed and used in accordance with the instruction manual, may cause interference to radio communications. Operation of this equipment in a residential area is likely to cause interference in which case the user at his own expense will be required to take whatever measures may be required to correct the interference.
- **欧州** This digital equipment fulfils the requirements for radiated emission according to limit B of EN55022/1994, and the requirements for immunity according to EN55024/1998 residential, commercial, and light industry (Compliance is not valid for unshielded network and printer cables).

# Radio Transmission Regulatory information

€ 0682 0

### Tested to comply with FCC Standards FOR HOME OR OFFICE USE.

This product must be installed and used in strict accordance with the instructions given in the user docu mentation. The AXIS 5800 complies with the following radio frequency and safety standards:

### Canada - Industry Canada (IC)

This device complies with RSS 210 of Industry Canada

### Europe - EU Declaration of Conformity

This device complies with the requirements of the R&TTE Directive 1999/5/EC with essential test suites as per standards:

### EN 60950 Safety of Information Technology equipment

ETS 300 328 Technical requirements for radio equipment

### ETS 300 826 General EMC requirements for radio equipment

### **USA - Federal Communications Commission FCC**

This device complies with Part 15 of FCC Rules. Operation of the device is subject to the following two conditions:

- (1) This device may not cause harmful interference.
- (2) This device must accept any interference that may cause undesired operation.

viii

# このマニュアルについて

AXIS 5800 をお買い上げ頂き、まことにありがとうございます。AXIS 5800 は、お使いのプリンタをネットワーク上に自由に接続し、すべてのネット ワークユーザが共有プリンタを利用できるようにします。

このマニュアルは、製品ソフトウェア(ファームウェア)リリース 6.21 以降を搭載した AXIS 5800 に適用されます。

このマニュアルに記載されている手順は、初めて AXIS 5800 を使用する際 に必要となる設定に基づいています。既に使用している AXIS 5800 をこの 手順にしたがって設定する場合は、まず AXIS 5800 を工場出荷時のデフォ ルト設定に戻してください。詳しくは、94 ページ「工場出荷時の デフォル ト設定」を参照してください。

このマニュアルには、基本的な情報、および様々なネットワーク環境にお ける AXIS 5800 のインストール、また管理方法が記載されています。この マニュアルを最大限に活用するには、ネットワークの基礎知識が必要とな ります。

Axis について

Axis Communications は、ネットワークに接続されたコンピュータ周辺機器 に対する革新的なソリューションを提供します。1984年の創立以来、市場 においても最も急速に成長している企業の一つであり、この分野における リーダー的存在です。

### <u>ThinServer™ テクノロジ</u>

ThinServer テクノロジにより、Axis 製品はファイルサーバに依存しない、 インテリジェントな ThinServer デバイスとして動作します。ThinServer デ バイスは、マルチプロトコル通信、スケーラブルな RISC ハードウェア、標 準的な Web ブラウザを利用した簡単なアクセスおよび管理を可能にする、 内蔵 Web サーバ機能を備えた「スリム」なサーバソフトウェアを含むネッ トワークサーバです。ThinServer テクノロジは、様々な電子デバイスをネッ トワークに接続することを可能にし、「あらゆるものへのアクセス」を提供 します。

### Mobile Access by Axis

AXIS 9010は、Axisが提供する高速なワイヤレス接続が可能なエリア、「ホットスポット」を作成するネットワークアクセスソリューションの一つです。 ホットスポットは、Bluetooth テクノロジを備えたモバイルデバイスのため のローカルネットワークおよびインターネットへの無線による通信リンク を提供します。Bluetooth ワイヤレステクノロジは業界から支援されている テクノロジの一つであり、ポータブル機器間の近距離無線データ通信に対 応するための、低コストな手段を提供します。Axis は、ネットワークへア クセスするデバイスからより大きく、より進んだシステムへと拡大する、 これから必要とされる接続エリアを満たすための、新しいモバイルネット ワークとサービスを提供します。

## ネットワークプリントサーバ

ネットワーク上でプリンタを共有する、強力かつ経済性に優れた手段を提供します。標準的なプリンタと接続し、高性能かつ簡単な管理、さらにネットワーク経由でのアップグレードなどの機能を特徴としています。ネットワークプリントサーバには、イーサネット版、ファーストイーサネット版 があります。

### ネットワーク CD-ROM サーバ

ネットワーク上で CD-ROM を共有するための、柔軟でコストパフォーマン スの高いソリューションを提供します。CD-ROM サーバには、イーサネッ ト版、ファーストイーサネット版があります。

### ネットワークカメラサーバ

標準的なインターネット技術を利用し、お使いの Web ブラウザからカメラ サーバにアクセスしてライブ画像を楽しむことを可能にします。インター ネットを利用したリモート監視を行うためのソリューションを提供すると ともに、そのシャープな画像は Web サイトに活気をもたらします。カメラ サーバは、イーサネットおよびファーストイーサネット、公衆電話回線に 対応しています。

## ネットワークドキュメントサーバ

ネットワークを利用し、紙をベースとした情報を簡単に配布することを可 能にします。読み込んだドキュメントをインターネット / イントラネット 経由で送信することにより、ファックスおよび郵便のコスト削減や作業時 間の短縮など、組織の作業効率の向上に役立ちます。

## サポートサービス

インターネットがご利用になれる場合は、技術サポート情報、更新された 製品ソフトウェア (ファームウェア)、ユーティリティソフトウェア、会社 情報など、Axis のホームページでご覧いただけます。

WWW: http://www.axiscom.co.jp/

# その他

このマニュアルの制作には細心の注意を払っておりますが、不正確な記述や脱落、乱丁または落丁を見つけられた場合は、info@axiscom.co.jp までご 連絡ください。

| AXIS 5800 ユーザーズマニュアル              | 第1版     |
|-----------------------------------|---------|
| Copyright®アクシスコミュニケーションズ株式会社、2001 | 2001年9月 |

xii

# 目次

| 第1章 | はじめに1<br>対応する環境2                    |
|-----|-------------------------------------|
| 第2章 | 製品の概要                               |
| 第3章 | AXIS 5800 の新機能                      |
| 第4章 | 基本インストール                            |
| 第5章 | <ul> <li>セットアップ - Windows</li></ul> |
| 第6章 | セットアップ - NetWare                    |

# xiv 目次

| 第7章    | セットアップ - Macintosh<br>セレクタを利用したインストール<br>プリンタの選択                                                                                                    | 43<br>43<br>44                                           |
|--------|----------------------------------------------------------------------------------------------------|----------------------------------------------------------|
| 第8章    | セットアップ - UNIX<br>UNIX 環境でのインストール<br>TCP/IP ネットワークにおける印刷方法                                                                                                   | 49<br>49<br>52                                           |
| 第9章    | ワイヤレス印刷<br>Bluetooth を利用した印刷                                                                                                    | 55<br>56                                                 |
| 第 10 章 | 設定と管理<br>Web ブラウザを利用する<br>Bluetooth の設定<br>Bluetooth に関するトラブルシューティング<br>各種設定<br>論理プリンタを利用する<br>FTP を利用する<br>Telnet を利用する<br>SNMP を利用する<br>ノベル社のユーティリティを利用する | 61<br>62<br>67<br>68<br>69<br>70<br>77<br>80<br>83<br>85 |
| 第 11 章 | IPP - Internet Printing Protocol                                                                                                    | 87                                                       |
| 第 12 章 | ソフトウェアの更新<br>ファームウェアをアップグレードする<br>更新されたソフトウェアを入手する                                                                                                    | 91<br>91<br>92                                           |
| 第13章   | テストボタン                                                                                                    | 93                                                       |
| 第14章   | 技術仕様                                                                                                    | 95                                                       |
| 付録 A   | パラメータリスト                                                                                                    | 99                                                       |
| 付録 B   | 保証について                                                                                                    | 109                                                      |
| 付録C    | 用語集                                                                                                    | 111                                                      |

# 第1章 はじめに

AXIS 5800 は、有線のネットワークおよび無線を利用した印刷が可能なプリントサーバです。

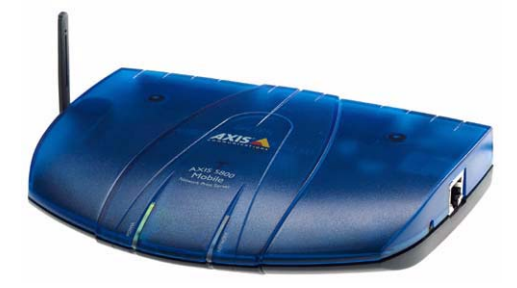

AXIS 5800 プリントサーバ

AXIS 5800 プリントサーバは Bluetooth ワイヤレステクノロジ を採用し、Bluetooth 印刷機能を備えたノート PC などの他の Bluetooth デバイスからの印刷を可能にします。

詳しくは、56 ページ「Bluetooth を利用した印刷」を参照して ください。 対応する環境

| <u>有線による</u>    | • | Windows |
|-----------------|---|---------|
| <u>ネットワーク印刷</u> | • | NetWare |

- UNIX
- 0S/2
- Macintosh
- インターネット / イントラネットを経由した JavaScript に 対応する Web ブラウザ
- <u>ワイヤレス印刷</u> ・ Bluetooth ワイヤレステクノロジ

詳しくは、56ページ「Bluetooth を利用した印刷」を参照して ください。

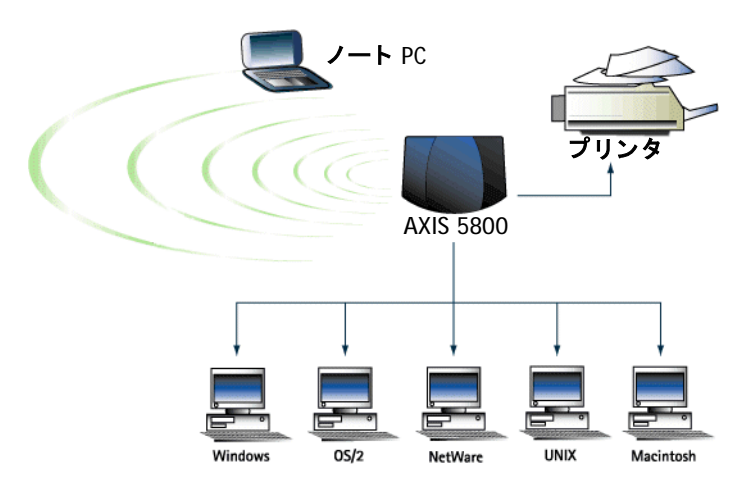

無線および有線ネットワークの混在環境における AXIS 5800

# 第2章 製品の概要

## パッケージの内容

以下のリストを利用して、AXIS 5800 のパッケージ内容を確認 してください。不足しているものや、破損しているものがあっ た場合は、お買い上げの販売店にご連絡ください。

### 名称

### AXIS 5800

外部電源アダプタ(PS-D)/部品番号:14254

AXIS Online CD

お客様登録カード

#### オプションアクセサリ

パラレルプリンタケーブル / 部品番号: 13360 延長用パラレルプリンタケーブル / 部品番号: 13522

AXIS Online CD

AXIS Online CD には、ユーティリティソフトウェア、ユーザー ズマニュアル (PDF 形式)、および PDF 形式のファイルを閲覧 するための Adobe Acrobat Reader が含まれます。

# AXIS 5800 のハードウェア 概要

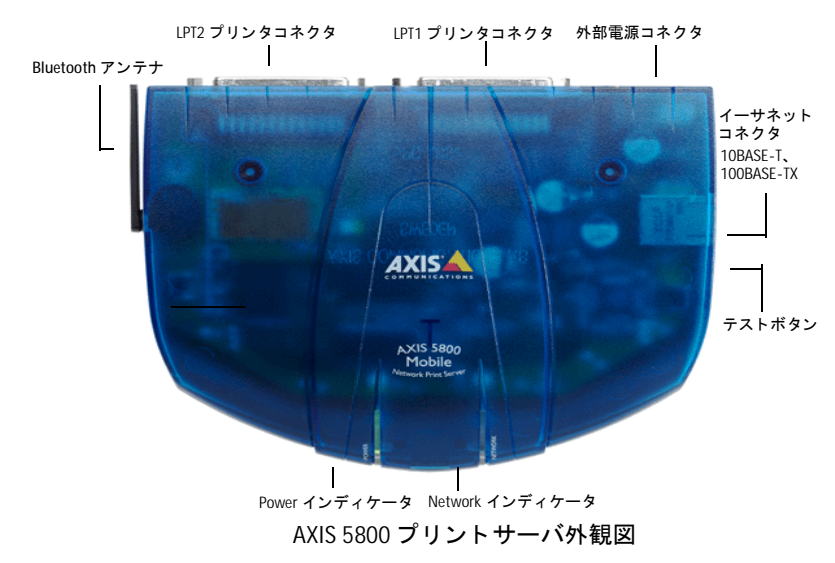

ネットワークコネクタ - AXIS 5800 は、10Mbps イーサネット および 100 Mbps ファーストイーサネットネットワーク用に設 計されており、ツイストペアカテゴリ 5 ケーブル (10BASE-T、 100BASE-TX) を利用してネットワークに接続します。AXIS 5800 は、ローカルネットワークセグメントの速度 (10Mbps ま たは 100Mbps) を自動的に検知する機能を備えています。

**プリンタポート** - AXIS 5800 は、高速 IEEE1284 互換パラレル ポートを 2 つ備えています。どちらのポートにも標準的なプ リンタを接続することができます。印刷データは、2 つのポー トのどちらにでも同時に送ることが可能で、利用するプロト コルにかかわらず 2 台のプリンタを同時に使用することがで きます。

**テストボタン** - テストボタンは、以下の作業に利用します。

- プリンタとの接続を確認するために、テストページを印刷 する。
- AXIS 5800の設定内容を示すパラメータリストを印刷する。
- AXIS 5800のパラメータを、工場出荷時のデフォルト設定 にリセットする。
- **注意**: D PostScript ファイル、また ASCII テキストを印刷できないプリンタの場合、テストページは印刷できません。

Network インディケータ - Network インディケータが点滅し、 ネットワークのトラフィックを示します。

**Power インディケータ** - Power インディケータは、電源が供給 されている時に点灯します。点灯しない場合、また点滅する 場合は、AXIS 5800 または外部電源アダプタに問題がありま す。

Bluetooth **アンテナ** - Bluetoth によるデータ伝送に使用しま す。Bluetooth は 2.4GHz の周波数帯域を利用し、伝送速度は最 大で 723K ビット / 秒です。印刷時に最大のパフォーマンスを 得るために、アンテナが天井を指すように向きを調整してく ださい。

## プリントサーバの使用方法

- <u>インストールと接続</u> AXIS 5800 のインストール、およびネットワークへの接続は、 AXIS Online CD に含まれる Axis クライアントソフトウェアを 利用して行います。
  - AXIS Print Monitor Windows 環境でネットワークプリンタの設定および管理が行えます。
  - AXIS NetPilot Windows 環境で、NetWare 環境へのプリント サーバのインストール、設定および管理が行えます。
  - axinstall UNIX 環境でネットワークプリンタの設定を行え ます。
  - 注意: ロ AXIS 5800 は、Axis クライアントソフトウェアを使用せずに Macintosh 環境にインストールできます。
    - AXIS 5800 は、Netware アドミニストレータを利用して NetWare 環境に インストールできます。
  - 設定と管理 AXIS 5800はWebサーバを内蔵しています。この内蔵Webサーバにより、TCP/IP上のHTTPを利用してWebサーバに含まれる内部Webページから直接プリントサーバの設定、管理が行えます。Webブラウザを利用してAXIS 5800にアクセスすることにより、対応するすべてのネットワーク環境に適した、プラットフォームに依存しない管理を実現します。詳しくは、62ページ「Webブラウザを利用する」を参照してください。

# 機能と利点

- 信頼性 AXIS 5800 は、優れたパフォーマンスと信頼性、さらに低消費 電力という特徴を持っています。電子回路には 32 ビット RISC プロセッサと、関連するネットワークコントローラで構成さ れる AXIS ETRAX 100 チップを採用しています。
- 柔軟性 AXIS 5800 は、無線、および有線によるネットワークを利用した印刷に対応しています。主要なコンピュータシステム、またほとんどのコンピュータ環境に対応しています。さらに、2台のプリンタで同時に印刷を実行できます。IPP (Internet Printing Protocol)機能は、インターネットのような WAN (Wide Area Network)を経由した LAN から LAN への印刷を可能にします。

- 機動性 AXIS 5800 は、無線および有線によるネットワークの両方で動 作するネットワークプリントサーバです。AXIS 5800 はモバイ ルユーザに対し、ユーザがどこにいても最新の情報を印刷で きる自由を提供します。AXIS 5800 のインストール、操作、お よび管理は、他の Axis プリントサーバと同じように確実かつ 簡単です。
- スピード AXIS ETRAX 100 チップは LAN 製品のために設計され、PC と プリンタを直接接続した場合よりもより高速なスループット を提供します。
- **簡単なインストール** AXIS 5800 は、無線または有線のネットワークに数分でインス トールすることができます。
  - **セキュリティ** ログイン、およびプリンタへのアクセス(FTP を利用する場合)の両方を制限するパスワードを設定できます。
    - **監視** AXIS 5800 の内部 Web ページを利用して、プリンタのステー タスを監視することができます。

AXIS 5800 は、リモート監視のために SNMP にも対応しています。

将来への対応 AXIS 5800 は、ネットワークを経由したフラッシュメモリの アップグレードが可能です。新しい製品ソフトウェア(ファー ムウェア)がリリースされた時には、ファームウェアの素早 い更新と、お使いの AXIS 5800 の操作性の向上を実現します。

# 第3章 AXIS 5800 の新機能

この章では、AXIS 5800 の新しい機能について説明します。こ れらの機能は、AXIS 5800 に組み込まれているファームウェア に実装されています。ファームウェアは、Axis のホームペー ジから無料でダウンロードすることができます。詳しくは、91 ページ「ファームウェアをアップグレードする」を参照して ください。

Auto-IP

### ファームウェアバージョン 6.21 の新機能

Auto-IP 機能により、プリントサーバをネットワークに接続す ると、自動的に IP アドレスの割り当てが行われます。ネット ワーク上で DHCP サーバを利用できる場合、AXIS 5800 はネッ トワークに接続されるとすぐに DHCP サーバから IP アドレス を受け取ります。DHCP サーバが動作していない場合、AXIS 5800 は Auto-IP 機能によって自動的に IP アドレスを割り当て られます。Auto-IP 機能はデフォルトで有効になっています。 ユーザによる設定は特に必要はありません。

Auto-IP 機能が利用するデフォルトの IP アドレスは、 169.254.xxx.xxx になります。

Auto-IP 機能は、AXIS 5800 の DHCP パラメータが有効になっ ている場合のみ動作します。また、購入したばかりの AXIS 5800 のインストール時に、この機能は自動的に有効に設定さ れます。

AXIS 5800 を工場出荷時のデフォルト設定にリセットし、プリ ントサーバが再起動した時に DHCP が利用できなかった場合、 Auto-IP 機能によって IP アドレスの割り当てが行われます。

## Bluetooth ワイヤレステクノロジ

### ファームウェアバージョン 6.21 の新機能

Bluetooth ワイヤレステクノロジを採用することにより、AXIS 5800は一般的なプリンタをノートPCなどのモバイルデバイス から印刷することが可能な、ワイヤレスの印刷ステーション へと変化させます。詳しくは、56ページ「Bluetooth を利用し た印刷」を参照してください。

### IPP (Internet Printing Protocol)

#### ファームウェアバージョン 6.21 の新機能

AXIS 5800 は、インターネットを越えてリモートプリンタへの 印刷が行える、業界標準の IPP(Internet Printing Protocol)を 採用しています。

IPP を利用すれば、インターネットに接続してインターネット 上のプリンタに印刷を実行することができます。IPP はプラッ トフォームに依存せず、TCP/IP をサポートする LAN または WAN で使用できます。詳しくは、87 ページ「IPP - Internet Printing Protocol」を参照してください。

## 複数言語の表示に対応

### ファームウェアバージョン 6.21 の新機能

AXIS 5800 の内部 Web ページは、日本語、英語、フランス語、 ドイツ語、スペイン語で表示することができます。デフォル トの設定では、英語で表示されます。詳しくは、64 ページ「言 語の設定」を参照してください。

### ネットワークの速度

#### ファームウェアバージョン 6.21 の新機能

ネットワーク速度のパラメータ(NETWORK\_SPEED)を利用して、データ送受信の速度を手動で設定することができます。お 使いのネットワークに合わせて、ネットワークスピードの設 定を変更してください。詳しくは、69 ページ「ネットワーク 速度」を参照してください。

# 第4章 基本インストール

## インストール手順

3ページ「パッケージの内容」に示されている付属品がすべて そろっていることを確認できたら、AXIS 5800のインストール を開始してください。

以下の手順にしたがって、AXIS 5800 プリントサーバを有線の ネットワークにインストールしてください。

- 10 ページ「ネットワークに接続する」を参考に、ケー ブル類の接続を行います。
- 12 ページ「IP アドレスの割り当て」を参考に、AXIS 5800 プリントサーバに IP アドレスを割り当てます。
- 20ページ「プリントサーバの設定 インストールガイ ド」を参考に、AXIS 5800の設定を行います。

### ネットワークに接続する

以下の手順にしたがって、AXIS 5800 を付属の外部電源、お使いのプリンタ、ネットワークに接続してください。

- 警告! ロ AXIS 5800 に付属の外部電源アダプタが、専用の PS-D アダプタである ことを確認してください。
  - 使用するプリンタの電源が切れていること、さらに AXIS 5800 の外部電源アダプタがまだ接続されていないことを 確認します。
  - AXIS 5800の底面ラベルに記載されているシリアル番号を 控えてください。プリントサーバの IP アドレスを設定す る際に、このシリアル番号が必要になります。
  - 3. 適切なプリンタケーブルを使用して、AXIS 5800 の LPT1 または LPT2 ポートにプリンタを接続します。Bluetooth ア ンテナが、上方向を指すように調整してください。
  - ツイストペアカテゴリ 5 ケーブル (10BASE-T、または 100BASE-TX)を使用して、AXIS 5800 をネットワークに 接続します。
  - 5. プリンタの電源を入れ、AXIS 5800 の外部電源アダプタを 接続します。Network インディケータが点滅し、AXIS 5800 が正しくネットワークに接続されたことを示します。
  - そのままの状態で1分ほど待ちます。AXIS 5800のテスト ボタンを押して、テストページを印刷します。プリンタと AXIS 5800が正しく接続されていれば、AXIS 5800の内部 テストページが印刷されます。テストページには、ネット ワーク速度、ファームウェアバージョンなどの重要なパラ メータが含まれます。テストページが印刷されない場合 は、93ページ「テストページ」を参照してください。
- **注意**: プリンタが PostScript ファイル、または ASCII テキストファイルを印刷 できない場合は、テストページは印刷できません。

- AXIS 5800 の設定および管理を行うには、Web ブラウザから AXIS 5800 の内部 Web ページにアクセスします。内部Web ページにアクセスするには、IP アドレスが必要になります。ネットワーク上でDHCPサーバが動作している場合は、AXIS 5800 をネットワークに接続した時に自動的にIP アドレスが割り当てられます。IP アドレスは、手順6で印刷したテストページに印刷されます。ネットワーク上でDHCPサーバが動作してない場合は、手動でAXIS 5800 にIP アドレスを割り当てる必要があります。詳しい手順については、12 ページ「IP アドレスの割り当て」を参照してください。
- 注意: □ AXIS 5800 への IP アドレスの割り当てが DHCP で行われなかった場合、 Auto-IP 機能によって一時的な IP アドレス(169.254.xxx.xxx) が割り 当てられます。この一時的な IP アドレスを変更するには、12 ページ 「IP アドレスの割り当て」を参照してください。

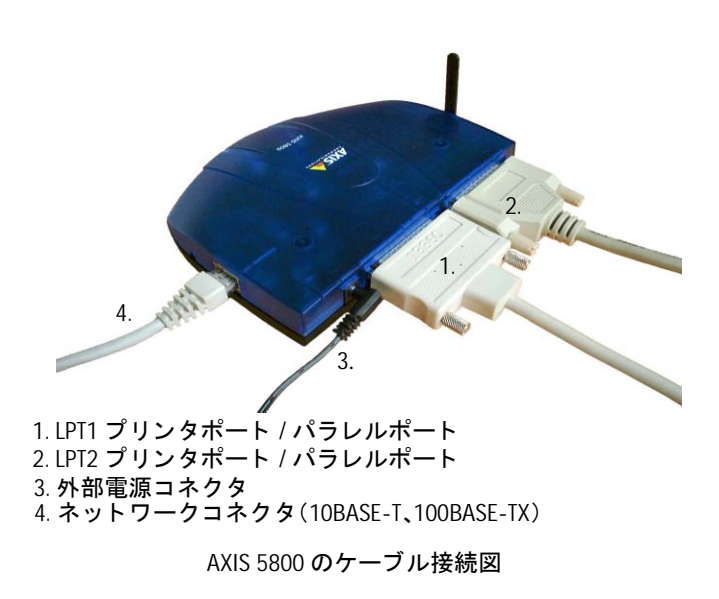

### IP アドレスの割り当て

AXIS 5800 の内部 Web ページを利用して設定および管理を行うには、AXIS 5800 に IP アドレスを割り当てる必要があります。以下の手順にしたがって、AXIS 5800 に IP アドレスを割り当ててください。

### 始める前に

- **システム権限** Windows NT Server から IP アドレスの設定を行う場合は、 Administrator 権限が必要になります。UNIX システムから IP ア ドレスの設定を行う場合は、root 権限が必要になります。
- 物理アドレス IP アドレスの割り当てを行うには、AXIS 5800 の物理アドレス が必要になります。物理アドレスは、AXIS 5800 の底面ラベル に記載されているシリアル番号に基づいています。たとえば、 00408C100086 というシリアル番号を持つ AXIS 5800 の物理ア ドレスは、00 40 8C 10 00 86 になります。
  - IP アドレス DHCP または Auto-IP 以外の方法で IP アドレスの割り当てを行 う場合は、ネットワーク管理者から未使用の IP アドレスを入 手する必要があります。
    - **重要:** □ AXIS 5800 をインストールする際、以下の例に使用されている IP アドレスをそのまま使用しないでください。IP アドレスの割り当てを行う前に、必ずネットワーク管理者に相談してください。

IP アドレスの 設定方法 お使いのネットワーク環境に応じて、以下のいずれかの方法 で AXIS 5800 の IP アドレスの設定を行うことができます。

| 方法        | ネットワーク環境                    | 参照ページ                           |
|-----------|-----------------------------|---------------------------------|
| DHCP      | Windows NT/2000             | 15 ページ「DHCP を利用する」              |
| ARP       | Windows<br>95/98/NT/2000/Me | 16 ページ「Windows で ARP を<br>利用する」 |
|           | UNIX                        | 17 ページ「UNIX で ARP を 利<br>用する」   |
| RARP *    | UNIX                        | 18 ページ「UNIX で RARP を 利<br>用する」  |
| BOOTP *   | UNIX                        | 19 ページ「UNIX で BOOTP を<br>利用する」  |
| Auto-IP * | Windows 98/2000/Me          | 16 ページ「Auto-IP」                 |

\* AXIS 5800 の IP アドレスは自動的に設定されます。

- **注意**: □ ARP および RARP のよる設定方法は、単一のネットワークセグメント 上でのみ動作します。ルータを越えて利用することはできません。
  - □ ARP および PING の組み合わせによる IP アドレスの設定方法は、AXIS 5800 の再起動直後の 10 分間だけ有効となります。
  - Macintosh 環境での IP アドレスの設定方法については、46 ページ「パ ラメータを 設定する」を参照してください。
- <u>ホスト名の関連付け</u> 動的なIPアドレスの設定が可能なネットワーク上でAXIS 5800 のホスト名を登録する場合、WINS (Windows Internet Name Service) および DDNS (Dynamic Domain Naming System) を利 用することができます。常に DHCP を利用して IP アドレスの 設定を行う場合は、WINS または DDNS のどちらかを利用する ことをお勧めします。

AXIS 5800 のホスト名は、PS\_NAME パラメータで設定できま す。詳しくは、99ページ「付録 A パラメータリスト」を参照 してください。

### 14 第4章 基本インストール

- WINS の制限 WINS は最長 15 文字のホスト名に対応しています。ホスト名 が 15 文字以上の場合、AXIS 5800 は 15 文字を超える部分を切 り捨てて WINS サーバにホスト名を登録します。WINS サーバ に登録された AXIS 5800 のホスト名は、AXIS 5800 の内部 Web ページで確認することができます。
- DDNS の規則 DDNS は最長 47 文字のホスト名に対応しています。使用でき る文字は、「A-Z」、「a-Z」、「0-9」、およびハイフン(-)です。 これ以外の文字を使用した場合、DDNS サーバに登録するとき に使用できない文字はすべてハイフン(-)に変換されます。 DDNS サーバに登録された AXIS 5800 のホスト名は、AXIS 5800 の内部 Web ページで確認することができます。

もしホスト名が DDNS データベース内の他のエントリと一致 した場合、AXIS 5800 はホスト名の登録を行う前にそのエント リを削除します。

- 注意: □ WINSサーバとDDNSサーバに同じホスト名を登録する場合、ホスト名 に使用できる文字数は 15 文字、使用できる文字は「A - Z」、「a-z」、 「0-9」およびハイフン(-)になります。
  - ホスト名の名前解決については、お使いのシステムのマニュアルを 参照するか、ネットワーク管理者に相談してください。

<u>DHCP を利用する</u>以下の手順にしたがって、DHCP を利用して IP アドレスの割 り当てを行います。

- DHCP マネージャで、スコープの編集または作成を行います。スコープに含まれるパラメータは、以下のとおりです。
  - IP アドレスの範囲
  - ・ サブネットマスク
  - デフォルトゲートウェイの IP アドレス
  - ・ WINS サーバの IP アドレス、または DDNS サーバの IP アドレス
  - リース期間
- スコープをアクティブにします。AXIS 5800 は、再起動す ると自動的に DHCP パラメータを読み込みます。WINS ま たは DDNS を利用している場合、DHCP スコープに WINS または DDNS サーバの IP アドレスを最低でも一つ含める 必要があります。AXIS 5800 は IP アドレスを受け取ると すぐに、WINS または DDNS サーバに AXIS 5800 のホスト 名と IP アドレスを登録します。詳しくは、13 ページ「ホ スト名の関連付け」を参照してください。AXIS 5800 は、 TFTP (Trivial File Transfer Protocol) サーバからカスタマ イズされた config ファイル (AXIS 5800 の設定ファイル) を自動的に読み込むことができます。DHCP スコープに、 config ファイルの名前と TFTP サーバの IP アドレスを追加 してください。AXIS 5800 は IP アドレスを受け取るとす ぐに、config ファイルを読み込みます。
- AXIS 5800 の IP アドレスが設定されました。続いて、20 ページ「プリントサーバの設定 - インストールガイド」に 進んでください。
- **注意:** IP アドレスを読み込むには、AXIS 5800 を再起動する必要があります。

## 16 第4章 基本インストール

Auto-IP Auto-IP は、DHCP サーバが利用できない場合に IP アドレスを 設定する、もう一つの方法です。

> ネットワーク上で DHCP サーバが動作している場合、AXIS 5800 はネットワークに接続されるとすぐに DHCP サーバから IP アドレスを受け取ります。DHCP サーバから IP アドレスを 受け取れなかった場合、AXIS 5800 は Auto-IP によって IP ア ドレスを割り当てられます。Auto-IP は、デフォルトで 169.254.xxx.xxx の IP アドレスを使用します。詳しくは、7 ページ「Auto-IP」を参照してください。

 Windows で ARP を
 以下の手順にしたがって、ARP を利用して IP アドレスを設定

 利用する
 してください。

- DOS 窓 (コマンドプロンプト、DOS プロンプト)を 開きます。
- 2. 以下のコマンドを実行します。

arp -s IP アドレス 物理アドレス ping IP アドレス arp -d IP アドレス

例:

arp -s 192.168.3.191 00-40-8c-10-00-86 ping 192.168.3.191 arp -d 192.168.3.191

ホストから Reply from 192.168.3.191 ...のような応 答が返ります。これにより、アドレスが設定され、さらに通 信が確立したことが分かります。

- 3. AXIS 5800 の IP アドレスが設定されました。続いて、20 ページ「プリントサーバの設定 - インストールガイド」に 進んでください。
- 注意: □ Windows 95環境でARPを使用する場合は、コマンドの最初の行を以下のように変更してください。Win95 ホスト IP アドレスは、お使いのコンピュータの IP アドレスです。

arp -s IP アドレス 物理アドレス Win95 ホストIP アドレス

- □ 初めて ping コマンドを実行した場合、反応があるまでに通常よりも 長い時間がかかることがあります。
- ARPとPINGを利用したIPアドレスの設定方法は、AXIS 5800の起動直後の10分間だけ有効になります。

 arp -d コマンドを実行すると、ホストのキャッシュメモリから ARP テーブルの static エントリが削除されます。

<u>UNIX で ARP を</u>以下の手順にしたがって、ARP を利用して IP アドレスを設定 利用する してください。

1. シェルウィンドウで以下のコマンドを実行してください。

arp -s *ホスト名 物理アドレス* temp ping *ホスト名* 

例:

arp -s npsname 00:40:8c:10:00:86 temp ping npsname

- ホストは、npsname is aliveのような応答を返します。 これにより、アドレスが設定され、さらに通信が確立した ことが分かります。
- AXIS 5800 の IP アドレスが設定されました。続いて、20 ページ「プリントサーバの設定 - インストールガイド」に 進んでください。
- **注意**: ロ ホスト名と IP アドレスの関連付けが行われない場合は、ホスト名の エントリに IP アドレスを入力してください。
  - ARP コマンドの書式は、UNIX システムによって異なる場合があります。ある種の BSD 系システムは、ホスト名と物理アドレスの順番が 逆である必要があります。また、IBM AIX システムは、追加の引数 ether を必要とします。

例:

arp -s ether ホスト名 00:40:8c:10:00:86 temp

- 初めて ping コマンドを実行した場合、反応があるまでに通常よりも 長い時間がかかることがあります。
- ARPとPINGを利用したIPアドレスの設定方法は、AXIS 5800の起動直後の10分間だけ有効になります。

## 18 第4章 基本インストール

 UNIX で RARP を
 以下の手順にしたがって、RARP を利用して IP アドレスを設

 利用する
 定してください。

 お使いのシステムの物理アドレステーブル(通常、 /etc/ethers)に、以下の行を追加します。

物理アドレス ホスト名

例:

00:40:8c:10:00:86 npsname

- 必要に応じて、お使いのシステムのホストテーブルやネー ミングサービスのデータベースを更新します。
- 3. まだ動作していない場合は、RARP デーモンを起動します。 これは、一般的に rarpd -a コマンドを利用して実行し ます。
- 4. AXIS 5800 を再起動し、IP アドレスを設定します。
- AXIS 5800 の IP アドレスが設定されました。続いて、20 ページ「プリントサーバの設定 - インストールガイド」に 進んでください。
- **注意**: ロ ホスト名と IP アドレスの関連付けが行われない場合は、ホスト名の エントリに IP アドレスを入力してください。
  - IBM AIXをお使いの場合は、おそらく RARP デーモンが用意されていません。その場合は、代わりに ARP または BOOTP のいずれかの方法を利用してください。
  - □ IP アドレスを設定するには、AXIS 5800 を再起動する必要があります。

### <u>UNIX で BOOTP を</u> 利用する

以下の手順にしたがって、BOOTP を利用して IP アドレスを設 定してください。

1. お使いのシステムのブートテーブル(通常、/etc/bootptab) に、以下の行を追加します。

ホスト名 :ht= ハードウェアタイプ :vm= ベンダマジック :\ :ha= ハードウェアアドレス :ip=IP アドレス :\ :sm= サブネットマスク :gw= デフォルトゲートウェイ

例:

npsname:ht=ether:vm=rfc1048:\
:ha=00408c100086:ip=192.168.3.191:\
:sm=255.255.255.0:gw=192.168.1.1

- 必要に応じて、お使いのシステムのホストテーブルやネー ミングサービスのデータベースを更新します。
- まだ動作していない場合は、BOOTP デーモンを起動しま す。これは、一般的に bootpd コマンドを利用して実行し ます。
- AXIS 5800 を再起動し、IP アドレス、サブネットマスク、 デフォルトゲートウェイを設定します。AXIS 5800 は、 TFTP (Trivial File Transfer Protocol) サーバからカスタマ イズされた config ファイル (AXIS 5800 の設定ファイル) を自動的に読み込むことができます。DHCP スコープに、 config ファイルの名前と TFTP サーバの IP アドレスを追加 してください。AXIS 5800 は IP アドレスを受け取るとす ぐに、config ファイルを読み込みます。
- 5. AXIS 5800 の IP アドレスが設定されました。続いて、20 ページ「プリントサーバの設定 - インストールガイド」に 進んでください。
- htとvmのフィールドは、例に示されているとおりに入力してください。
- ha フィールドは、物理アドレスまたはノードアドレスです。ip フィールドは、AXIS 5800のIPアドレスです。
- gwとsmフィールドは、デフォルトゲートウェイとサブネットマ スクの値になります。
- ホスト名と IP アドレスの関連付けが行われない場合は、ホスト名の エントリに IP アドレスを入力してください。
- □ IP アドレスを設定するには、AXIS 5800 を再起動する必要があります。

# プリントサーバの設定 - インストールガイド

設定方法 AXIS 5800 に IP アドレスを設定したら、以下のいずれかの方法で AXIS 5800 の管理および設定を行うことができます。お使いのプリンタ、ネットワーク環境に合った方法を利用してください。以下の表を参考に、適切な方法を選択してください。

| 環境               | ネットワーク設定        | 参照先                                                   |
|------------------|-----------------|-------------------------------------------------------|
| ワイヤレス印刷          |                 | 55 ページ「第 9 章 ワイヤレス印刷」                                 |
| Windows 05/09/Ma | TCP/IP          | ᅇᄵᅅᆙᅝᄠᆇᇦᇧᆝᇴᇧᆊᅅᄖᆋᇞ                                     |
|                  | NetBIOS/NetBEUI | 23 ヘーン「第5 卓 セットアップ - Windows」                         |
| Windows NT       | TCP/IP          | 31 ページ「Windows NT 4.0 で TCP/IP 印刷を行う」                 |
| Windows 2000     | TCP/IP          | 34 ページ「Windows 2000 で TCP/IP 印刷を行う」                   |
| Windows 2000     | IPP             | 87 ページ「第 11 章 IPP - Internet Printing Protocol」       |
| NetWare          | IPX/SPX         | 39 <b>ページ「第</b> 6章 セットアップ - NetWare」                  |
| OS/2             | NetBIOS/NetBEUI | Axis のホームページ(http://www.axiscom.co.jp/)を参照してく<br>ださい。 |
| Macintosh        | AppleTalk       | 43 ページ「第 7 章 セットアップ - Macintosh」                      |
| UNIX             | TCP/IP          | 49 ページ「第 8 章 セットアップ - UNIX」                           |

| インストールと | AX |
|---------|----|
| 管理ツール   | を利 |

XIS 5800の管理および設定には、適切なインストールツール と利用してください。以下の表に、概要を示します。

| 環境               | プロトコル                      | ツール                                |
|------------------|----------------------------|------------------------------------|
| Windows 95/98/Me | TCP/IP、<br>NetBIOS/NetBEUI | AXIS Print Monitor                 |
| Windows NT       | TCP/IP                     | Windows NT の機能を使用                  |
| Windows 2000     | TCP/IP、IPP                 | Windows 2000 の機能を使用                |
| NetWare          | IPX/SPX                    | Axis NetPilot<br>NetWare アドミニストレータ |
| Macintosh        | AppleTalk                  | セレクタを使用                            |
| UNIX             | TCP/IP                     | axinstall                          |

各 OS で推奨するツール

22 第4章 基本インストール
## 第5章 セットアップ - Windows

AXIS 5800 をネットワークに接続するには、10 ページ「ネットワークに接続する」の手順にしたがってください。この章では、AXIS 5800 を Windows 環境にインストールする手順について、説明します。以下の表を参考に、お使いの環境に適した方法でインストールを行ってください。

| Windows <b>環境</b>              | プロトコル           | 参照先                                                                                                    |
|--------------------------------|-----------------|----------------------------------------------------------------------------------------------------|
| Windows 95                     | TCP/IP          | 23 <b>ページ「</b> AXIS Print Monitor <b>を利用する」</b><br>27 <b>ページ「</b> Windows 95、98、Me で TCP/IP <b>印刷を行う」</b> |
| Windows 98<br>Windows Me       | NetBIOS/NetBEUI | 23 ページ「AXIS Print Monitor を利用する」<br>25 ページ「Windows 95、98、Me で NetBIOS/NetBEUI 印<br>刷を行う」                  |
| Windows NT 4.0<br>Windows 2000 | TCP/IP          | 31 ページ「Windows NT 4.0 で TCP/IP <b>印刷を行う」</b><br>34 ページ「Windows 2000 で TCP/IP <b>印刷を行う」</b>                |

複数のプロトコルが存在する環境で AXIS 5800 を使用する場合は、以下の章も参照してください。

39 ページ「第6章 セットアップ - NetWare」 43 ページ「第7章 セットアップ - Macintosh」 49 ページ「第8章 セットアップ - UNIX」

**注意**: ロ OS/2環境でのご利用については、Axisのホームページを参照してくだ さい。

## AXIS Print Monitor を利用する

AXIS Print Monitor は、AXIS Online CD に含まれています。また、Axis のホームページ(http://www.axiscom.co.jp/)からダウンロードすることができます。

AXIS Print Monitor は、Windows 95、Windows 98、Windows Me 環境でネットワーク印刷を行うためのツールです。AXIS Print Monitor により、ローカルプリンタポートにインストールされ ているプリンタを利用するのと同じように、簡単に AXIS 5800 を利用できるようになります。また、AXIS Print Monitor は、 一度インストールされると、システムの起動時に自動的に立 ち上るようになります。

### 24 第5章 セットアップ - Windows

AXIS Print Monitor の インストール AXIS Print Monitor は、AXIS Online CD に含まれています。[ス タート] メニューから [ファイル名を指定して実行] を選択 し、[名前] フィールドに以下のように入力してください (CD-ROM ドライブが Dドライブの場合)。

D:¥software¥pm\_np¥pm3011j.exe

ウィザードの手順にしたがって、インストールを行ってくだ さい。インストールの手順について詳しくは、付属の「補足 資料」を参照してください。

- <u>AXIS Print Monitor</u> <u>とは</u> AXIS Print Monitor は、Windows 95、98、Me 環境でピアツー ピア印刷を行うために開発された Windows コンポーネント (DLL) です。プリントジョブを AXIS 5800 に直接送ることが できます。
- **ピアツーピア印刷** ピアツーピア印刷を行う場合、それぞれの PC に AXIS Print Monitor をインストールする必要があります。一度 AXIS Print Monitor をインストールすると、お使いの PC に直接接続され ているプリンタにアクセスするかのように、ネットワーク上 のすべてのプリンタにアクセスできます。ピアツーピア印刷 には、以下のような利点があります。
  - エラー状態をポップアップメッセージで表示することに より、お使いのプリンタの状態を簡単に監視することが できます。
  - 他のサーバに頼る必要がありません。
  - **注意**: ロ AXIS Print Monitor を利用して DOS 窓(MS-DOS プロンプト)から印刷す ることはできません。

### Windows 95、98、Me で NetBIOS/NetBEUI 印刷を行う

以下の手順にしたがって、AXIS NetBIOS/NetBEUI Port を利用 するプリンタをインストールしてください。

- Windows の [スタート] メニューから、[設定] [プリン タ] を選択します。[プリンタの追加] アイコンをダブル クリックし、[プリンタの追加ウィザード] を開始します。
- 最初の画面で [次へ] をクリックします。ローカルプリン タまたはネットワークプリンタを選択する画面が表示さ れます。AXIS 5800はローカルポートとして振る舞うため、 [ローカルプリンタ]を選択します。[次へ] をクリックし ます。

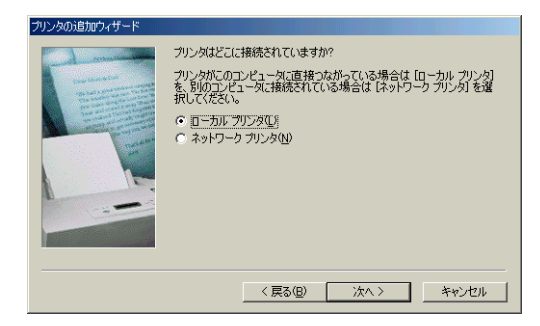

- 製造元とプリンタの一覧からプリンタに適したプリンタ ドライバを選択し、[次へ]をクリックして手順6へ進ん でください。利用するプリンタドライバが一覧に表示され ない場合は、手順4へ進んでください。
- **注意**: □ 製造元からプリンタドライバが提供されている場合は、そのドライ バを使用することをお勧めします。
  - [ディスク使用]をクリックします。ドライバの保存されたフロッピーディスク、またはCD-ROMをセットします。 適切なドライブを選択し、[OK]をクリックします。
  - インストールするプリンタドライバを選択し、[次へ] ボ タンをクリックします。

 [利用可能なポート] リストから、AXIS Port を選択してく ださい。ポート名は、名前 .LP1、名前 .LP2 のように表示 されます。名前は、AX の後に AXIS 5800 のシリアル番号 の下 6 桁の英数字を続けたもので、「AX100086.LP1」のよ うに表示されます。[ポートの設定] ボタンをクリックし ます。

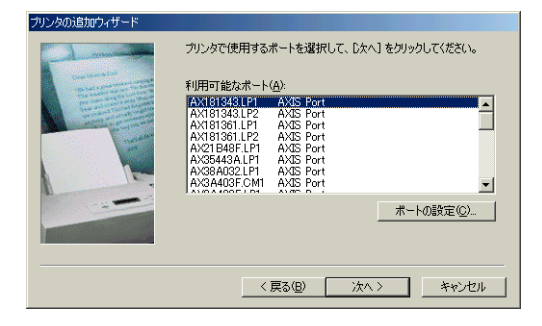

 プリンタのエラー状態を示すポップアップメッセージを 表示する場合は、[AXIS Port の設定] ダイアログボックス に表示されるチェックボックスをオンにします。また、再 試行後にどのくらいの頻度でエラーメッセージを表示す るか、定義してください。[OK] をクリックします。

| AXIS Port の設定              | ×            |
|----------------------------|--------------|
| AXIS Print Monitor の印刷通知   | OK           |
| □ プリンタのポップアップシ通知メッセージを表示する | キャンセル        |
| 再試行後、 0 📑 秒で通知メヮセージを表示する   | <u>^⊮7</u> ° |
|                            | バージョン情報      |

- 8. 適切なプリンタの名前を入力し、[次へ] をクリックしま す。
- 9. テストページを行うかどうか選択し、[完了] をクリック します。

AXIS NetBIOS/NetBEUI Port を利用するプリンタがインストー ルされました。

### Windows 95、98、Me で TCP/IP 印刷を行う

TCP/IP 印刷を行うには、AXIS 5800 に IP アドレスを割り当て ておく必要があります。IP アドレスの割り当てについては、12 ページ「IP アドレスの割り当て」を参照してください。

- <u>LPR Port を利用する</u> <u>プリンタの</u> インストール
- 以下の手順にしたがって、Windows 95、98、Me 環境に AXIS LPR Port を利用するプリンタをインストールしてください。
  - Windows の [スタート] メニューから、[設定] [プリン タ] を選択します。[プリンタの追加] アイコンをダブル クリックし、[プリンタの追加ウィザード] を開始します
  - 最初の画面で [次へ] をクリックします。ローカルプリン タまたはネットワークプリンタを選択する画面が表示さ れます。AXIS 5800はローカルポートとして振る舞うため、 [ローカルプリンタ]を選択します。[次へ] をクリックし ます。

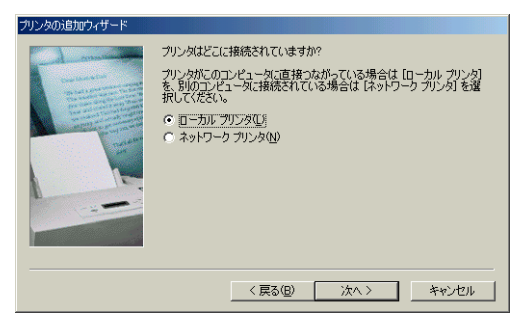

- 3. 製造元とプリンタの一覧からプリンタに適したプリンタ ドライバを選択し、[次へ]をクリックして手順6へ進ん でください。利用するプリンタドライバが一覧に表示され ない場合は、手順4へ進んでください。
- **注意**: □ 製造元からプリンタドライバが提供されている場合は、そのドライ バを使用することをお勧めします。
  - [ディスク使用]をクリックします。ドライバの保存されたフロッピーディスク、または CD-ROM をセットします。 適切なドライブを選択し、[OK]をクリックします。
  - 5. インストールするプリンタドライバを選択し、[次へ] ボ タンをクリックします。

- [利用可能なポート] リストから、AXIS Port を選択してく ださい。ポート名は「LPT1@192.168.0.101」のように、ポー ト名@ IP アドレス、またはポート名@ホスト名の形式で 表示されます。新しい LPR Port をインストールする場合 は、Printers@TCP/IP ポートを選択し、手順 10. 以降の設定 も行ってください。
- [ポートの設定] ボタンをクリックします。[AXIS LPR Port の設定] ダイアログボックスを開きます。プリンタのエ ラー状態をポップアップメッセージ表示するかどうかを 選択します。また、再試行後、どのくらいの頻度でエラー メッセージを表示するかどうか定義します。設定後、[OK] をクリックします。
- **注意**: □ Printers@TCP/IP ポートは、印刷のために利用することはできません。 したがって、設定することもできません。
  - 8. [次へ]をクリックします。適切なプリンタの名前を入力 し、[次へ]をクリックします。
  - 9. テストページを行うかどうか選択し、[完了] をクリック します。

手順 6. で Printers@TCP/IP を選択し、新しい LPR Port にプリ ンタをインストールする場合は、以下の手順にしたがってく ださい。

 定義したプリンタは、[プリンタ] フォルダに表示されます。プリンタオブジェクトをマウスの右ボタンでクリックし、ショートカットメニューから [プロパティ] を選択します。[プリンタのプロパティ] ウィンドウから [詳細] タブを選択します。

| Canon LASER SHOT LBP-2260のプロパティ ?! ×!                     |  |  |  |  |
|-----------------------------------------------------------|--|--|--|--|
| 全般 詳細 ページ設定 仕上げ 給紙 印刷品質 デバイスの設定                           |  |  |  |  |
| Canon LASER SHOT LEP-2280                                 |  |  |  |  |
| 印刷先のボート(P):                                               |  |  |  |  |
| Printers@TCP/IP (AXIS Port) ポートの追加(工)                     |  |  |  |  |
| 印刷に使用するドライバ(①):<br>「Amon」ASER SHOT LRP-2260 ▼ ドライバの訪知(W)」 |  |  |  |  |
|                                                           |  |  |  |  |
|                                                           |  |  |  |  |
| - ダイムパフト設定単<br>未選択時⑤: 15 秒                                |  |  |  |  |
| 送信の再試行時(B). 180 秒                                         |  |  |  |  |
| スプールの設定(リ」 ボートの設定(ロ)」                                     |  |  |  |  |
|                                                           |  |  |  |  |

[ポートの追加]をクリックし、利用できるポートを表示します。ポートの種類から[その他]を選択し、リストから[AXIS Port]を選択します。[OK]をクリックします。

| ポートの追加                                                   | <u>?</u> × |
|----------------------------------------------------------|------------|
| i倉加するボートの種類を選択してください:<br>○ ネットワーク(W)<br>プリンタへのネットワーク パス: | 参照(8)      |
| <ul> <li>         ・         ・         ・</li></ul>        |            |
| AXIS Port<br>AXIS Wireless Monitor<br>usbmon<br>ローカル ポート |            |
| OK                                                       | キャンセル      |

 ネットワークプロトコルから [LPR (TCP/IP)] を選択し、 [OK] をクリックします。

| AXUS Port の追加                   | X     |
|---------------------------------|-------|
|                                 | ОК    |
| 利用できるプロトコル:                     | キャンセル |
| LPR (TCP/IP)<br>NetBIOS/NetBEUI | ∿⊮7°  |
| RAW (TCP/IP)                    |       |
|                                 |       |
|                                 |       |
|                                 |       |
|                                 |       |

**13.** AXIS 5800 の IP アドレス(またはホスト名)、および適切 なプリンタ名を入力します。[OK] をクリックします。

| AXIS LPR Port の追加                         | ×             |
|-------------------------------------------|---------------|
| フリント サーバのホスト名か IP アドルス:<br>192.168.70.205 | ОК<br>++>>tul |
| フリンタ名:<br>LPT1                            | <u>^J⊬7*</u>  |

14. 新しい LPR Port が、利用できるポートのリストに自動的 に追加されます。[OK] をクリックします。

| Canon LASER SHOT LBP-2260のプロパティ                            |   |  |
|------------------------------------------------------------|---|--|
| 全般 詳細 ページ設定  仕上げ 給紙  印刷品質 デバイスの設定                          |   |  |
| Canon LASER SHOT LBP-2260                                  |   |  |
| ED刷(先の)ポート(P):                                             |   |  |
| LPT1@192.168.70.205 (AXIS Port)                            |   |  |
| 「ロ目がっ/キロコオス いっ (いいの) ポートの削り除(D)…                           |   |  |
| ロ場に使用するドライバ(U):<br>Canon LASER SHOT LBP-2260 ▼ ドライバの追加(W)_ |   |  |
|                                                            |   |  |
|                                                            |   |  |
| ダイムパノト設定型                                                  |   |  |
| 本/met//04/20/ 13 42/                                       |   |  |
| 送信の再試行時( <u>B</u> ): 180 秒                                 |   |  |
|                                                            |   |  |
|                                                            |   |  |
|                                                            |   |  |
|                                                            | 7 |  |
|                                                            |   |  |

15. 手順 7. の説明にしたがって、ポートの設定を行います。
 [OK] をクリックします。

| AXIS Print Monitorの印刷通知       | OK    |
|-------------------------------|-------|
| 「 フリンタのボッフアッフ う通知メッセーンを表示する キ | ャンセル  |
| 再試行後、0 - 秒で通知メヮセージを表示する       | ∿⊮7°  |
| N <sup>2</sup>                | ション情報 |

**16**. [OK] をクリックして [プリンタのプロパティ] ウィンド ウを閉じます。

AXIS LPR Port を利用するプリンタがインストールされました。

Windows NT 4.0 で TCP/IP 印刷を行う

- Windows NT 4.0 付属この項目では、Windows NT に付属の LPD モニタを利用しての LPD モニタを利用TCP/IP プロトコル上で LPR/LPD 印刷を行うための、設定方法するを説明します。
  - 基本設定 LPD 印刷のためのプリンタのインストールを行う前に TCP/IP の基本的な設定を行ってください。

LPR/LPD 印刷の準備 コントロールパネルを開き、[ネットワーク] アイコンをダブ ルクリックします。[サービス] タブの一覧に、[Microsoft TCP/IP 印刷] が表示されている場合は、LPR/LPD 印刷機能が インストールされています。[ネットワーク] ダイアログボッ クスを閉じ、32 ページ「LPD プリンタを インストールする」 に進んでください。

> 以下の手順にしたがって、TCP/IP プロトコルをインストール してください。

- [コントロールパネル]を開き、[ネットワーク] アイコン をダブルクリックします。
- 2. [サービス] タブを選択します。
- 3. [追加] ボタンをクリックします。[ネットワークサービス の選択] 画面で [Microsoft TCP/IP 印刷] を選択し、[OK] をクリックします。

| ネットワーク サーヒ                                 | ごえの選択                                                                                                    |                      |                           | ? >                       |
|--------------------------------------------|----------------------------------------------------------------------------------------------------|----------------------|---------------------------|---------------------------|
|                                            | インストールしたし ネットワーク サート<br>コンボーネントのインストール ディス<br>しぃ。                                                                           | ごえをかりっかして<br>かがある場合に | 、[OK] をりリック<br>t、[デネ スク使用 | してください。 この<br>[]を別ックしてくださ |
| ネットワーク ち                                   | ナーヒ`ス( <u>N</u> ):                                                                                                    |                      |                           |                           |
| Client<br>Micro<br>Nicro<br>NetBi<br>Novel | t Service for NetWare<br>soft Peer Web Services<br><mark>soft TCP/IP ED刷</mark><br>IOS インターフェイス<br>II Client for Windows NT |                      |                           |                           |
|                                            |                                                                                                    |                      |                           | ディスク使用(出)                 |
|                                            |                                                                                                    |                      | OK                        | キャンセル                     |

 [Windows NT セットアップ] ダイアログが表示されます。 適切な場所を指定して[続行] をクリックします。

| Windows NT セットアッフ* |                                                                                                    |             |  |  |
|--------------------|----------------------------------------------------------------------------------------------------|-------------|--|--|
| ¢.                 | しくつかの Windows NT ファイルをエーする必要があります。<br>やけつ71ま、たの場所でファイルを使用します。目かの場所を検<br>案させたい場合は、新しい場所を入力し、「統行】を別かしてくだ<br>さし。 | 続行<br>キャンセル |  |  |
|                    | 1113861                                                                                                    |             |  |  |

- 5. [閉じる] をクリックして [ネットワーク] ウィンドウを 閉じます。
- 6. 再起動を求める画面が表示されたら、[はい] をクリック してコンピュータを再起動します。

LPD **プリンタを**以下の手順にしたがって、LPD 印刷のためのプリンタをインス インストールする トールします。

- 1. [コントロールパネル]を開き、[プリンタ] フォルダをダ ブルクリックします。
- 2. [プリンタの追加]をクリックします。次の画面で[この コンピュータ]を選択し、[次へ]をクリックします。

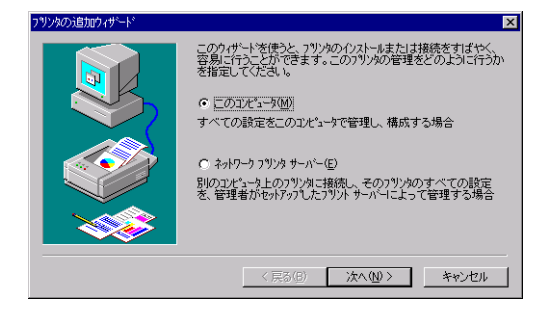

3. [ポートの追加] をクリックします。利用可能なプリンタ ポートの一覧から [LPR Port] を選択し、[新しいポート] をクリックします。

| ንግンタ <b>አ</b> ግート                                                            | ? ×              |
|------------------------------------------------------------------------------|------------------|
| 利用可能なプリンタ ポート( <u>A</u> ):                                                   |                  |
| Digital Network Port<br>Lexmark DLC Network Port<br>Lexmark TCP/IP Network P | ort              |
| Local Port<br>UPR Port                                                       |                  |
|                                                                              | 新しいモニタ(11)       |
|                                                                              | 新しいホペート(P) キャンセル |

## AXIS 5800 ユーザーズマニュアル 33

 [LPR 互換プリンタの追加]ダイアログボックスで、LPD を提供するプリントサーバとして、AXIS 5800のホスト名、 または IP アドレスを入力します。また、サーバのプリン タ名、またはプリンタキュー名として LPT1 などを入力し、 [OK] をクリックします。[閉じる] をクリックしてダイ アログボックスを閉じます。[次へ] をクリックします。

| LPR 互換プリンタの追加                           | ×                     |
|-----------------------------------------|-----------------------|
| lpd を提供しているサーバーの名前<br>またはアドルス(N):       | 192.168.70.184        |
| サーバーのフリンタ名または<br>フリンタ キュー名( <u>R</u> ): | LPT1                  |
| ОК                                      | キャンセルへルフ*( <u>H</u> ) |

- 5. 利用するプリンタに合った適切なプリンタドライバを選 択します。[次へ]をクリックします。
- 6. プリンタ名を入力し、[次へ]をクリックします。
- 7. プリンタを共有するかどうか指定し、[次へ] をクリック します。
- 8. テストページを印刷するかどうか指定し、[次へ]をクリッ クします。
- 9. [完了]をクリックします。

## Windows 2000 で TCP/IP 印刷を行う

この項目では、Windows 2000 に付属の標準 TCP/IP 印刷サービスを利用して TCP/IP プロトコル上で印刷を行うための設定方法を説明します。TCP/IP 印刷サービスは、Windows 2000 のインストール時に標準でインストールされます。

- 1. Administrator の権限で Windows 2000 にログオンします。
- [スタート]メニューから、[設定] [プリンタ]を選択 します。
- [プリンタの追加アイコン]をダブルクリックし、プリン タの追加ウィザードを起動します。[次へ]をクリックし ます。
- ローカルまたはネットワークプリンタの選択画面が表示 されます。[ローカルプリンタ]を選択し、[次へ]をク リックします。

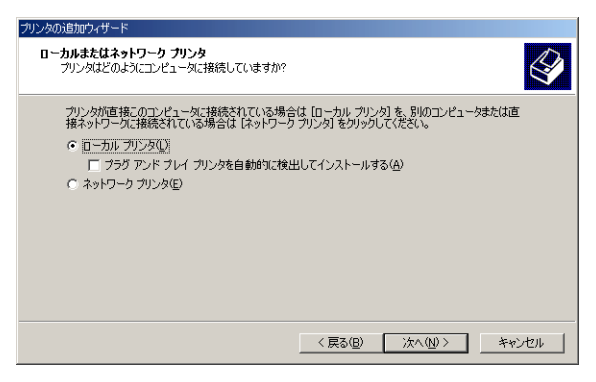

5. プリンタポートの選択画面で、[新しいポートの作成] を 選択します。[種類] フィールドから、[Standard TCP/IP Port]を選択し、「次へ] をクリックします。

| プリンタの追加ウィザード                                                                                       |                           |
|----------------------------------------------------------------------------------------------------|---------------------------|
| <b>ブリンタ ボートの選択</b><br>コンピュータはボートを通してプリンタと通信しています                                                   |                           |
| 使用するプリンタ ポートを選択してください。 ポートが<br>○ 次のポートを使用( <u>U</u> ):                                             | - 覧にない場合、新しいボートを追加してください。 |
| ポート   説明                                                                                           | プリンタ                      |
| LPTI: プリンタボート<br>LPT2: プリンタボート<br>LPT3: プリンタボート<br>COM1: シリアルボート<br>COM2: シリアルボート<br>COM2: シリアルボート |                           |
| 注意: ほとんどのコンピュータはローカル プリンタ                                                                          | との通信に LPT1: ポートを使います。     |
| ● 新しいポートの作成(©):<br>種類:<br>Standard TCP/IP                                                          | Port 💌                    |
|                                                                                                    | (「「戻る(四)」 次へ(四) トックレル     |

- 6. 標準 TCP/IP プリンタポートの追加ウィザードが起動しま す。[次へ] をクリックします。
- ポートの追加画面が表示されます。[プリンタ名または IP アドレス]フィールドに、AXIS 5800のホスト名または IP アドレスを入力します。[ポート名]フィールドは AXIS 5800のポート名ではなく、これから作成するポート自身 の名称です。任意に入力することもできますが、自動で設 定されますので、そのまま [次へ]をクリックしてください。

| 標準 TCP/IP プリンタ ポートの追加ウィザード          | :                        | ×     |
|-------------------------------------|--------------------------|-------|
| <b>ボートの追加</b><br>どのデバイスに対するボートを追加し。 | ますか?                     |       |
| 希望のデバイスのプリンタ名またはⅡ                   | ▶ アドレス、およびポート名を入力してください。 |       |
| プリンタ名または IP アドレス( <u>A</u> ):       | 192.168.70.205           |       |
| #−ト名(₽):                            | IP_192168.70.205         |       |
|                                     |                          |       |
|                                     |                          |       |
|                                     |                          |       |
|                                     |                          |       |
|                                     | 〈 戻る(四) / 次へ(10) 〉       | キャンセル |

8. ポート情報に関する画面が表示されます。プリンタが接続 されているポートを選択し、[次へ]をクリックします。

| ポート情報がさらに必要です。                                                                           |
|------------------------------------------------------------------------------------------|
| ポート情報がたらに必要です。<br>デバイスに接続のポートがあります。                                                      |
| 指定したデバイスには、ボートが視眈あります。一覧からボートを選択してください。使用するボートが一覧にない場合は、前のページに戻り、入力した情報が正確がどうかを確認してください。 |
| デバイス ポート                                                                                 |
| ातती                                                                                     |
| 〈戻る(8) (次へ(10)) キャンセル                                                                    |

- 標準 TCP/IP プリンタポートの追加ウィザードの終了画面 が表示されます。[完了]をクリックします。
- プリンタの製造元とモデルを選択する画面が表示されます。利用するプリンタに合った、適切な製造元とモデルを 選択してください。[次へ]をクリックします。
- 11. プリンタ名を入力する画面が表示されます。利用するプリ ンタの名前を入力し、[次へ]をクリックします。
- プリンタの共有を指定する画面が表示されます。共有する 場合は、ネットワーク上で表示するプリンタの共有名を指 定してください。[次へ]をクリックします。
- 13. テストページの印刷画面が表示されます。[いいえ]を選 択して [次へ]をクリックします。
- 14. プリンタの追加ウィザードの完了画面が表示されます。 [完了]をクリックします。

| プリンタの追加ウィザード |                                                                                                    |
|--------------|----------------------------------------------------------------------------------------------------|
| 1 A          | プリンタの追加ウィザードを完了しています                                                                                                    |
|              | プリンタの追加ウィザードを完了しました。                                                                                                    |
|              | プリンタには、)次の設定が指定されました:                                                                                                    |
|              | 名前: Canon LASER SHOT LBP-2260<br>共有: 〈非共有〉<br>ボート: IP192168 72025<br>モデル: Canon LASER SHOT LBP-2260<br>通常使か: いいえ<br>テストページ: いいえ |
|              | ウィザードを閉じるには、「完了」をクリックしてください。                                                                                                    |
|              | 〈戻る(日) 第7 キャンセル                                                                                                    |

- 15. [スタート] メニューから、[設定] [プリンタ] を選択 します。[プリンタ] フォルダに、作成したプリンタのア イコンが表示されます。
- 作成したプリンタアイコンを右クリックし、ショートカットメニューから[プロパティ]を選択します。プリンタのプロパティ画面で、「ポート]タブをクリックします。

| og Canon LASER                 | SHOT LBP-2260 のプロ                      | コパティ              |                                       | <u>?</u> × |
|--------------------------------|----------------------------------------|-------------------|---------------------------------------|------------|
| 全般 共有                          | ポート 詳細設定 自                             | もの管理 セキュリラ        | ティ デバイスの設定 お気に                        | 201        |
| Ganon LASER SHOT LBP-2260      |                                        |                   |                                       |            |
| 印刷するポート<br>ドキュメントは、<br>印刷されます。 | ・(P)<br>チェック ボックスがオンにな                 | こっているポートのうち       | 、最初に利用可能なもので                          |            |
| ポート                            | 「説明」                                   | プリンタ              | · · · · · · · · · · · · · · · · · · · |            |
| COM2:                          | シリアル ポート                               |                   |                                       |            |
| COM3:                          | シリアル ポート                               |                   |                                       |            |
| COM4:                          | シリアル ポート                               |                   |                                       |            |
| G FILE:                        | ファイルへ出力                                |                   |                                       |            |
| IP 192.1_                      | Standard TCP/IP Po                     | rt Canon LAS      | ER SHOT LBP-2260                      |            |
| D IB                           | ローカル ポート                               |                   |                                       |            |
| w.                             | A Winsteine Dank                       | EV D              |                                       |            |
| ポートの辿                          | 助①…   ポー                               | -トの削除( <u>D</u> ) | ポートの構成( <u>C</u> )                    |            |
|                                | ペートを有効(こする(E)<br>-ルを有効(こする( <u>N</u> ) |                   |                                       |            |
|                                | ОК                                     | キャンセル             | 道用( <u>6</u> )                        | ヘルプ        |

- **17**. 作成したポートが選択されているのを確認し、[ポートの 構成] ボタンをクリックします。
- 18. [標準 TCP/IP ポートモニタの構成] 画面が表示されます。 [プロトコル] オプションで [LPR] が選択され、[LPR 設 定] の [キュー名] フィールドに適切なポート名が表示さ れていることを確認してください。正しくない場合は設定 を変更してください。[OK] をクリックします。

| 標準 TCP/IP ポート モニタの構成          |                   | ? ×   |
|-------------------------------|-------------------|-------|
| ポートの設定                        |                   |       |
| ポート名(P):                      | IP_192.168.70.205 |       |
| プリンタ名または IP アドレス( <u>A</u> ): | 192.168.70.205    |       |
| רביאסר (P)                    | C (00/1)          |       |
|                               | (• LPRQ)          |       |
| Haw 設定<br>ポート番号(N):           | 515               |       |
| LPR 設定                        |                   |       |
| キュー名(@):                      | pr1               |       |
| □ LPR バイト カウントを有す             | 加にする(目)           |       |
| ▼ SNMP ステータスを有効(              | (5)               |       |
| J≈1_7786@/:<br>SNIMD #1647    | public            |       |
| インデックスの                       | 1                 |       |
|                               |                   |       |
|                               | ОК                | キャンセル |

**注意**: □ 手順9、標準TCP/IPプリンタポートの追加ウィザードの完了画面で、 アダプタの種類として「Axis Print Server」以外が表示された場合は、 これらの設定が正しくありませんので、必ず設定を確認してください。

> プリントサーバがデフォルト設定のままの場合は、次の値 が入ります。

- ・ LPT1 にプリンタを接続している場合: LPT1 または pr1
- LPT2 にプリンタを接続している場合: LPT2 または pr2
- 19. プリンタのプロパティ画面で、[全般] タブをクリックし ます。[テストページの印刷] ボタンをクリックし、印刷 ができることを確認します。

## 第6章 セットアップ - NetWare

この章では、NetWare 環境への AXIS 5800 のインストール方法 について説明します。

| インストール方法      | プロトコル              | 参照                                                 |
|---------------|--------------------|----------------------------------------------------|
| AXIS NetPilot | NetBEUI<br>IPX/SPX | 40 <b>ページ「</b> AXIS NetPilot <b>を利用した基本セットアップ」</b> |

AXIS 5800 をマルチプロトコル環境で利用する場合は、以下の 章も参照してください。

23 ページ「第5章 セットアップ - Windows」 43 ページ「第7章 セットアップ - Macintosh」 49 ページ「第8章 セットアップ - UNIX」

**注意**: ロ OS/2環境でのご利用については、Axisのホームページを参照してください。

### AXIS NetPilot を利用した基本セットアップ

AXIS Online CD に含まれている、AXIS NetPilot をインストー ルしてください。[スタート] メニューから [ファイル名を指 定して実行] を選択し、[名前] フィールドに以下のように入 力してください (CD-ROMドライブが Dドライブの場合)。

D:¥software¥pm\_np¥pm3011j.exe

ウィザードの手順にしたがって、インストールを行ってくだ さい。NetPilot をインストールする場合は、インストール方法 で「カスタム」を選択してください。インストールの手順に ついて詳しくは、付属の「補足資料」を参照してください。 AXIS NetPilot は、Windows 95、98、NT、Me に対応しています。

<u>AXIS 5800 を</u>以下の手順にしたがって、AXIS NetPilot を利用して AXIS 5800 インストールする をインストールしてください。

- [スタート]メニューから、[プログラム] [AXIS ユー ティリティ] - [NetPilot] - [AXIS NetPilot] を選択します (インストールの際に指定したディレクトリによって、メ ニューの名称が異なる場合があります)。
- [未設定 AXIS プリントサーバ]フォルダをクリックしま す。右側に表示されるプリントサーバの一覧からインス トールするプリントサーバをクリックして選択し、[イン ストール]ボタンをクリックします。ご利用のネットワー クの規模が大きい場合、プリントサーバの検索に時間がか かる場合があります。
- [インストレーションウィザードを使ってインストールする]オプションを選択し、[OK]をクリックします。以下の画面が表示されます。

インストレーションウィザードの手順にしたがって、以下の オプションを設定してください。

#### **注意:** 口 お使いの環境によって、利用できるオプションが異なります。

プリントサーバ名 デフォルトのプリントサーバ名は、「AXIS」の後にシリアル番 号の下 6 桁を続けた英数字になります。プリントサーバ名を 変更する場合は、新しい名前を指定してください。

### AXIS 5800 ユーザーズマニュアル 41

- 環境 AXIS 5800 を設定するネットワーク環境(NetWare、TCP/IP、 Windows、OS/2、AppleTalk)を選択します。ご利用のネット ワークが複数のプラットフォームで構成される場合は、任意 の組み合わせによる環境を有効にすることができます。
- NetWare NDS NDSツリー中、あるいは、特定のバインダリサーバ上にNetWare プリントキューを置きます。
- IP **アドレス** AXIS 5800 が IP アドレスを取得する方法を選択します。DHCP、 ARP、RARP、BOOTP に対応しています。また、手動で IP アド レスを設定することもできます。
- **プリントキュー** AXIS 5800 は、プリントサーバ名にプリンタポートの名前を続けたものをデフォルトのプリントキュー、またはプリントサーバポート名に使用します。デフォルトのプリントキュー 名を変更する場合は、新しい名前を指定してください。

| 環境            | デフォルト名                                 |
|---------------|----------------------------------------|
| NetWare       | AXIS180B90_LPT1_Q<br>AXIS180B90_LPT2_Q |
| Windows, OS/2 | AX180B90.LP1<br>AX180B90.LP2           |
| AppleTalk     | AXIS180B90_LPT1<br>AXIS180B90_LPT2     |

各 OS 環境におけるデフォルトの プリントキュー名とプリントサーバポート名

- **管理者用パスワード** 管理者用のパスワードを設定すると、プリントサーバの設定 を変更する際にパスワードの入力が必要になります。
  - テストページ NetWare 経由でテストページを印刷するかどうか選択することができます。テストページは、AXIS 5800 が接続するすべての NetWare サーバ名を表示し、個々の接続のステータスを示します。

追加のプリントキューを接続・作成しない場合は、これで NetWare 環境でのインストールは完了です。

- **注意**: ロ インストレーションウィザードで入力したパラメータは、必要に応じていつでも変更することができます。
  - インストレーションウィザードの設定中に誤ったパラメータを設定 してしまっても、問題はありません。印刷結果に満足できない場合 は、必要に応じてパラメータの調整を行うことができます。

### 印刷方法

以下に、NetWare 環境で対応している二種類の印刷方法の長所 と短所について説明します。

- <u>プリントサーバ</u> <u>モード</u> AXIS 5800 はファイルサーバにログインし、プリントジョブに 対するプリントキューを繰り返しポーリングします。このよ うに、AXIS 5800 は NetWare プリントサーバ、つまり PSERVER が動作するワークステーションをエミュレートします。この モードは、ネットワークに負荷をかけない高速印刷を提供し ます。PSERVER モードの AXIS 5800 は、それぞれ NetWare ラ イセンスを一つ必要とします。
  - 長所 高速。一般的には、1 M バイト / 秒まで。
  - 短所 ・ バインダリモードでは、ファイルサーバとの接続のため に個々の AXIS 5800 に対して NetWare ユーザライセンスを 一つ必要とします。
- リモートプリンタ AXIS 5800 は、ファイルサーバで動作する PSERVER プログラ ム (NLM) や PSERVER.EXE が動作する専用のワークステー ションに接続します。そして、ファイルサーバから自動的に プリントジョブを受け取ります。このように、AXIS 5800 は、 NetWare リモートプリンタソフトウェア RPRINTER、あるいは、 NPRINTERが動作するワークステーションをエミュレートしま す。このモードは、NetWare ユーザライセンスの数が大きな問 題となるような、小さなネットワークに対してのみ推奨され ます。
  - 長所 NetWare ユーザライセンスを必要としない。
  - 短所 ・ 低速。一般的には、NLM の場合で 20 ~ 70K バイト / 秒。
    - ネットワークの負荷が高くなる。

## 第7章 セットアップ - Macintosh

この章では、AppleTalk を利用して Macintosh 環境で印刷を行 う手順について、説明します。

AXIS 5800 をマルチプロトコル環境で利用する場合は、以下の 章も参照してください。

23 ページ「第5章 セットアップ - Windows」
39 ページ「第6章 セットアップ - NetWare」
49 ページ「第8章 セットアップ - UNIX」

**注意**: ロ OS/2環境でのご利用については、Axisのホームページを参照してくだ さい。

セレクタを利用したインストール

<u>基本設定</u> AppleTalk 環境での基本設定は、セレクタから使用するプリン タを選択して行います。

> AXIS 5800 のデフォルト名の変更、また config ファイルを編 集して他のデフォルトのパラメータを変更することができま す。Macintosh から AXIS 5800 の config ファイルにアクセスす るには、以下の方法があります。

- Java を利用できる Web ブラウザ
- FTP アプリケーション(MacTCP、Fetch、Anarchie など)

これらの方法を利用する場合は、AXIS 5800 に IP アドレスを 割り当てておく必要があります。詳しくは、46 ページ「パラ メータを 設定する」を参照してください。 プリンタの選択

<u>プリンタを選択する</u> プリンタを選択する方法は、お使いの LaserWriter プリンタド ライバのバージョンによって異なります。

- LaserWriter 7.x ドライバは、標準的な PostScript ドライバを 利用するものと想定し、プリンタ固有の機能を利用する ことはできません。
- The LaserWriter 8.x ドライバは、プリンタの情報を記述した PPD を利用します。よって、プリンタが持つ機能を制御することができます。

LaserWriter 7.x 以下の手順にしたがって、プリンタを選択してください。

- **プリンタドライバ** 1. アップルメニューからセレクタを選択します。
  - 2. LaserWriter アイコンをクリックします。
  - お使いのネットワークに複数のゾーンがある場合、利用するゾーンをクリックします。ゾーンがない場合は、ゾーンのボックスは現れません。
  - 利用するプリンタをクリックして選択します。AXIS 5800 のプリンタ名は、デフォルトで AXISxxxxxx\_ ポート、の ように表示されます。xxxxxx は、AXIS 5800 のシリアル 番号の下 6 桁、ポートは、LPT1 または LPT2 が表示さ れます。たとえば、AXIS100086\_LPT1 のようになりま す。
  - 5. クローズボックスをクリックします。設定が完了し、セレ クタが閉じられます。

上記の手順を、AXIS 5800 を利用するネットワーク上の Macintosh コンピュータでそれぞれ行います。

LaserWriter 8.x 以下の手順にしたがって、プリンタを選択してください。

- プリンタドライバ -
  - 1. アップルメニューからセレクタを選択します。
  - 2. LaserWriter 8.x アイコンをクリックします。
  - お使いのネットワークに複数のゾーンがある場合、利用するゾーンをクリックします。ゾーンがない場合は、ゾーンのボックスは現れません。

- 利用するプリンタをクリックして選択します。AXIS 5800 のプリンタ名は、デフォルトで AXIS xxxxxx ポート名、 のように表示されます。xxxxxx は、AXIS 5800 のシリア ル番号の下 6 桁、ポート名は、LPT1 または LPT2 が表 示されます。たとえば、AXIS100086\_LPT1 のようにな ります。
- 5. [作成] をクリックします(ボタンの名前は、LaserWriter ドライバのバージョンによって異なります)。選択したプ リンタが双方向印刷に対応し、さらに適切な PPD ファイ ルが利用できる場合は、インストール作業は自動的に行わ れるため、手順7へ進むことができます。それ以外の場合 は、手順6で説明されているように、PPD ファイルを手動 で選択する必要があります。
- お使いのプリンタに合った PPD ファイルを選択し、[選択] をクリックします。お使いのプリンタが PPD ファイルの リストにない場合は、お使いのプリンタの販売元にお問い 合わせください。プリンタ固有の機能が必要ない場合は、 一般設定を使用してください。
- [OK] をクリックし、クローズボックスをクリックします。
   設定が完了し、セレクタが閉じられます。

上記の手順を、AXIS 5800 を利用するネットワーク上の Macintosh コンピュータでそれぞれ行います

<u>双方向サポート</u> AXIS 5800 は、プリンタドライバがプリンタと直接通信できる ようにします。これにより、プリントジョブの制御が容易に なります。たとえば、プリンタに内蔵されていないフォント の自動ダウンロードが可能になります。

> 古いプリンタやMacintoshコンピュータとの互換性も提供され ます。つまり、接続されたプリンタが双方向通信をサポート しない場合、AXIS 5800 は、Macintosh からのプリンタに関す る問い合わせに対して適切な応答を生成することができま す。

セットアップの確認 選択したプリンタとの通信を確認するには、Macintosh コン ピュータから単純に何かドキュメントを印刷してみてくださ い。印刷テストが思い通りのものである場合は、基本的なイ ンストールは完了したと考えることができます。これで、AXIS 5800 は、プリントサーバとして利用する準備ができました。

## 46 第7章 セットアップ - Macintosh

<u>ASCII、TBCP</u>, ASCII (American Standard Code for Information Interchange)は、 *および BCP インターネット上のコンピュータで最も一般的なテキスト* ファイルのためのフォーマットです。ASCII ファイルでは、英 数字や特殊記号は7ビットで表されます。128 文字が割り当て られています。

> TBCP (Tagged Binary Communication Protocol) と BCP (Binary Communication Protocol) は、プリンタのシリアルポートとパ ラレルポートで利用される通信プロトコルです。これらのプ ロトコルでは、ファイル中、通信やプリントジョブの制御の ために 8 ビットバイナリデータを利用することができます。 TBCP は、ある種のプリンタ、たとえば HP 社のプリンタでバ イナリデータストリームを利用して印刷するために必要とさ れています。

- <u>パラメータを</u> AppleTalk では、AXIS 5800 のパラメータのいくつかを変更す <u>設定する</u> ることができます。
  - 使用するバイナリ転送プロトコルのタイプを選択する (BINARY\_TYPE\_1、BINARY\_TYPE\_2 パラメータ)
  - AppleTalk のプリンタタイプを指定する (ATYPE1、ATYPE2 パラメータ)
  - IP アドレスを設定する(INT\_ADDR パラメータ)

お使いの AXIS 5800 に IP アドレスを割り当てると、標準的な Web ブラウザや FTP を利用してプリントサーバのすべてのパ ラメータにアクセスすることができるようになります。詳し くは、61 ページ「第 10 章 設定と管理」を参照してください。

以下の例では、AppleTalk で AXIS 5800 のパラメータを設定す る方法を説明します。

**重要:** お使いの AXIS 5800 を設定する際、この例のパラメータ値を そのまま利用しないでください。お使いのプリンタやネット ワーク設定に対して適切な値を選択する必要があります。

以下の手順にしたがってください。

- 1. セレクタを開きます。
- ネットワークプリンタドライバを選択します。LaserWriter なら何でも構いません。
- 3. 名前が「\_CFG」で終わるプリンタポートを選択します。
- 4. セレクタを閉じます。
- 5. テキストエディタ、たとえば SimpleText を開きます。

6. 設定したいパラメータを含むテキストファイルを作成し ます。

| BINARY_TYPE_1. | :BCP           |
|----------------|----------------|
| INT_ADDR.      | :192.168.3.191 |
| ATYPE_1.       | :EPSONLQ2      |

設定したくないパラメータは、テキストファイルに入れる 必要はありません。個々のパラメータの有効値について は、99ページ「付録 A パラメータリスト」を参照してく ださい。

- 7. テキストファイルを印刷します。設定は、プリントサーバ 内に保存されます。
- 8. セレクタを開き、ドキュメントを印刷するために利用する プリンタポートを選択します。
- 9. セレクタを閉じます。
- 注意: □ \_CFGポートは、AXIS 5800の電源を入れてから1時間後に見えなくなり ます。再び見えるようにする場合は、AXIS 5800 を再起動する必要が あります。

## 第8章 セットアップ - UNIX

UNIX 環境でのインストール

12 ページ「IP アドレスの割り当て」の手順にしたがって TCP/IP の基本設定を完了すれば、LRP、FTP、ReverseTelnet を利用した印刷が可能になります。

まずは、AXIS 5800 をホストのスプーラに統合する必要があり ます。この作業には、axintall を利用することができます。こ のユーティリティソフトウェアは AXIS 5800 に常駐し、FTP を 利用してホストにスクリプトをダウンロードするので、ディ スクを必要としません。axinstall スクリプトは AXIS Online CD に含まれています。

この作業を終了すると、AXIS 5800 はまるでホストプリンタス プーラに直接接続されているかのように見えるようになりま す。

マルチプロトコル環境で AXIS 5800 を利用する場合は、以下 の章も参照してください。

23 ページ「第5章 セットアップ - Windows」
39 ページ「第6章 セットアップ - NetWare」
43 ページ「第7章 セットアップ - Macintosh」

**注意**: **ロ** 0S/2環境でのご利用については、Axisのホームページを参照してくだ さい。

### <u>ホストのプリンタ</u> <u>スプーラへの</u> 組み込み

AXIS 5800 をホストのプリンタスプーラに統合するには、中に ある自動インストールスクリプト axinstall を利用することが できます。以下の手順にしたがい、FTP を利用してお使いのホ ストにこのスクリプトを転送してください。

- 以下のコマンドを利用して AXIS 5800 にログインします。
   ftp ホスト名 または ftp IP アドレス
- 2. ユーザIDとしてroot、パスワードとしてpassを入力します。
- 3. 以下のコマンドを利用してスクリプトを転送します。

get axinstall

お使いの FTP のバージョンにより、quit、bye、exit コマンド を利用してログアウトします。

| > ftp npserver                                                                 |
|--------------------------------------------------------------------------------|
| connected to npserver.                                                         |
| 220 AXIS 5800 Mobile FTP Print Server v6.21 Sep 4 2001 ready.                  |
| Name (npsserver:thomas): root                                                  |
| 331 User name ok, need password                                                |
| Password: <b>pass</b> (見えません)                                                  |
| 230 User logged in                                                             |
| ftp> get axinstall                                                             |
| 200 PORT command successful.                                                   |
| 150 Opening data connection for axinstall (192,36,253,4,13,223), (mode ascii). |
| 226 Transfer complete.                                                         |
| local: axinstall remote: axinstall                                             |
| 61187 bytes received in 14 seconds (4.2 kbytes/s)                              |
| ftp> <b>bye</b>                                                                |
| 221 Goodbye.                                                                   |
| >                                                                              |

axinstall スクリプトを転送するための典型的な FTP セッション

これで、お使いのホストに *axinstall* スクリプトが転送されました。以下のコマンドを利用してスクリプトを実行します。

sh axinstall

手順が示され、インストール作業がガイドされます。インス トールの間に、印刷方法を選択するよう尋ねられます。LPD を 選択することを推奨します。印刷方法の選択に関してガイド が必要な場合は、以降のページを参照してください。また、 axinstall スクリプトを利用した UNIX 環境での設定の詳細は、 AXIS Online CD に含まれている「補足資料」を参照してくだ さい。

### TCP/IP ネットワークにおける印刷方法

AXIS 5800 は、TCP/IP 環境で利用できるいくつかの印刷方法に 対応しています。axinstallは、特定の UNIX システムに合った 印刷方法を提示しますが、印刷の用途に合った別の方法を選 択することもできます。

以下の図には、UNIX での印刷方法で利用されるデータの流れ が示されています。それぞれの方法には、長所と短所があり ます。以下の情報をもとに、どの方法を利用するか決定して ください。

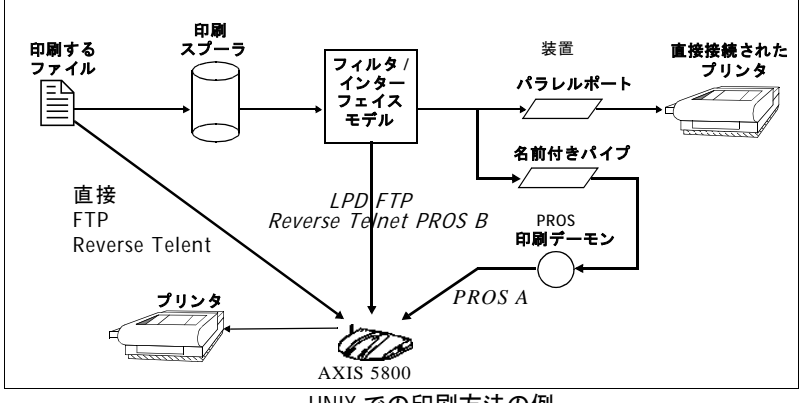

UNIX での印刷方法の例

LPD LPD (Line Printer Daemon) は、ホスト間でプリントジョブを 転送するためのプロトコルです。ほとんどの UNIX システムで 推奨される方法ですが、System V 系 UNIX の中には LPD に対 応していないものもあります。

#### 長所:

セットアップが簡単で、System V 系 UNIX では AXIS 5800 をリモートキューとしてインストールし、BSD 系 UNIX で は、rm、rp フィールドを利用して /etc/printcap にリモー トプリンタを追加します。

#### 短所:

スプーラ機能や、printcap、lpr オプション (BSD) 系UNIX)、たとえば、複数コピー等が利用できません。

<u>FTP</u> FTP (File Transfer Protocol) は、ホスト間でファイルを転送す るために利用されます。

長所:

ホスト上の業界標準ネットワークソフトウェア(ftp コマンド)を利用できます。

短所:

プリンタのステータスログを取ることができません。BSD 系 UNIX の場合は、他の入力フィルタ、出力フィルタと共 存できないか、入力または出力フィルタを両方とも利用で きません。System V 系 UNIX では、フィルタもインター フェースプログラムも利用できません。

- <u>PROS</u> Axis で開発されたプロトコルです。名前付きパイプ (PROS A)、 フィルタ (PROS B) の二種類があります。
- PROS A PROS A 長所:

AXIS 5800 は、システムにとってはデバイスとして見えま す。これにより、フィルタやモデルオプションが利用でき るようになります。アカウント統計やステータスログの取 得機能が提供されます。双方向印刷に対応しています。プ リンタからのリードバック情報は、ログファイル中で見る ことができます。

#### PROS A - **短所**:

PROS A ドライバを生成するには、C コンパイラが必要に なります。

PROS B PROS B - 長所:

アカウント統計やステータスログの取得機能が提供され ます。双方向印刷に対応しています。プリンタからのリー ドバック情報は、ログファイル中で見ることができます。

#### PROS B - **短所**:

PROS B ドライバを生成するには、C コンパイラが必要に なります。BSD 系 UNIX の場合は、他の入力フィルタ、出 カフィルタと共存できないか、入力および出力フィルタを 両方とも利用できません。System V 系 UNIX では、イン ターフェイスプログラムは利用できません。

## 54 第8章 セットアップ - UNIX

Reverse Telnet ターミナルサーバのプリンタポート経由での印刷に使用しま す。すでに Reverse Telnet ドライバがインストールされている 場合のみ、推奨される方法です。

### 長所:

Reverse Telnet ドライバがインストールされていれば、セットアップは簡単です。

### 短所:

ステータスログを取ることができません。ドライバは AXIS 5800 には付属していません。既存のドライバは低速 の場合があります。

<u>他の UNIX システム</u> ほとんどの UNIX システムは、BSD 系か System V 系に似てい るため、工夫をすれば、その他の UNIX に対しても解決策を考 えることが可能です。

> システムが BSD 系 UNIX のソケット型ネットワークサポート を持っている場合は、prosbsd (AXIS 5800 の bsd ディレク トリ内)を出発点として利用できます。これは、stdin から プリントデータを受け取り、stderr にログファイルを書き込 みます。stdout には何も書き込みません。

> あるいは、FTP が利用できるかもしれません。出発点として bsd/ftp\_bsd や sysv/ftp\_sysv を利用するとよいでしょ う。

## 第9章 ワイヤレス印刷

AXIS 5800 は、以下の Bluetooth クライアントによるワイヤレ ス印刷を可能にします。

- Bluetooth Software Suite 1.07 で動作する PC カードがインス トールされたノート PC が必要です。詳しくは、56 ページ「Bluetooth を利用した印刷」を参照してください。
- 対応するオペレーティングシステムは、以下の通りです。 Windows 98
   Windows 98 SE (Second Edition)
   Windows Me (Millennium Edition)
   Windows 2000

Bluetooth Software Suite 1.07 の機能については、製品に付属するマニュアルを参照してください。

Bluetooth 印刷を Bluetooth を利用した印刷を簡単に行うには、クイックインス 簡単に行う方法 トレーションガイドを参照してください。

### Bluetooth を利用した印刷

- <u>必要条件</u> Bluetooth Software Suite 1.07、および対応する PC カードを ノート PC にインストールしてください。
  - ノート PC に、AXIS Wireless Printing Utility をインストール してください。AXIS Wireless Printing Utility は、AXIS Online CD に含まれています。

# AXIS Wireless PrintingAXIS Wireless Printing Utility は、Bluetooth を利用してノートUtilityPC から印刷を実行する際に必要となるソフトウェアです。

インストールが完了すると、AXIS Wireless Printing Utility は Axis Wireless Port というプリンタポートを作成します。この ポートを利用して、Bluetooth プリンタオブジェクトを作成し てください。

Windows アプリケーションから印刷を実行する場合、AXIS Wireless Printing Utility は利用可能な Bluetooth プリンタをリストに表示します。

印刷を実行する Bluetooth プリンタを選択すると、AXIS Wireless Printing Utility は選択した Bluetooth プリンタに Bluetooth ワイヤレステクノロジを利用してプリントジョブを 送信します。

<u>AXIS Wireless Printing</u> <u>Utilityの</u> <u>インストール</u> AXIS Online CD に含まれている、AXIS Wireless Printing Utility をインストールしてください。[スタート] メニューか ら [ファイル名を指定して実行] を選択し、[名前] フィール ドに以下のように入力してください(CD-ROMドライブがDド ライブの場合)。

D:¥software¥awpu¥awpu110j.exe

ウィザードの手順にしたがって、インストールを行ってくだ さい。 <u>Windows 98/98 SE/Me</u> で Bluetooth プリンタを作成する プリンタ固有の機能(両面印刷、カラーなど)を利用する場合は、各プリンタに付属するドライバを使用してプリンタオブジェクトを作成する必要があります。以下の手順にしたがって、Windows 98/98 SE/Me に Bluetooth プリンタオブジェクトを追加してください。

- [スタート]メニューから、[設定] [プリンタ]を選択 します。[プリンタの追加]アイコンをダブルクリックし てプリンタの追加ウィザードを開始します。
- 最初のページで「次へ」をクリックします。ローカルプリ ンタ、またはネットワークプリンタを選択する画面が表示 されます。AXIS Wireless Printing Utility はローカルプリン タポートとして振る舞うため、「ローカルプリンタ」を選 択します。「次へ」をクリックします。
- プリンタに適したプリンタドライバを選択します。製造元 とプリンタの一覧に適切なプリンタドライバが表示され た場合は、使用するドライバを選択して[次へ]をクリッ クし、手順6へ進んでください。適切なドライバが表示さ れない場合は、手順4へ進んでください。
- 注意: □ 製造元とプリンタの一覧に使用するプリンタドライバが表示された 場合でも、プリンタにドライバが付属している時はそのドライバを 利用してください。
  - [ディスク使用] ボタンをクリックします。ドライバの含まれているフロッピーディスク、または CD-ROM をセットします。適切なドライブを指定して、[OK] をクリックします。
  - 5. 利用するプリンタドライバを選択し、インストールを実行 します。[次へ]をクリックします。
  - 6. [利用可能なポート] リストから、AXIS Wireless Port を選 択します。
  - 7. プリンタに適当な名前をつけ、[次へ]をクリックします。
  - 8. テストページを印刷するかどうか選択し、[完了]をクリッ クします。

<u>Windows 2000 で</u> Bluetooth プリンタ <u>を</u>作成する プリンタ固有の機能(両面印刷、カラーなど)を利用する場 合は、各プリンタに付属するドライバを使用してプリンタオ ブジェクトを作成する必要があります。以下の手順にした がって、Windows NT/2000 に Bluetooth プリンタオブジェクト を追加してください。

- [スタート]メニューから、[設定] [プリンタ]を選択 します。[プリンタの追加]アイコンをダブルクリックし てプリンタの追加ウィザードを開始します。最初のページ で[次へ]をクリックします。
- このコンピュータ、またはネットワークプリンタを選択す る画面が表示されます。AXIS Wireless Printing Utility は ローカルプリンタポートとして振る舞うため、[このコン ピュータ]を選択します。
- 3. [利用可能なポート] リストから、AXIS Wireless Port を選 択します。
- プリンタに適したプリンタドライバを選択し、[次へ]を クリックして手順8へ進んでください。リストに利用する ドライバが表示されない場合は、手順6へ進んでください。
- 注意: □ 製造元とプリンタの一覧に使用するプリンタドライバが表示された 場合でも、プリンタにドライバが付属している時はそのドライバを 利用してください。
  - 「ディスク使用」ボタンをクリックします。ドライバの含まれているフロッピーディスク、または CD-ROM をセットします。適切なドライブを指定して、[OK] をクリックします。
  - 6. 利用するプリンタドライバを選択し、インストールを実行 します。[次へ]をクリックします。
  - 7. プリンタに適当な名前をつけ、[次へ]をクリックします。
  - 8. ネットワーク上の他のユーザとプリンタを共有するかど うか選択します。[次へ]をクリックします。
  - 9. テストページを印刷するか選択し、[完了] をクリックし ます。
- <u>ノート PC から印刷</u> 1. を実行する
- Windows アプリケーションのメニューから、[ファイル] [印刷]を選択します。
  - [印刷] ダイアログボックスに表示される利用可能なプリンタの一覧から、作成した Bluetooth プリンタを選択して [OK] をクリックします。
  - AXIS Wireless Printing Utility が起動し、Bluetooth プリン タの検索を開始します。検索が終了すると、通信可能な範 囲内にある Bluetooth プリンタがリストに表示されます。 検出されたプリンタはソフトウェアのメモリに保存され、 次に印刷を実行するときに同じように表示されます。ノー ト PC の場所を移動した時など、再度プリンタの検索を行 う場合は、AXIS Wireless Printing Utility の [更新] ボタン をクリックしてください。
  - 4. 利用するプリンタを選択し、[印刷] をクリックしてくだ さい。

|       | 💑 AXIS Wireless Printing   | Utility                 |                         | _         |
|-------|----------------------------|-------------------------|-------------------------|-----------|
|       | この付近で現在利用可<br>新」ボタンをクリックして | 能な Bluetooth ブ<br>ください。 | リンタのリストを更新するには「更        | AXIS      |
|       | Bluetooth プリンタを選           | 択してください:                |                         |           |
|       | 名前                         | ステータス                   | モデル                     | 場所        |
|       | 🎽 AXIS181361-1             | オンライン                   | BJ F660, Canon          |           |
|       | 🍯 AXIS181361-2             | オンライン                   | COLOR LASER SHOT LBP-22 | 60, Canon |
|       | 🎽 AXIS181343               | オンライン                   | BJC-465 J, Canon        |           |
|       | AXIS13BA8E                 | オンライン                   | BJ F860, Canon          |           |
|       | •                          |                         |                         | •         |
|       |                            |                         |                         |           |
|       | / 停止(S) 📕                  |                         |                         |           |
|       | Bk                         | uetooth プリンタに開          | 聞する情報を取得中               |           |
| =+    |                            |                         |                         |           |
| 更新ホタン |                            |                         | 印刷(2) キャンセ              | ル ヘルプ(田)  |

AXIS Wireless Printing Utility メイン画面

- 5. 印刷環境の画面が表示されたら、[閉じる] をクリックし て画面を閉じてください。
- **注意**: □ 印刷の完了画面は必ず閉じてください。この画面を閉じないと、 次のワイヤレス印刷を実行できません。

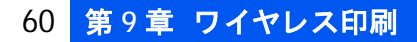

# 第10章 設定と管理

AXIS 5800 が提供する設定・管理ツールを利用すると、以下の ことが行えます。

- config ファイルを編集し、プリントサーバのパラメータ を変更する
- ・ プリントジョブに関する拡張情報を取得する
- プリンタポートのステータスを取得する
- プリンタを監視する
- AXIS 5800 を工場出荷時の状態に戻す
- AXIS 5800 のファームウェアをアップグレードする(詳しくは、91ページ「第12章 ソフトウェアの更新」を参照してください)
- 設定の概要 AXIS 5800 を設定・管理する方法は、ネットワークで利用しているオペレーティングシステムとプロトコルによって異なります。以下の表に、AXIS 5800 が対応するそれぞれの環境において、設定・管理で使用する方法について示します。

#### プロトコル(OS) 設定・管理方法

| TCP/IP (UNIX、Windows<br>95/98/NT/2000/Me) | 62 <b>ページ「</b> Web <b>ブラウザを利用する」</b><br>77 <b>ページ「FTP を利用する」</b><br>80 <b>ページ「</b> Telnet を利用する」<br>83 <b>ページ「</b> SNMP を利用する」 |
|-------------------------------------------|----------------------------------------------------------------------------------------------------|
| IPX/SPX<br>(NetWare)                      | 40 ページ「AXIS NetPilot を利用した基本<br>セットアップ」<br>85 ページ「ノベル社のユーティリティを<br>利用する」                                                       |
| AppleTalk<br>(MacOS)                      | 62 <b>ページ「</b> Web <b>ブラウザを利用する」</b>                                                                                           |

#### Web ブラウザを利用する

AXIS 5800 に有効な IP アドレスを設定すれば、Java が利用で きる Web ブラウザから自由に AXIS 5800 の内部 Web ページに アクセスできるようになります。IP アドレスの設定について は、12 ページ「IP アドレスの割り当て」を参照してください。

AXIS 5800 の内部 Web ページは、ユーザモードと管理者モードの二種類に分かれています。

- ユーザモード ユーザモードでは、パラメータの細かい設定を行うことはで きません。ユーザモードは、管理者権限を持たないユーザが、 プリントジョブやプリンタのプロパティを内部 Web ページで 確認するためのページです。プリントサーバの設定を変更す る場合は、管理者モードに入る必要があります。
- 管理者モード 管理者モードでは、プリントサーバのすべてのパラメータに アクセスし、自由に設定を変更することができます。管理者 モードはネットワーク管理者のためのページで、権限のない ユーザによるプリントサーバのパラメータ変更を防ぐため に、パスワードで保護されています。
  - 注意: ロ config ファイル内の ROOT\_PWD パラメータの設定が、デフォルトパス ワードの pass から変更されていない場合、管理者モードへのアク セスに対するパスワード保護は実行されません。

<u>内部 Web ページに</u> 以下の手順にしたがって、AXIS 5800 の内部 Web ページにア アクセスする クセスしてください。

- 1. Web ブラウザを起動します。
- 2. [場所 / アドレス] フィールドに、AXIS 5800 のホスト名 または IP アドレスを入力します。

| ファイルモ                     | 編集(日)          | 表示(1)      | お何に入り(金)   | ラール(①) | へルプロ |       |      |           |         |        |      |
|---------------------------|----------------|------------|------------|--------|------|-------|------|-----------|---------|--------|------|
| 調か                        | • <del>•</del> | - 4        | ) <u>)</u> | A-4    | の検索  | お気に入り | N RE | 」<br>大··· | -<br>HX | -      |      |
| アドレスの                     | a) http://t    | 92168.70.1 | 84         |        |      |       |      |           |         |        | 2151 |
| <ul> <li>ページが表</li> </ul> | 示されました         | 5          |            |        |      |       |      | ſ         | a-      | レトラネット |      |

 Index.0.842.6xee = Monosol Manuel Colorei

 IPHAD

 IPHAD

 IPHAD

 IPHAD

 IPHAD

 IPHAD

 IPHAD

 IPHAD

 IPHAD

 IPHAD

 IPHAD

 IPHAD

 IPHAD

 IPHAD

 IPHAD

 IPHAD

 IPHAD

 IPHAD

 IPHAD

 IPHAD

 IPHAD

 IPHAD

 IPHAD

 IPHAD

 IPHAD

 IPHAD

 IPHAD

 IPHAD

 IPHAD

 IPHAD

 IPHAD

 IPHAD

 IPHAD

 IPHAD

 IPHAD

 IPHAD

 IPHAD

 IPHAD

 IPHAD

 IPHAD

 IPHAD

 IPHAD

 IPHAD

 IPHAD

 IPHAD

 IPHAD

 IPHAD

 IPHAD

 IPHAD
 </t

AXIS 5800 ユーザモードのホームページ

- [admin] ボタンをクリックし、管理者モードに入ります。
   管理者用のパスワードがデフォルトのpassに設定されている場合は、ユーザ ID に root を入力してください。
- 5. AXIS 5800 の内部 Web ページは、日本語で表示すること もできます。設定方法については、64 ページ「言語の設 定」を参照してください。
- <u>ユーザモードの</u> <u>機能</u> Axis のホームページに移動します。

「プリンタ概要」
「プリンタ概要」ページには、AXIS 5800の一般的な設定が表示されます。定義されている場合は、プリントサーバの名前や位置が表示されます。

設定ウィザードを実行して AXIS 5800 の基本的な設定を行う ことができます。

プリンタアイコンをクリックすると、接続されているプリン タの概要が表示されます。接続されているプリンタのステー タスや、対応する機能が表示されます。表示される情報は、プ リンタの種類によって異なります。このページからテスト ページを印刷することもできます。

3. ユーザモードのホームページが開きます。

- 「プリントジョブ]ページでは、印刷されたバイト数、プリントジョブを実行したユーザ情報などを含む、現在のプリントジョブのステータスが表示されます。また、ユーザ、プロトコル、ファイルサイズなどを含むプリントジョブを、最新のログから順番に20個まで表示します。接続されているプリンタの利用時間をもとに、プリンタの利用方法をコントロールすることが可能です。
- ヘルプ概要 [ヘルプの概要] ページでは、AXIS 5800 の基本的な情報がされます。お使いの PC にプリンタをインストールするための ツールについても、簡単に説明しています。

このページのリンクから得られるソフトウェア情報は、英語 で提供されます。

- 設定ウィザード 設定ウィザードを利用すれば、画面の手順にしたがってデ フォルトの設定を確認しながらパラメータを変更できます。 ウィザードを完了すれば、プリントサーバはプリンタやネッ トワークに合わせて正しく設定されます。
  - **言語の設定** AXIS 5800 の内部 Web ページの表示に利用する言語を、英語 (デフォルト)、フランス語、ドイツ語、スペイン語、日本語 から選択することができます。

[Change] ボタンをクリックし、言語とキャラクタセットの設 定画面を開きます。[Language:] から「Japanese」、[Character Set:] から「UTF-8」を選択して[OK]をクリックしてユーザ モードのホームページに戻ります。文字が正しく表示されな い場合は、Web ブラウザのメニューから[表示] - [エンコー ド/文字コードセット] - [Unicode (UTF-8)]を選択してくだ さい。 管理者モードの 管理者モードでは、以下の機能が利用できます。また、イン 機能 ターネットをご利用の場合は、Axis のロゴをクリックすると Axis のホームページへ移動します。

| Network Print Server – Microsoft Internet Explorer |     |
|----------------------------------------------------|-----|
| ファイルビ 編集(1) 表示(1) お気に入り(3) ツール(1) ヘルブ(9)           | -   |
|                                                    | >>  |
| PFL2@ a http://192168.70.183/a_perver.shtm         | @移動 |
| Network Print Server                               | ×   |
| プリントサーバ 🍠                                          |     |
| ・・・・・・・・・・・・・・・・・・・・・・・・・・・・・・・・・・・・               | 2   |
| e 题 12k5**                                         | la  |

#### AXIS 5800 管理者モードのホームページ

プリントサーバ]ページでは、プリントサーバ名、ノードアドレス、パスワードなどを含む、AXIS 5800の一般的なパラメータ設定の確認および変更が行えます。また、8つの論理プリンタの設定も行えます。AXIS 5800の再起動、および工場出荷時のデフォルト設定へのリセットなどの管理作業も行えます。

プリンタアイコンをクリックすると、接続されているプリン タの概要が表示されます。このページでは、接続されている プリンタのステータスや機能が表示されます。表示される情 報は、プリンタの種類によって異なります。このページから テストページを印刷することもできます。

「プリントジョブ」ページでは、印刷されたバイト数、プリントジョブを実行したユーザ情報などを含む、現在のプリントジョブのステータスが表示されます。また、ユーザ、プロトコル、ファイルサイズなどを含むプリントジョブを、最新のログから順番に20個まで表示します。接続されているプリンタの利用時間をもとに、プリンタの利用方法をコントロールすることが可能です。

# (ネットワーク設定) ページでは、AXIS 5800 とのネットワークトラフィックをコントロールするすべてのパラメータを設定することができます。対応するネットワークプロトコルの有効・無効の切り替えや、パラメータ設定の調整が行えます。

警告! ロ ネットワークに関連する設定は、ネットワーク管理者が行うように してください。 ●ボート [サポート] ページでは、インストールおよび印刷に関する問題解決に役立つ情報を提供します。問題が速やかに解決しない場合は、サーバレポートを利用してください。サーバレポートには、AXIS 5800の設定、接続されているプリンタ、および現在のネットワーク設定などの情報が含まれており、問題解決に役立ちます。

このページのリンクから得られる情報は、英語で提供される ものがあります。日本国内における最新の情報については http://www.axiscom.co.jp/、また日本語によるお問い合わせ先 には info@axiscom.co.jp をご利用ください。

- (編) 「続計情報] ページでは、AXIS 5800 とのネットワークトラフィックに関する情報、また AXIS 5800 に接続されているサーバや関連するサービスについての情報が表示されます。
- ヘルプー覧 [ヘルプー覧] ページでは、AXIS 5800の内部 Web ページから 行える設定・管理の概要について表示します。様々な環境で AXIS 5800 をインストールする手順や、ファームウェアのアッ プグレードの手順について説明します。[索引] ボタンをク リックすると、オンラインヘルプへの項目ごとのリンクが表 示されます。
- **パラメータリスト** プリントサーバの現在のパラメータ設定をすべて表示しま **ボタン** す。
  - **再起動ボタン** プリントサーバを再起動します。
- ファクトリ プリントサーバの設定を工場出荷時のデフォルト設定に戻し デフォルトボタン ます。ただし、ノードアドレス (NODE\_ADDR)、IP アドレス (IP\_ADDR)、DHCP の有効・無効 (DHCP\_ENABLE)を切り換 えるパラメータは、リセットされません。
  - ファームウェア この機能は、日本では対応していません。

アップグレード ボタン Bluetooth の設定

ここでは、AXIS 5800の内部 Webページに含まれる Bluetooth 関連の設定について説明します。

<u>Bluetooth 印刷を</u> <u>利用する</u> AXIS 5800 の Bluetooth による印刷機能は、インストール完了 時に自動的に有効となります。以下の手順にしたがって、こ の機能の有効・無効の切り換えを行ってください。

- 1. Web ブラウザを起動します。
- 2. [場所 / アドレス] フィールドに AXIS 5800 のホスト名ま たは IP アドレスを入力し、Enter キーを押してください。

#本示なわました

- [管理者] ボタンをクリックし、管理者モードに入ってく ださい。管理者用のパスワードが pass に設定されている 場合は、ユーザ名に root を入力してください。pass は、 AXIS 5800 のデフォルトのパスワードです。
- 管理者ページで、[ネットワーク設定] [詳細設定] ボタンをクリックします。
- [Bluetooth] タブをクリックし [Bluetooth を有効にする] フィールドのオプション (Yes または No) をクリックし て選択します。
- 6. [OK] をクリックして設定を保存します。

<u>プリンタポートの</u> AXIS 5800 は、[Bluetooth] タブの [Bluetooth プリンタ] フィー 設定 ルドで選択したポートに印刷します。

| Bluetooth TCP/IP NetWar                                             | e Windows, OS2 | Macintosh | 電子メール通知 | SNMP |
|---------------------------------------------------------------------|----------------|-----------|---------|------|
| Bluetooth を使用する: ・・<br>Bluetooth ナリンタ 1: 「P<br>Bluetooth ナリンタ 2: 「P | Yes CNo        |           |         |      |
| Bidetooth 50,25,25 Jun                                              | 2 <u>1</u>     |           |         |      |
|                                                                     |                |           |         |      |
|                                                                     |                |           |         |      |
|                                                                     |                |           |         |      |
|                                                                     |                |           |         |      |
|                                                                     |                |           |         |      |
|                                                                     |                |           | 08 1 3  | 的小树儿 |

管理者モード、Bluetooth 設定画面

#### Bluetooth に関するトラブルシューティング

#### <u>**ワイヤレス印刷</u>** AXIS 5800 のワイヤレス印刷で問題が発生した場合は、以下の <u>**チェックリスト**</u> 項目について確認してください。</u>

- 1. AXIS 5800 の Bluetooth アンテナが上方向に向けて立てら れ、電波を受信する最もよい状態に調整されている。
- Bluetooth 印刷機能が有効になっている。デフォルトでは、 インストール完了後にこの機能は自動的に有効に設定されます。AXIS 5800 の内部 Web ページを開き、管理者ボ タンをクリックします。[ネットワーク設定] - [詳細設 定]をクリックし、[Bluetooth] タブを選択します。 [Bluetooth を有効にする] フィールドで、「YES」のオプ ションを選択してください。
- お使いのプリンタが、AXIS 5800 の適切なポートに接続されているか、確認してください。管理者ボタンをクリックし、[ネットワーク設定] [詳細設定] をクリックします。[Bluetooth] タブを選択して物理ポートとして LPT1 または LPT2 を選択してください。
- 接続する Bluetooth デバイス同士が、10 メートル以内に位置していることを確認してください。デバイスの間に障害物などがある場合は、デバイス同士を近付けてください。

#### 各種設定

ここでは、プリントサーバで利用できる便利な設定について 説明します。詳しくは、オンラインヘルプを参照してくださ い。

- ネットワークAXIS 5800 の内部 Web ページを利用して、ネットワークプリプリンタ名ンタに任意の名前をつけることができます。指定した名前は、を変更するAXIS Wireless Printing Utility の[名前]コラムに表示されます。
  - AXIS 5800 の内部 Web ページを開きます。[管理者] ボタンをクリックし、[一般設定] ボタンをクリックします。
  - 2. [**プリントサーバ名**] フィールドに任意のプリンタ名を入 力し、[OK] をクリックします。

ネットワーク<br/>プリンタのネットワークプリンタが設置されている場所をユーザに知ら<br/>せるための名前をつけることができます。指定した名前は、場所情報を変更するAXIS Wireless Printing Utility の[場所]コラムに表示されます。

- AXIS 5800 の内部 Web ページを開きます。[管理者] ボタ ンをクリックし、[プリントサーバ] - [一般設定] ボタン をクリックします。
- [システムの場所]フィールドに任意のテキストを入力し、
   [OK] をクリックします。

# **注意**: 口 日本語を使用することはできません。半角の英数字で入力してください。

- **<u>言語の設定</u>** ユーザモードから、プリントサーバの内部 Web ページを表示 する言語を選択することができます。
  - 1. [プリンタ概要]ページの[変更]ボタンをクリックします。
  - 2. 利用する言語をドロップダウンリストから選択し、[OK] をクリックします。
  - 3. Web ブラウザの [更新] ボタンまたは F5 キーを押して画 面表示を更新します。
- ネットワーク速度 [ネットワーク速度]フィールドを利用すると、データの送受 信に使用する速度を手動で設定することができます。お使い のネットワークの種類に応じて、パラメータを変更してくだ さい。

ネットワーク速度を変更するには、まず AXIS 5800 の内部 Web ページを開いてください。[管理者] ボタンをクリックし、管 理者モードに入ります。[一般設定] ボタンをクリックし、[一 般] タブを選択します。以下のオプションから、使用するネッ トワーク速度を選択します。

| AUTO_SENSE  | データ転送を行うネットワークごとに、最 |
|-------------|---------------------|
| (デフォルト値)    | 適なネットワークスピードを検出します。 |
| 10_HALFDX   | 10Mビット / 秒、半二重。     |
| 10_FULL-DX  | 10Mビット / 秒、全二重。     |
| 100_HALF_DX | 100Mビット / 秒、半二重。    |
| 100_FULL-DX | 100Mビット / 秒、全二重。    |

ネットワーク速度のデフォルト値は、AUTO\_SENSE です。こ のオプションは、ほとんどのユーザに適した選択肢です。お 使いのネットワークに適合しないオプションを選択した場 合、プリントサーバとの接続が切断されることがあります。

#### 論理プリンタを利用する

AXIS 5800 は、印刷データを変更する強力な機能を備えていま す。ご希望の印刷フォーマットを、お使いのプリンタで利用 することができます。AXIS 5800 は、以下の機能に対応してい ます。

- ・ プリンタに合わせて文字列を変換
- 印刷データの前後に文字列を追加
- 印刷データ内の文字列を置換
- ASCII から PostScript に変換
- プリンタがビジーの場合、印刷データを他のプリンタに リダイレクト
- 印刷の問題解決に役立つ 16 進ダンプモード

論理プリンタは、これらの機能を利用する場合に、プリンタ ポートに印刷データが送られる前に印刷データを変換するた めに使用します。印刷データをフィルタリングするよう設定 できる論理プリンタは、全部で8つあります。 デフォルトの論理プリンタの設定では、論理プリンタ PR1 ~ PR4 は印刷データの流れに変更を加えません。論理プリンタ PR5 ~ PR8 は、LF 制御文字に CR を付加します。

| 論理プリンタ | データへの変更     |
|--------|-------------|
| PR1    | 変更なし        |
| PR2    | 変更なし        |
| PR3    | 変更なし        |
| PR4    | 変更なし        |
| PR5    | LF に CR を付加 |
| PR6    | LF に CR を付加 |
| PR7    | LF に CR を付加 |
| PR8    | LF に CR を付加 |

それぞれの論理プリンタは、AXIS 5800 の内部 Web ページか ら設定することができます。Web ブラウザを起動し、[場所 / アドレス]フィールドにプリントサーバの IP アドレスを入力 してください。[管理者] ボタンをクリックし、[**論理プリン タの設定**] ボタンをクリックしてください。

論理プリンタは、config ファイルを編集して設定することもで きます。

- **注意**: □ 以下の例は、標準的な Web ブラウザを利用した設定方法について説 明します。config ファイルを直接編集する場合は、単純に対応する パラメータの値を変更してください。
  - 以下の例は、論理プリンタを設定する参考としてご覧ください。実際には、お使いのネットワークでの必要性に応じて論理プリンタを設定する必要があります。
  - 利用可能なパラメータについては、99ページ「付録 A パラメータリ スト」を参照してください。
  - □ 利用可能な管理ツールについては、61ページ「第 10 章 設定と管理」 を参照してください。

 プリントジョブの
 この機能は、それぞれのプリントジョブの前後にプリンタの

 前後に文字列を
 制御コマンドを送る方法を提供します。各論理プリンタに対し、別々に指定することができます。

すべての文字列は、16 進のバイト値として入力します。プリ ントジョブの前後に文字列を付加する場合は、次の「文字列 の置換」の二番目の例を参照してください。 **文字列の置換** 文字列の置換機能は、印刷データ上で検索・置換操作を実行 します。主な用途は、プリンタの制御コマンドを置換するこ とです。それぞれの論理プリンタに対して、最大 20 組までの 文字列置換を指定することができます。

> すべての文字列は16進のバイト値として入力し、それぞれの 検索・置換文字列の前にカウントバイトを置く必要がありま す。

> 文字列置換パラメータ(PRx\_STR)を編集して、コマンド文字 列を置換します。

**例**: 論理プリンタ 1 に対して、UNIX の改行(16 進 0A)を ASCII の改行(16 進 0D 0A) で置き換えると仮定します。

以下の手順にしたがって、コマンド文字列を置換してください。

- AXIS 5800 の内部 Web ページを開きます。[管理者] ボタ ンをクリックし、[論理プリンタの設定] をクリックしま す。
- 2. [PR1] タブを選択します。
- 3. [文字列の置換] パラメータに、01 0A 02 0D 0A を入力し ます。

#### 16 進コード 説明

| 01    | 検索する文字列の長さ |
|-------|------------|
| 0A    | 検索する文字列    |
| 02    | 置換する文字列の長さ |
| OD OA | 置換する文字列    |

4. [OK] ボタンをクリックします。

これは、論理プリンタ (PR5 ~ PR8) に対するデフォルト設定 です。

 例: デフォルトのエミュレーションモードがPR201Hであるような キヤノン製の LIPS プリンタに対し、UNIX からシフト JIS 漢字 コードを含むテキストファイルを印刷すると仮定します。
 PR201H モードでは、シフト JIS、EUC、JIS のどの漢字コード を送っても、そのままでは漢字を出力することはできません。
 そこで、プリントジョブの前に PR201H モードを LIPS に切り 替えるコマンド(16 進 1B 25 30)を送り、印刷中は UNIX の 改行を DOS の改行で置換し(上の例を参照)、プリントジョブ の後に改ページコマンド(16 進 0C) とモードを PR201H に戻 すコマンド(16 進 1B 25 31)を送るような設定を論理プリン タ1に対して行うには、以下の手順にしたがってください。

- AXIS 5800 の内部 Web ページを開きます。[管理者] ボタ ンをクリックし、[論理プリンタの設定] をクリックしま す。
- 2. [PR1] タブを選択します。
- [プリントジョブ前の文字列]パラメータに、文字列 1B 25 40 1B 25 30 を入力します。
- 4. [文字列の置換] パラメータに、文字列 **01 0A 02 0D 0A** を 入力します。
- [プリントジョブ後の文字列]パラメータに、文字列 01 1B 25 31 を入力します。
- 6. [OK] ボタンをクリックします。

#### **注意:** 立 文字列の置換を多用すると、AXIS 5800のスループットが低下します。

ASCII から Postscript への変換 AXIS 5800 の論理プリンタは、ASCII 形式の印刷データを PostScript 形式に変換することができます(ただし、日本語に は対応していません)。この機能により、PostScript に対応して いないホストから PostScript プリンタに印刷を実行することが できます。変換は、ASCII データを PostScript に変換するフィ ルタをアクティブにすることにより選択されます。このフィ ルタは、それぞれの論理プリンタに対して別々に実行するこ とができます。

印刷言語変換パラメータ(PRx\_FILT)を設定し、ご希望のフィルタをアクティブにしてください。

- **例**: 以下の手順にしたがって、論理プリンタ2に対して ASCII の印 刷データを PostScript に変換してください。
  - AXIS 5800 の内部 Web ページを開きます。[管理者] ボタ ンをクリックし、[論理プリンタの設定] ボタンをクリッ クします。
  - 2. [PR2] タブを選択します。
  - 3. [印刷言語の変換] パラメータを、POSTSCR に設定します。
  - 4. [OK] ボタンをクリックします。

パラメータ値 AUTO\_PS を選択した場合、それぞれのプリント ジョブに対する印刷データが検索され、ASCII データがあった 場合にはPostScript への変換を実行します。印刷データが ASCII か PostScript か定かでない場合に推奨されるパラメータです。 PostScript の設定 論理プリンタを PostScript 変換に対して設定した場合は、以下 の項目を指定してください。

- ・ ページサイズ
- ページの向き
- ・ ページのフォーマット
- 使用するフォント

デフォルトのページサイズは A4、ページの向きは縦置き、ページのフォーマットは以下のようになります。

ページフォーマット デフォルト値

| 1ページ当たりの行数  | 66   |               |
|-------------|------|---------------|
| 1行当たりの文字数   | 0    | 0=行の折り返しは無効   |
| 1インチ当たりの文字数 | 10.0 |               |
| 1インチ当たりの行数  | 60   | 60=1インチ当たり60行 |
| 左マージン       | 30   | 30 = 3.0  mm  |
| 上マージン       | 50   | 50 = 5.0  mm  |

PostScript フォントは、プリンタにインストールされている欧 文フォントであればどれを使用しても構いません。フォント が指定されていない場合は、Courier が使用されます。

- **例**: 以下の手順にしたがって、論理プリンタ2に対して PostScript パラメータを設定してください。
  - AXIS 5800の内部 Web ページを開きます。[管理者] ボタンをクリックし、[論理プリンタの設定] ボタンをクリックします。
  - 2. [PR2] タブを選択します。
  - 3. [印刷言語の変換] パラメータを、POSTSCR に設定します。
  - 4. [PostScript ページサイズ] パラメータを、LETTER に設定 します。
  - 5. [PostScript ページの向き] パラメータを、LANDS に設定 します。

[PostScript ページフォーマット] パラメータに、480120
 603050を入力します。

#### 16 進コード 説明

| 48  | 1ページ当たり 48 行   |
|-----|----------------|
| 0   | 行の折り返しは無効      |
| 120 | 1 インチ当たり 12 文字 |
| 60  | 1インチ当たり6行      |
| 30  | 左マージンは 3mm     |
| 50  | 上マージンは 5mm     |

- 7. [PostScript フォント] パラメータに、Helvetica を入力し ます。
- 8. **[OK]** ボタンをクリックします。

プリンタがビジーの 時にプリントジョブ をリダイレクトする おつた場合、ホストは待機する必要があります。このような 場合、AXIS 5800 は目的のプリンタがビジーの時に、論理プリ ンタを利用して別の論理プリンタにプリントジョブをリダイ レクトすることができます。二番目のプリンタもビジーの場 合は、ホストは目的のプリンタがレディー状態になるまで待 機する必要があります。

- 例: 以下の手順にしたがって、論理プリンタ 1 に割り当てたプリンタがビジーの時に、論理プリンタ 1 のプリントジョブを論理プリンタ 3 にリダイレクトしてください。
  - 1. AXIS 5800 の内部 Web ページを開きます。[管理者] ボタ ンをクリックし、[論理プリンタの設定] ボタンをクリッ クしてください。
  - 2. [PR1] タブを選択します。
  - 3. [**物理ポート**] パラメータを、LPT1 に設定します。
  - 4. [**セカンダリプリンタ**] パラメータを、PR3 に設定します。
  - 5. [ビジー時に待機] パラメータを、NO に設定します。
  - 6. [OK] ボタンをクリックします。
  - 7. [PR3] タブを選択します。
  - 8. [**物理ポート**] パラメータを、LPT2 に設定します。
  - 9. [OK] ボタンをクリックします。

- 注意: □ 論理プリンタのリダイレクトはネストできません。上の例で、論理 プリンタ 3 が別の論理プリンタにリダイレクトされていても、論理 プリンタ 3 がビジーの場合はプリントジョブはそれ以上リダイレク トされません。
  - 両方のプリンタがビジーの場合は、プリントジョブは現在アクティ ブなプリントジョブを最初に終えたプリンタに印刷されます。
- **情報のリードバック** AXIS 5800 は、双方向印刷に対応しています。プリンタからの 情報は、リードバックポートパラメータ(PRx\_IN)がデフォ ルト値の AUTO に設定されている場合、リードバックされま す。ただし、プリンタも双方向印刷に対応している必要があ ります。

双方向印刷について詳しくは、お使いのプリンタに付属のマ ニュアルを参照してください。

- **例**: 以下の手順にしたがって、論理プリンタ 1 に対する双方向通 信を無効にしてください。
  - AXIS 5800 の内部 Web ページを開きます。[管理者] ボタ ンをクリックし、[**論理プリンタの設定**] ボタンをクリッ クします。
  - 2. [PR1] タブを選択します。
  - 3. [リードバックポート]パラメータを、NONEに設定します。
  - 4. [OK] ボタンをクリックします。

# 16 進ダンプモード 16 進ダンプモードがアクティブになっている場合は、印刷 データは文字ではなく、16 進のバイト値として印刷されます。 プリンタの制御コマンドも16 進の値として印刷されます。どのような制御文字や印刷文字がプリンタに送られようとしているかを調査することを可能にし、解決の困難な印刷に関する問題のデバッグ機能として利用できます。

- **例**: 以下の手順にしたがって、論理プリンタ3に対して16進ダン プモードをアクティブにしてください。
  - AXIS 5800 の内部 Web ページを開きます。[管理者] ボタンをクリックし、[論理プリンタの設定] ボタンをクリックします。
  - 2. [PR3] タブを選択します。

- [16 進ダンプモードを有効にする] オプションを、YES に 設定します。
- 4. [OK] ボタンをクリックします。
- **注意**: ロ 16 進ダンプモードのページ長は、PostScript ページフォーマットパラ メータの1ページ当たりの行数によって決定されます。

#### FTP を利用する

AXIS 5800 に有効な IP アドレスを割り当てれば、FTP (File Transfer Protocol) を利用して AXIS 5800 のパラメータ設定を 変更することができます。IP アドレスの割り当てについては、12 ページ「IP アドレスの割り当て」を参照してください。

- <u>config ファイルを</u>以下の手順にしたがって、FTP を利用して config ファイルを編 編集する 集してください。
  - Windows 環境では、DOS 窓(MS-DOS プロンプト、コマン ドプロンプト)を開きます。UNIX ではシェルウィンドウ を開きます。以下のコマンドを入力して、AXIS 5800 にロ グインしてください。

ftp ホスト名またはftp IP アドレス

- 2. ユーザ ID とパスワードを入力します (デフォルトでは、 root と pass です)。
- 以下のコマンドを入力して、config ファイルをホストに転送します。

get config

- テキストエディタを利用して、config ファイルを編集して ください。
- 5. 以下のコマンドを入力し、AXIS 5800 に編集した config ファイルを保存します。

put config CONFIG

- 注意: □ 送り先のファイルは、大文字(CONFIG)で指定してください。大文 字で指定しなかった場合、編集は一時的なものとして扱われ、一度 AXIS 5800の電源を落とすと編集内容が失われます。
  - Macintoshから config ファイルを編集する場合、MacTCP、Fetch、Anarchie などの FTP サポートが必要になります。config ファイルを編集するための手順は、上記と同じです。

次の例は、DOS 窓から FTP を利用してお使いのホストに config ファイルを転送し、AXIS 5800 に編集後のファイルを保存する 方法を示しています。

#### 例:

```
> ftp npserver
connected to npserver.
220 AXIS 5800 Mobile FTP Print Server v6.21 Sep 4 2001 ready.
Name (npserver:thomas): root
331 User name ok, need password
                           (見えません)
Password: pass
230 User logged in
ftp> get config
200 PORT command successful.
150 Opening data connection for config (192,36,253,4,13,223), (mode
ascii).
226 Transfer complete.
8588 bytes received in 0.24 seconds (35.63 kbytes/s)
ftp> put config CONFIG
200 PORT command successful.
150 Opening data connection for CONFIG (192,36,253,4,13,223), (mode
ascii).
226 Transfer complete.
8588 bytes received in 0.45 seconds (19.04 kbytes/s)
ftp> bye
221 Goodbye.
>
```

#### <u>Status ファイルを</u>status コマンドは、論理プリンタが割り当てられているプリン <u>見る</u>タポート、またそれらのステータスを表示します。

以下の手順にしたがって、FTP を利用してステータスを確認してください。

 Windows 環境では、DOS 窓(MS-DOS プロンプト、コマン ドプロンプト)を開きます。UNIX ではシェルウィンドウ を開きます。以下のコマンドを入力して、AXIS 5800 にロ グインします。

ftp ホスト名 または ftp IP アドレス

- 2. ユーザ ID とパスワードを入力します (デフォルトでは、 root と pass です)。
- 3. 以下のコマンドを入力して、status ファイルをホストに転送します。

get status

4. テキストエディタを利用して、status ファイルの内容を表示してください。

 Account ファイルを
 account ファイルには、最近 20 個のプリントジョブに関する

 見る
 データが含まれています。内部ジョブ番号、ジョブを発行したユーザ、使用されたプロトコルとプリンタ、現在のステータス(完了、オフライン、印刷中)、印刷されたバイト数、経過時間とオフライン時間を表示します。

以下の手順にしたがって、FTP を利用して account ファイルを 確認してください。

 Windows 環境では、DOS 窓(MS-DOS プロンプト、コマン ドプロンプト)を開きます。UNIX ではシェルウィンドウ を開きます。以下のコマンドを入力して、AXIS 5800 にロ グインします。

ftp ホスト名 または ftp IP アドレス

- 2. ユーザ ID とパスワードを入力します (デフォルトでは、 root と pass です)。
- 以下のコマンドを入力して、account ファイルをホストに 転送します。
   get account
- 4. テキストエディタを利用して、account ファイルの内容を 表示してください。

<u>FTP のヘルプ</u> 上記の手順3で、help と入力してください。利用可能なコマ ンドのリストが表示されます。

#### Telnet を利用する

AXIS 5800 に有効な IP アドレスを割り当てれば、TELNET を利 用して AXIS 5800 のパラメータ設定を変更することができま す。IP アドレスの割り当てについては、12 ページ「IP アドレ スの割り当て」を参照してください。

Account ファイルを 見る <u>見る</u> <u>れたプロトコルとプリンタ、現在のステータス(完了、印刷中)、印刷されたバイト数、経過時間とオフライン時間を表示します。</u>

以下の手順にしたがって、TELNET を利用して account ファイ ルを表示してください。

 Windows 環境では、DOS 窓(MS-DOS プロンプト、コマン ドプロンプト)を開きます。UNIX ではシェルウィンドウ を開きます。以下のコマンドを入力して、AXIS 5800 にロ グインします。

telnet ホスト名 または telnet IP アドレス

- 2. ユーザ ID とパスワードを入力します (デフォルトでは、 root と pass です)。
- 以下のコマンドを入力して、account ファイルを表示します。

account

次の例は、UNIX のシェルウィンドウから TELNET を利用して account ファイルを表示する方法を示しています。

例:

```
> telnet npserver
Trying 192.36.253.96...
Connected to npserver.
Escape character is `^]'.
AXIS 5800 Mobile TELNET Print Server V6.21 Sep 4 2001
AXIS 5800 mobile network login: root
Password: pass (見えません)
AXIS 5800 Mobile TELNET Print Server v6.21 Sep 4 2001
Root> account
Current account file:
JOB
         USER
                 PROT LPR S BYTES ETIME
         Thomas FTP
                          pr2 C 1885 2
 1
 2
         Joe
                          pr1 C 23074 4
              LPT
         RICHARD PSERVER pr2 C 43044 5
 3
         MacUser APPLE pr1 C 6717 2
 4
 5
         LSLM_userNetBIOS pr2 C 36995 3
 6
         patrick PROS
                           pr5 P 83208 9
Root>
```

Account ファイルを見るための典型的な TELNET セッション

<u>Status ファイルを</u>status コマンドは、論理プリンタが割り当てられているプリン <u>見る</u>タポート、またそれらのステータスを表示します。

以下の手順にしたがって、TELNET を利用してステータスを確認してください。

 Windows 環境では、DOS 窓(MS-DOS プロンプト、コマン ドプロンプト)を開きます。UNIX ではシェルウィンドウ を開きます。以下のコマンドを入力して、AXIS 5800 にロ グインします。

telnet ホスト名 または telnet IP アドレス

- 2. ユーザ ID とパスワードを入力します (デフォルトでは、 root と pass です)。
- 3. 以下のコマンドを入力して、statusファイルをホストに転送します。

status

#### <u>リセットを実行する</u> メフトリセット、ハードリセット、プリントサーバのパラメー タをデフォルト設定にリセットする、三種類のリセットコマ ンドを実行できます。

以下の手順にしたがって、TELNET を利用してソフトリセット を実行してください。

- 以下のコマンドを入力して、AXIS 5800にログインします。
   telnet ホスト名またはtelnet IP アドレス
- 2. ユーザ ID とパスワードを入力します (デフォルトでは、 root と pass です)。
- 3. 以下のコマンドを入力し、プリントサーバのプロトコルを 再起動します。

softreset

その他の二種類のリセットを実行するには、手順 3 のコマン ドを、hardreset (ハードリセット) または default (デ フォルト設定にリセット) に置き換えてください。

<u>TELNET のヘルプ</u> 上記の手順3で、helpと入力してください。利用可能なコマンドのリストが表示されます。

#### SNMP を利用する

SNMP(Simple Network Management Protocol)を利用して、AXIS 5800 のリモート監視および設定を行うことができます。プリ ントサーバの主な機能がすべてサポートされています。

<u>一般的な情報</u> SNMP とは、プロトコル、データベース構造の仕様、データオ ブジェクトの集合を含む、ネットワーク管理のための標準の 集合を示します。AXIS 5800 の SNMP の実装は、TCP/IP 環境 で動作します。

> 管理は、ネットワーク上のホストで動作する SNMP マネージャ で行われます。 SNMP マネージャは、一つまたは複数のオブ ジェクトへの参照であるメッセージを利用し、ネットワーク 上のデバイスと通信します。

> メッセージは、デバイスに対する問い合わせや指示、または デバイスのある特定のイベントのきっかけとなるアラームの 場合があります。オブジェクトは、MIB (Management Information Base) と呼ばれるデータベースに含まれています。 MIB-II が標準的なデータベースです。

> AXIS 5800 は MIB-II に対応しています。また、AXIS MIB (プ ライベートエンタープライズ MIB) も含まれています。

<u>AXIS MIB</u> AXIS 5800 の SNMP サポートを十分に活用するには、AXIS MIB のようなプライベートエンタープライズ MIB のインストール を行える、SNMP マネージャが必要になります。

AXIS MIB には、以下のオブジェクトが含まれます。

- メニューオブジェクト SNMP マネージャから AXIS 5800 の 設定を確認したり、変更するのに使用します。詳しくは、99 ページ「第A章 パラメータリスト」を参照してください。
- プリンタステータスオブジェクトと製品の管理オブジェクト
   AXIS 5800 のプリントジョブの監視、パラメータの変更を保存するのに使用します。
- トラップオブジェクト 様々なエラーを通知するのに使用します。

技術的な詳細については、任意のテキストエディタを利用して MIB ファイル (axis.mib) をご覧ください。

SNMP マネージャから FTP を利用し、AXIS MIB をプリントサー バからお使いの SNMP マネージャにダウンロードすることが できます。

以下の手順にしたがって、お使いの SNMP マネージャに AXIS MIB を追加してください。

- 1. FTP を利用して AXIS 5800 にログインします。
- SNMP マネージャが動作するホストに、MIB ファイルを転送します。ファイル名は、/snmp/axis.mibです。
- 3. お使いの SNMP マネージャのマニュアルにしたがい、AXIS MIB をインストールしてください。

#### ノベル社のユーティリティを利用する

AXIS 5800 を NetWare 環境にインストールした場合、ノベル社 の NetWare アドミニストレータや PCONSOLE を利用して AXIS 5800 を管理することができます。

- <u>NetWare の管理</u> 以下に、NetWare アドミニストレータが提供する便利な機能に ついて説明します。
- プリンタステータス 以下のプリンタステータスメニューは、AXIS 5800 によって サービスされるアクティブなプリントジョブのステータスを 表示します。このメニューには、プリントキュー、プリント ジョブの説明、プリントジョブのサイズ、ジョブの完了パー セントなどを含む、アクティブなジョブに関する詳しい情報 が含まれます。また、このメニューからプリントジョブを中 断したり、一時停止することもできます。

| 📴 ፓንሃንቃ: LBP730PS_LPT1                              | X          |
|-----------------------------------------------------|------------|
| 7*92927-92                                          | 識別         |
| ステータス: 印刷中                                          |            |
| マウント用紙: 0                                           | 割り当て       |
| サービネモート: 必要に応じた用紙の変更可                               |            |
| 「現ジョブ情報」                                            | 環境設定       |
| ל"))אלם~: LBP730PS_LPT1_Q. PrintServer.tech.kk.com  |            |
| 説明: 540um.pdf                                       | 通知         |
| ジョフ*番号: 00F3A001                                    | 機能         |
| 用紙: 0                                               | ļ          |
| 要求コビー数: 1 完了コピー数:                                   | 参照         |
| 1 ጋቲ*~ መቻለእ*: 445184                                | 4          |
| 印刷完了バイト数: 425984                                    | 7*リンタステータス |
| 完了バーセント: 95 % ジョブ中断(过)                              |            |
| →時停止(P) 起動(⑥) 用紙の7ウント(単) フォームフィード(E)                |            |
| OK         ★+>±#           ^*~シ*オフ*ション         ^₩フ* |            |

NetWare アドミニストレータのプリンタステータスメニュー

通知 AXIS 5800 に接続されたプリンタのステータスを通知する機能を、NetWare アドミニストレータを利用して有効にしたり無効にしたりできます。ステータスには、ビジー、オフライン、用紙補給、紙詰まりなどがあります。また、ステータスの通知を受けるユーザのリストに、プリントジョブのオーナーや管理者を追加したり、削除したりすることもできます。

**プリントレイアウト** NetWare の任意の部門単位で、インストール済みの AXIS 5800 や、作成されたプリントキューを確認することができます。

|                 | X          |
|-----------------|------------|
| 7*9214/701      | 識別         |
| LBP730PS_LPT1   | 割り当て       |
|                 | 2~#*       |
|                 | オヘ*レータ     |
|                 | 監視ロク*      |
|                 | 7*ሃントレイアウト |
|                 |            |
| <b># #2 (1)</b> |            |
|                 |            |
|                 |            |

NetWare のプリントレイアウト

### 第 11 章 IPP - Internet Printing Protocol

AXIS 5800 は、IPP (Internet Printing Protocol) によるインター ネットを経由した印刷を可能にします。IPP は、インターネッ ト上のリモートプリンタに印刷を実行するためのプロトコル です。

IPP を利用すれば、インターネットに接続しているユーザが、 インターネット上に接続されているプリンタに印刷ジョブを 送れるようになります。IPP はシステムに依存しないプロトコ ルで、TCP/IP に対応する LAN や WAN で使用することができ ます。

分かりやすく言えば、ユーザは FAX や電子メールの代わりに、 通常のネットワーク印刷と同様のカラーオプションなどを利 用して、リモートプリンタに印刷することができます。

IPP を利用してリモートプリンタに印刷するには、以下が必要 になります。

- Windows 2000 がインストールされているコンピュータ。
- プリントジョブを送信するプリンタは、IPP 機能に対応す るプリントサーバ、AXIS 5800 などに接続してください。 AXIS 5800 の IPP 機能は、インストール完了時に自動的に 有効になります。
- IPP プリンタの アドレス構造
  IPP印刷を利用する場合、IPPが有効になっているプリントサーバの IP アドレスまたはホスト名が必要になります。IPP はクライアントサーバ型のプロトコルで、以下の二種類があります。
  - 1.0 標準: http: アドレス構造を使用

接続先のプリンタの URL には、以下が含まれます。

- 1. プリントサーバの IP アドレスまたはホスト名
- 2. ポート番号:631
- 3. ローカルプリンタのポート名

接続先のアドレス たとえば、AXIS 5800 のホスト名が axisps、ポート番号が 631、 (1.0 標準) ローカルプリンタのポート名が LPT1 の場合、接続先はのアド レスは http://axisps:631/LPT1 のようになります。

| ホスト名を利用した接続先アドレス       | 出力先のプリンタ            |
|------------------------|---------------------|
| http://axisps:631/LPT1 | LPT1 パラレルポートに接続されたプ |
|                        | リンタ                 |

<u>利用可能な</u> IPP クライアント が Windows 2000 をインストールすると、Microsoft IPP クラ イアントが自動的にインストールされます。

> AXIS 5800 は、各ポートに対して IPP プリンタオブジェクトを 一つずつ表示します。IPP クライアントによる印刷方法につい ては、次ページ以降を参照してください。IPP クライアントに ついて詳しくは、IPP クライアントのマニュアルを参照してく ださい。

- ファイアウォール
   上ついて
   サーバと IPP クライアントの間に、一つまたは複数のファイア ウォールが存在する場合、ファイアウォールの設定変更が必要になる場合があります。IPP は印刷の際に TCP ポート番号 631 を使用するため、サーバとクライアント間に存在するファ イアウォールは、ポート上で双方向通信ができるよう設定さされている必要があります。ファイアウォールの設定変更については、ネットワーク管理者に相談してください。
  - <u>始める前に</u> IPP プリンタで印刷を行う前に、以下について確認してください。
    - プリントサーバのアドレス http:// で表されるアドレスには、プリントサーバの IP アドレスまたはホスト名、 ポート番号(1.0 標準では 631 を使用)、プリンタポート 名が含まれます。
    - プリンタの種類と製造元 適切なプリンタドライバをインストールするのに必要です。
    - プリンタポート名 プリンタが接続されているプリント サーバのプリンタポート名。

プリンタリストに IPP プリンタを 追加して印刷する この例では、AXIS 5800 の IP アドレスに 192.168.70.184、AXIS 5800 に接続されているプリンタポートに LPT1、利用するプリンタに Canon LBP-2300 を使用しています。

送信先のアドレスは、http://192.168.70.184:631/LPT1 となります。

- 1. 印刷するドキュメントのメニューから、[ファイル] [印 刷]を選択します。
- [選択するプリンタ]フィールドから、[プリンタの追加] をダブルクリックします。[プリンタの追加ウィザード] が開始します。
- ローカルプリンタまたはネットワークプリンタを追加す る画面が表示されます。[ネットワークプリンタ]を選択 し、[次へ]をクリックします。
- [インターネットまたはイントラネット上のプリンタに接続します]オプションを選択し、[URL]フィールドに送信先のアドレスを入力します。[次へ]をクリックします。

| プリンタの追加ウィザード                                                                                                    |  |  |
|----------------------------------------------------------------------------------------------------|--|--|
| プリンタの検索<br>どのようにプリンタを検索しますか?                                                                                                    |  |  |
| プリンタ名がわからない場合は、ネットワークを参照してください。                                                                                                    |  |  |
| 次のオプションから選択してください。                                                                                                    |  |  |
| <ul> <li>プリンタ名を入力するか D太へ] をクリックしてプリンタを参照します(E)</li> <li>名前:</li> <li>インターネットまたはイントラネット上のプリンタに接続します(C)</li> <li>URL: [http://192.168.70.184631/LPT)</li> </ul> |  |  |
| 〈 戻る(8) (二次へ(11)) キャンセル                                                                                                    |  |  |

 お使いのコンピュータに送信先のプリンタのドライバが ない場合は、メッセージが表示されます。[OK] をクリッ クしてドライバをインストールしてください。 6. 送信先のプリンタに対応する、製造元とプリンタの種類を 選択します。[OK] をクリックします。

| プリンタの追加ウィザード                 |                                                                                          | X                       |
|------------------------------|------------------------------------------------------------------------------------------|-------------------------|
| プリンタの製造<br>場合は、ビディ<br>アルを参照し | 元とモデルを選択してください。プリンタにインストール ディ<br>スク使用] をクリックしてください。プリンタが一覧にない場合<br>[互換性のあるプリンタを選択してください。 | スクが付属している<br>は、プリンタのマニュ |
| 製造元( <u>M</u> ):             | プリンタ(E):                                                                                 |                         |
| Canon                        | Canon LASER SHOT LBP-2040                                                                |                         |
| Citizen                      | Canon LASER SHOT LBP-2200                                                                |                         |
| Color Age                    | Canon LASER SHOT LBP-2200                                                                |                         |
| Loombad.                     |                                                                                          | ご つちは田(山) し             |
|                              | _                                                                                        | <u>」」1入り使用で</u>         |
|                              |                                                                                          |                         |
|                              | OK                                                                                       |                         |

- インストールしているプリンタを通常使うプリンタとして使用するか、選択してください。[次へ]をクリックしてプリンタの追加ウィザードを完了します。
- 8. 新しいプリンタが [プリンタの選択] フィールドに表示されます。

| 印刷                                                                                                    | <u>? ×</u>                       |
|----------------------------------------------------------------------------------------------------|----------------------------------|
| プリンタ<br>名前(M): ◎ ¥¥http://192168.70.184-631¥<br>状態: アイドル<br>種類: Canon LASER SHOT LBP-2300<br>場所: http://192168.70.184-631/LPT1<br>コメント: | iCanon LASER SH(マ プロパティー(型)      |
| - 印刷範囲<br>・ すべて(A)<br>C ページ指定(G) (二量 ページから(E)<br>「一一」 ページまで(T)                                                                          | 印刷部数<br>部数(2): 1 三<br>マ部単位で印刷(2) |
| <ul> <li>印刷対象</li> <li>○ 選択した部分(№)</li> <li>○ ブック全体(E)</li> <li>○ 選択したシート(№)</li> </ul>                                                 |                                  |
| 印刷ブレビュー(W)                                                                                                    | OK 閉じる                           |

**9**. IPP を利用して印刷する準備が整いました。追加したプリンタを選択し、[印刷] ボタンをクリックしてください。

# 第 12 章 ソフトウェアの更新

#### ファームウェアをアップグレードする

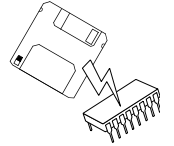

以下の方法を利用して、AXIS 5800 のフラッシュメモリをアッ プグレードすることができます。

• FTP (TCP/IP)

<u>FTP を利用して</u> アップグレードする FTP を利用してネットワーク経由でアップグレードを行うに は、まずプリントサーバの新しいファームウェアを入手して ください。バージョン 6.21 のファームウェアの場合、ファイ ル名は、5800\_621.bin (製品名\_バージョン.bin)のよう になります。

この方法を利用してファームウェアのアップグレードを行う 前に、AXIS 5800 に IP アドレスを割り当てておく必要があり ます。詳しくは、12 ページ「IP アドレスの割り当て」を参照 してください。

以下の手順にしたがって、ファームウェアのアップグレード を行ってください。

- 警告! ロ アップグレードを中断しないよう注意してください。アップグレードが途中で中断された場合、販売店にて初期化作業が必要になることがあります。
  - 1. 以下のコマンドを入力して、AXIS 5800にログインします。

ftp ホスト名 または ftp IP アドレス

- ユーザ ID とパスワードを入力する画面が表示されます。
   ユーザ ID として root を利用します。root のデフォルト パスワードには、pass を入力してください。
- 3. 以下のコマンドを入力し、バイナリ転送モードに移行しま す。

bin

以下のコマンドを入力し、ファームウェアのアップグレードを実行します。ソフトウェア名は、新しいファームウェアのファイル名です。

put ソフトウェア名 FLASH

- フラッシュローディングが終了するまで、そのまま待って ください。通常、フラッシュローディングには1~4分か かります。AXIS 5800は、新しいファームウェアを利用し て自動的に再起動します。
- 6. お使いの FTP のバージョンに合わせて、quit、bye、または exit と入力してログアウトしてください。
- **注意**: ロ ネットワーク上でアップグレードを妨げるような問題が発生した場合は、パラレルポートを利用してフラッシュローディングを行う必要があるかもしれません。

#### 更新されたソフトウェアを入手する

以下のソフトウェアは、無料でアップグレードすることができます。アップグレード情報については、Axis のホームページをご覧ください(http://www.axiscom.co.jp/)。

- AXIS Wireless Printing Utility
- AXIS Print Monitor
- AXIS NetPilot
- AXIS Print Utility for OS/2
- AXIS 5800 のファームウェア
- axinstall スクリプト
- AXIS MIB file

## 第13章 テストボタン

AXIS 5800 の右側側面には、テストボタンが備えられていま す。テストボタンを利用して、以下のことを行えます。

- テストページを印刷し、プリンタとの接続状態を確認する。
- パラメータリストを印刷し、AXIS 5800の現在の設定を確認する。
- AXIS 5800 のパラメータを工場出荷時のデフォルト設定に リセットする。
- 注意: フリンタが PostScript ファイル、また ASCII テキストファイルを印刷で きない場合、テストページおよびパラメータリストは印刷できませ ん。
- テストページ
   テストボタンを一回押すと、テストページが印刷されます。テ ストページが印刷されれば、プリンタのインターフェースと の接続は正しく機能しています。テストページには、AXIS 5800 に関する基本的な情報が含まれています。AXIS 5800 を プリンタに接続した時は、テストページを印刷することをお 勧めします。
  - 注意: ロ テストページは、デフォルトでLPT1ポートに印刷されます。LPT2ポートに印刷する場合は、config ファイルに含まれているパラメータの 値(DEF\_OUT)を、LPT2に設定してください。
- <u>パラメータリスト</u> テストボタンを二回押すと、AXIS 5800の現在の設定を示すパ ラメータリストが印刷されます。パラメータリストには、現 在のパラメータ設定の詳しい情報が含まれます。詳しくは、99 ページ「付録 A パラメータリスト」を参照してください。

パラメータを変更する場合は、61ページ「第10章 設定と管理」で説明されている方法を利用してください。

注意: ロ パラメータリストは、デフォルトでLPT1ポートに印刷されます。LPT2 ポートに印刷する場合は、config ファイルに含まれているパラメー タの値(DEF\_OUT)を、LPT2に設定してください。

#### 94 第13章 テストボタン

<u>工場出荷時の</u>以下の手順にしたがって、AXIS 5800 を工場出荷時のデフォル <u>デフォルト設定</u>ト設定にリセットしてください。

- 1. AXIS 5800の外部電源を取り外し、電源を切ってください。
- テストボタンを押しながらAXIS 5800の外部電源アダプタ を接続し、電源を入れます。ネットワークインディケータ が1秒間隔で点滅し始めるまで、テストボタンを押し続け ます。この状態になるまで、約5秒ほどかかります。
- テストボタンを放し、ネットワークインディケータが最低 5回点滅するまで待ちます。
- ネットワークインディケータが点灯し続けるまで、再びテ ストボタンを押し続けます。
- 5. 電源を入れ直し、AXIS 5800 を再起動します。

AXIS 5800 は、工場出荷時のデフォルト設定にリセットされました。

注意: □ ノードアドレス (NODE\_ADDR)、IP アドレス (IP\_ADDR)、DHCP の有 効・無効の切り替え (DHCP\_ENABLE) 以外のパラメータは、すべて リセットされます。これらのパラメータを変更する場合は、Web ブ ラウザから AXIS 5800 の内部 Web ページにアクセスしてください。詳 しくは、61 ページ「第 10 章 設定と管理」を参照してください。
# 第 14 章 技術仕様

対応するモバイル<br/>デバイスBluetooth Software Suite 1.07 で動作する PC カード、および関<br/>連するドライバが正しくインストールされているノート PC。<br/>ノート PC には、AXIS Wireless Printing Utility がインストール<br/>されている必要があります。

#### <u>対応するシステム</u>

- Novell NetWare: NetWare 3.11J、3.12J、4.1J、4.11J、5J(IPX のみ対応)。NDS とバインダリエミュレーションの両方に対応。最大 16 台のバ インダリファイルサーバと 96 個のプリントキューを処理可 能。ユーザメッセージに対応。
   印刷方法: RPRINTER/NPRINTER、PSERVER。
- IBM LAN Server : OS/2 J2.1、J2.11、J3.0、J3.01 の下で動作する LAN Server J3.0、 J4.0。
- Microsoft Windows: Windows 95、Windows 98、Windows 98 SE、Windows NT 4.0、 Windows 2000、Windows Me。 (ワイヤレス印刷機能は、Windows 95、NT には未対応)。
  - UNIX: BSD 系: SunOS 4.x (Solaris 1.x)等。 System V 系: SunOS 5.x (Solaris 2.x)、HP-UX、IBM AIX 等。 印刷方法: LPD、FTP、PROS(名前付きパイプとフィルタ)、 Reverse Telnet。
  - MacOS: 印刷方法: AppleTalk Phase 2
  - Web **ブラウザ**: Netscape Navigator 3.x 以上、Microsoft インターネットエクス プローラ 3.x 以上。

#### <u>対応するプロトコル</u>

- NetWare : IPX, SAP, RIP, SPX, NCP.
- Windows 95/98/Me : NetBIOS/NetBEUI。
- Windows TCP/IP (LPD、FTP、Telnet、Raw TCP、ARP、DHCP、ICMP、IP、 95/98/Me/NT/2000 : IPP、TCP、UDP、HTTP、SNMP)。
  - LAN Server : NetBIOS/NetBEUI。

- 96 第 14 章 技術仕様
  - UNIX: TCP/IP (LPD、FTP、Telnet、Reverse Telnet、PROS、BOOTP、ARP、 RARP、DHCP、ICMP、IP、TCP、UDP、HTTP、SNMP、TFTP)。
  - MacOS : AppleEtherTalk (AARP, ATP, DDP, NBP, PAP, RTMP, ZIP)。
  - 対応プロファイル Bluetooth Object Push Profile、Axis Print Profile。
    - RF 仕様 免許不要の 2.4 GHz 周波数帯。 RX 感度 - 70 dBm TX 出力 - 0 dBm (Class 2)
  - <u>ネットワーク管理</u> SNMP-MIB II 準拠 (UDP/IP および IPX 上)、プライベートエン タープライズ MIB を含む。NWAdmin/PCONSOLE でプリント サーバステータスを確認可能。
    - <u>ハードウェア</u> 32 ビット 100 MHz RISC コントローラ、2 M バイトのフラッ シュメモリ、8M バイトの RAM。
  - <u>論理ネットワーク</u> イーサネット: IEEE802.2、IEEE802.3、SNAP、Ethernet II フレー 接続 ムタイプを同時に使用可能。

ファーストイーサネット:ネットワークスピードの自動検知 のための NWAY 対応。IEEE802.2、IEEE802.3、SNAP、Ethernet II フレームタイプを同時に使用可能。全二重。

<u>物理ネットワーク</u> 10BASE-Tイーサネット、100BASE-TXファーストイーサネット 接続 用の RJ-45 コネクタ(カテゴリ 5 ツイストペア)。

#### セキュリティ

UNIX: root のパスワード。ユーザアクセス制限とプリンタアクセス制限 (FTP を利用する場合)。

NetWare: 暗号化パスワード。

<u>論理プリンタ</u> 論理プリンタポートは、プリントジョブの前後に文字列を追加したり、文字列を置換したりすることを可能にします。

## AXIS 5800 ユーザーズマニュアル 97

- <u>パラレルプリンタ</u> IEEE 1284 準拠高速パラレルポートが 2 つ。持続スループット は最大 1M バイト / 秒。AppleTalkEthernet、ReverseTelnet、PROS に対する双方向通信に対応。ECP に対応。
  - <u>フロントパネル</u> LED インディケータ2つ(電源、ネットワーク)。 各種情報を印刷するためのテストボタン。
    - <u>消費電力</u>外部電源より供給、最大 4.8W。 専用外部電: PS-D (12V AC、800 mA)。
- **ワイヤレス通信速度**約720kbps(非対称型通信時)、約430kbps(対称型通信時)。
  - <u>寸法</u>高さ×幅×奥行 2.5×16.9×13.5cm
  - 重量 0.25kg
  - <u>動作環境</u> 温度:5~40°C 湿度:10~95%(結露不可)

すべての仕様は、予告なしに変更されることがあります。

#### 99

# 付録 A パラメータリスト

この章では、AXIS 5800 のパラメータの概要について説 明します。

<u>Config ファイル</u> 表の左側の欄には、config ファイルに表示されるパラメータ名 称と、そのデフォルト値を示します。右側の欄には、AXIS 5800 の内部 Web ページに表示されるパラメータ名を示します。

パラメータの変更を行った場合、ほとんどのパラメータは次 のプリントジョブから変更が適用されます。パラメータの説 明の中で、「再起動が必要」とされているパラメータの変更を 適用するには、AXIS 5800 を再起動する必要があります。

パスワードのパラメータ(ROOT\_PWD および ROS\_PWD)は、 root を利用して AXIS 5800 にログインした時のみ表示されま す。テストボタンを利用してパラメータリストを印刷した場 合、パスワードパラメータの値は印刷されません。

--- GENERAL MENU

| NODE_ADDR.    | : 00 40 8C 00 00 00                   | Node Address (ノードアドレス)                                   |
|---------------|---------------------------------------|----------------------------------------------------------|
| NETWORK SPEED | : AUTO_SENSE (AUTO_SENSE, 10_HALF_DX, | Network Speed (ネットワーク速度)                                 |
|               | 10_FULL_DX, 100_HALF_DX,              |                                                          |
|               | IOO_FULL_DX)                          |                                                          |
| PS_NAME.      | : AXIS100000                          | Print Server Name (プリントサーバ名 / 下 6 桁の英数字はプリ               |
|               |                                       | ントサーバのシリアル番号)                                            |
| ROOT_PWD.     | : pass                                | Root Password (root のパスワード)                              |
| USERS.        | :                                     | User and Printer Access List (ユーザのアクセス権リスト)              |
| BASE_URL.     | : www.axis.com                        | Base URL (ベース URL)                                       |
| CHARSET: ISO- | 8859-1 (SHIFT_JIS, ISO-8859-1, UTF-8) | Character Settings (文字コード)                               |
| LANG.: Englis | h (English, German, French, Spanish,  | Language Menu (言語)                                       |
| Japane        | se)                                   |                                                          |
| AXIS_PRINT_SY | STEM.: YES                            | Enable compatibility with AXIS Print System (APS の有効・無効) |
| HP_JETADMIN.  | : NO (YES, NO)                        | HP JetAdmin Support(日本語環境では未対応)                          |
| DEF_OUT.      | : PR1 (PR1, PR2, PR3, PR4, PR5, PR6,  | Internal Printout Destination (内部的な印刷の出力先)               |
|               | PR7, PR8, LPT1, LPT2)                 |                                                          |
| SYS_LOC.      | :                                     | System Location (システムの場所)                                |
| SYS_CONT.     | :                                     | System Contact (システムの問い合わせ先)                             |
|               |                                       |                                                          |

| TCP/IP ME | NU |
|-----------|----|
|-----------|----|

| TCP_ENB.      | : YES                   | TCP/IP Enabled (TCP/IP 印刷の有効・無効)                            |
|---------------|-------------------------|-------------------------------------------------------------|
| INT_ADDR.     | : 0 0 0 0               | Internet Address (IPアドレス)                                   |
| DEF_ROUT.     | : 0 0 0 0               | Default Router Address(デフォルトゲートウェイ)                         |
|               |                         | デフォルトゲートウェイがない時は、0.0.0.0                                    |
| NET_MASK.     | : 0 0 0 0               | Net Mask (サブネットマスク)                                         |
|               |                         | クラス C では 255.255.255.0、自動検知の時は 0.0.0.0                      |
| PROS_PWD.     | : netprinter            | PROS Password (PROS プロトコルのパスワード)                            |
| PROS_PRT.     | : 35                    | PROS TCP Port Number (PROS の TCP ポート番号)                     |
| LPD_BANN.     | : OFF (OFF, AUTO, LAST) | LPD Banner Page Mode (LPD バナーページのモード)                       |
| DHCP_ENB.     | : YES                   | DHCP Enabled (DHCP の有効・無効)                                  |
| AUTOIP_ENB.   | : YES                   | Auto-IP enabled (Auto-IP の有効・無効)                            |
| BOOTP_ENB.    | : YES                   | BOOTP Enabled (BOOTP の有効・無効)                                |
| RARP_ENB.     | : YES                   | RARP Enabled (RARP の有効・無効)                                  |
| WINS_ENB.     | : YES                   | WINS Enabled (WINS の有効・無効)                                  |
| WINS_ADDR1.   | : 0 0 0 0               | Primary WINS Server Address (プライマリ WINS サーバアドレス)            |
| WINS_ADDR2.   | : 0 0 0 0               | Secondary WINS Server Address (セカンダリ WINS サーバアドレ            |
|               |                         | ス)                                                          |
| NBT_SCOPE_ID. | :                       | NBT Scope ID (WINS の名前とともに使用される NetBIOS スコー                 |
|               |                         | プの定義)                                                       |
| DNS_ENB.      | : YES                   | DNS Enabled (DNS の有効・無効)                                    |
| DNS_ADDR1.    | : 0 0 0 0               | Primary DNS Server Address(プライマリ DNS サーバアドレス)               |
| DNS_ADDR2.    | : 0 0 0 0               | Secondary DNS Server Address (セカンダリ DNS サーバアドレス)            |
| DOMAIN_NAME.  | :                       | Domain Name (AXIS 5800 が属するドメイン名)                           |
| SMTP SERVER:  |                         | SMTP を利用するメールサーバ                                            |
| SLP_SCOPE_LIS | T.: DEFAULT             | AXIS 5800 が属する SLP スコープ                                     |
| RTN_OPT.      | : NO                    | Reverse Telnet Options Enabled (Reverse Telent の有効・無効)      |
| RTEL_PR1.     | : 0                     | PR1 Reverse Telnet Port Number (Reverse Telent の TCP ポート番号) |
| RTEL_PR2.     | : 0                     | PR2 Reverse Telnet Port Number (Reverse Telent の TCP ポート番号) |
| RTEL_PR3.     | : 0                     | PR3 Reverse Telnet Port Number (Reverse Telent の TCP ポート番号) |
| RTEL_PR4.     | : 0                     | PR4 Reverse Telnet Port Number (Reverse Telent の TCP ポート番号) |
| RTEL_PR5.     | : 0                     | PR5 Reverse Telent Port Number (Reverse Telent の TCP ポート番号) |
| RTEL_PR6.     | : 0                     | PR6 Reverse Telent Port Number (Reverse Telent の TCP ポート番号) |
| RTEL_PR7.     | : 0                     | PR7 Reverse Telnet Port Number (Reverse Telent の TCP ポート番号) |
| RTEL_PR8.     | : 0                     | PR8 Reverse Telent Port Number (Reverse Telent の TCP ポート番号) |

| SNMP MENU |                             |                                              |
|-----------|-----------------------------|----------------------------------------------|
| READ_COM. | : public                    | Read Community (読み出しコミュニティ)                  |
| WRT_COM.  | : pass                      | Read/Write Community (読み書き可能コミュニティ)          |
| TRAPADDR. | : 0 0 0 0                   | Trap Address (SNMP トラップアドレス)                 |
| TRAP_COM. | : public                    | Trap Community (SNMP トラップコミュニティ)             |
| SYS_NAME. | :                           | System Name (システムの名前)                        |
| SNMP_AUT. | : DISABLE (DISABLE, ENABLE) | Authentication Failure Trap (認証失敗トラップの有効・無効) |
| TRAP_PRT. | : DISABLE (DISABLE, ENABLE) | Printer Failure Trap (プリンタトラッブの有効・無効)        |

--- NETWARE MENU

| NETW_ENB.            | : YES                                                | NetWare Enabled (NetWare 印刷の有効・無効)                                                               |
|----------------------|------------------------------------------------------|--------------------------------------------------------------------------------------------------|
| NETW_TRANSPORT_PROTO | COL. : DUAL_STACK (IPX_ONLY,<br>IP_ONLY, DUAL_STACK) | NetWare Transport protocols Enabled (NetWare トランスポートプロ<br>トコルの有効・無効)                             |
| JOB_CHECK_DELAY.     | : 5                                                  | Job Check Delay (プリントサーバのキューポーリング間隔)                                                             |
| CONF_CHECK_DELAY.    | : 300                                                | Configuration Check Delay(自動設定チェックの間隔)                                                           |
| FR_802_3.            | : YES                                                | IEEE 802.3 Frame Type Enabled (IEEE802.3 の有効・無効)                                                 |
| FR_ETH_2.            | : YES                                                | Ethernet II Frame Type Enabled (Ethernet II の有効・無効)                                              |
| FR_802_2.            | : YES                                                | IEEE 802.2 Frame Type Enabled (IEEE802.2 の有効・無効)                                                 |
| FR_SNAP.             | : YES                                                | SNAP Frame Type Enabled (SNAP の有効・無効)                                                            |
| NCP_BURST_MODE.      | : YES                                                | NCP Burst Mode Enabled (NCP バースモードの有効・無効)<br><i>再起動が必要</i>                                       |
| PSERVER_NDS_ TREE    | :                                                    | AXIS 5800 がログインする NDS ツリーまたはファイルサーバ                                                              |
| PSERVER_NDS_FILESERV | ER:                                                  | ツリー内のプリントサーバオブジェクトへのパス                                                                           |
| PSERVER_NDS_DISTINGO | :                                                    | DSEDVED Bindery 1 (バインダリファイルサーバタ)                                                                |
| PSERVER BINDERY2.    | :                                                    | PSERVER Bindery 2 $(iA \vee j \vee j \vee iA)$<br>PSERVER Bindery 2 $(iA \vee j \vee j \vee iA)$ |
| PSERVER BINDERY3.    | :                                                    | PSERVER Bindery 2 (バインダリファイルサーバ名)                                                                |
| PSERVER BINDERY4.    | :                                                    | PSERVER Bindery 5 (パインダリファイルサーバ名) PSERVFR Bindery 4 (バインダリファイルサーバ名)                              |
| PSERVER BINDERY5.    | :                                                    | PSERVER Bindery 5 (バインダリファイルサーバ名)                                                                |
| PSERVER_BINDERY6.    | :                                                    | PSERVER Bindery 6 (バインダリファイルサーバ名)                                                                |
| PSERVER_BINDERY7.    | :                                                    | PSERVER Bindery 7 (バインダリファイルサーバ名)                                                                |
| PSERVER_BINDERY8.    | :                                                    | PSERVER Bindery 8 (バインダリファイルサーバ名)                                                                |
| PSERVER_BINDERY9.    | :                                                    | PSERVER Bindery 9 (バインダリファイルサーバ名)                                                                |
| PSERVER_BINDERY10.   | :                                                    | PSERVER Bindery 10 (バインダリファイルサーバ名)                                                               |
| PSERVER_BINDERY11.   | :                                                    | PSERVER Bindery 11 (バインダリファイルサーバ名)                                                               |
| PSERVER_BINDERY12.   | :                                                    | PSERVER Bindery 12 (バインダリファイルサーバ名)                                                               |
| PSERVER_BINDERY13.   | :                                                    | PSERVER Bindery 13 (バインダリファイルサーバ名)                                                               |
| PSERVER_BINDERY14.   | :                                                    | PSERVER Bindery 14 (バインダリファイルサーバ名)                                                               |
| PSERVER_BINDERY15.   | :                                                    | PSERVER Bindery 15 (バインダリファイルサーバ名)                                                               |
| PSERVER_BINDERY16.   | :                                                    | PSERVER Bindery 16 (バインダリファイルサーバ名)                                                               |
| NPRINTER1.           | :                                                    | NPRINTER/RPRINTER 1 (プリントサーバ名とスロット番号)                                                            |
| NPRINTER2.           | :                                                    | NPRINTER/RPRINTER 2 (プリントサーバ名とスロット番号)                                                            |
| NPRINTER3.           | :                                                    | NPRINTER/RPRINTER 3 (プリントサーバ名とスロット番号)                                                            |
| NPRINTER4.           | :                                                    | NPRINTER/RPRINTER 4 (プリントサーバ名とスロット番号)                                                            |
| NPRINTER5.           | :                                                    | NPRINTER/RPRINTER 5 (プリントサーバ名とスロット番号)                                                            |
| NPRINTER6.           | :                                                    | NPRINTER/RPRINTER 6 (プリントサーバ名とスロット番号)                                                            |
| NPRINTER7.           | :                                                    | NPRINTER/RPRINTER 7 (プリントサーバ名とスロット番号)                                                            |
| NPRINTER8.           | :                                                    | NPRINTER/RPRINTER 8 (プリントサーバ名とスロット番号)                                                            |

#### --- NetBIOS/NetBEUI MENU

| LSLM_ENB.   | : YES                                                                  | NetBIOS/NetBEUI Enabled (NetBIOS/NetBEUI 印刷の有  |
|-------------|------------------------------------------------------------------------|------------------------------------------------|
|             |                                                                        | 効・無効)                                          |
| NB_FR_TYPE. | : FR_AUTO (FR_AUTO, FR_802_2, FR_DIX)                                  | NetBIOS Frame Type (NetBIOS フレームタイプ)           |
|             |                                                                        | 再起動が必要                                         |
| LPRINT_1.   | : AX100000.LP1                                                         | Name Printer 1 (プリンタ1の名前)                      |
| LLOGIC_1.   | : PR1 (PR1, PR2, PR3, PR4, PR5, PR6, PR7,<br>PR8, LPT1, LPT2)          | Logical Printer for Printer 1 (プリンタ 1 の論理プリンタ) |
| LPRINT_2.   | : AX000000.LP2AX100086.LP2                                             | Name Printer 2 (プリンタ2の名前)                      |
| LLOGIC_2.   | : pr2 (pr1, pr2, pr3, pr4, pr5, pr6, pr7,<br>pr8, LPT1, LPT2)          | Logical Printer for Printer 2 (プリンタ 2 の論理プリンタ) |
| LPRINT_3.   | : AX100086.CM1                                                         | Name Printer 3 (プリンタ 3 の名前)                    |
| LLOGIC_3.   | : PR3 (PR1, PR2, PR3, PR4, PR5, PR6, PR7,<br>PR8, LPT1,LPT2)           | Logical Printer for Printer 3 (プリンタ 3 の論理プリンタ) |
| LPRINT_4.   | :                                                                      | Name Printer 4 Name (プリンタ 4 の名前)               |
| LLOGIC_4.   | <pre>PR4 (PR1, PR2, PR3, PR4, PR5, PR6, PR7,<br/>PR8, LPT1,LPT2)</pre> | Logical Printer for Printer 4 (プリンタ 4 の論理プリンタ) |
| LPRINT_5.   | :                                                                      | Name Printer 5 (プリンタ 5 の名前)                    |
| LLOGIC_5.   | : PR5 (PR1, PR2, PR3, PR4, PR5, PR6, PR7,<br>PR8, LPT1, LPT2)          | Logical Printer for Printer 5 (プリンタ 5 の論理プリンタ) |
| LPRINT_6.   | :                                                                      | Name Printer 6 (プリンタ 6 の名前)                    |
| LLOGIC_6.   | : PR6 (PR1, PR2, PR3, PR4, PR5, PR6, PR7,<br>PR8, LPT1, LPT2)          | Logical Printer for Printer 6 (プリンタ 6 の論理プリンタ) |
| LPRINT_7.   | :                                                                      | Name Printer 7 (プリンタ7の名前)                      |
| LLOGIC_7.   | : PR7 (PR1, PR2, PR3, PR4, PR5, PR6, PR7,<br>PR8, LPT1, LPT2)          | Logical Printer for Printer 7 (プリンタ7の論理プリンタ)   |
| LPRINT_8.   | :                                                                      | Name Printer 8 (プリンタ 8 の名前)                    |
| LLOGIC_8.   | : PR8 (PR1, PR2, PR3, PR4, PR5, PR6, PR7,<br>PR8, LPT1, LPT2)          | Logical Printer for Printer 8 (プリンタ 8 の論理プリンタ) |

#### --- BLUETOOTH MENU

| BT_ENABLED. | : YES  |                                     | Bluetooth Printing Enabled (Bluetooth 印刷の有効・無効) |
|-------------|--------|-------------------------------------|-------------------------------------------------|
| BT_PORT_1.  | : LPT1 | (PR1, PR2, PR3, PR4, PR5, PR6, PR7, | Bluetooth Printer Port 1 (Bluetooth プリンタポート 1)  |
|             |        | PR8, LPT1, LPT2, OFF)               |                                                 |
| BT_PORT_2.  | : LPT2 | (PR1, PR2, PR3, PR4, PR5, PR6, PR7, | Bluetooth Printer Port 2 (Bluetooth プリンタポート 2)  |
|             |        | PR8, LPT1, LPT2, OFF)               |                                                 |

| APPLETAL      | K MENU                          |                                               |
|---------------|---------------------------------|-----------------------------------------------|
| ATLK_ENB.     | : YES                           | AppleTalk Enabled(AppleTalk 印刷の有効・無効)         |
| ATK_ZONE.     | :                               | AppleTalk Zone (AppleTalk ゾーン)                |
| ZONER_EN.     | : YES                           | HP Zoner Enabled (日本語環境では未対応)                 |
| ATK_FONT.     | : DEFAULT (DEFAULT, 35N, ALL)   | Font (PostScript フォントセット)                     |
| AUTO_DT_PRIN  | : DEFAULT: ENABLED              | Auto-Detect Printer Type(日本語環境では未対応)          |
| APRINT_1.     | : AXIS100000_LPT1               | Name Printer 1(プリンタ 1 の名前 / 下 6 桁はプリント        |
|               |                                 | サーバのシリアル番号)                                   |
| ATYPE_1.      | : LaserWriter                   | Type Printer 1(プリンタ 1 のタイプ)                   |
| ALOGIC_1.     | : PR1 (PR1, PR2, PR3, PR4,      | Logical Printer for Printer 1 (プリンタ1の論理プリンタ)  |
|               | PR5, PR6, PR7, PR8, LPT1, LPT2) | -                                             |
| BINARY_TYPE_  | 1.: TBCP (TBCP, BCP, NONE)      | Binary Protocol for APRINT_1(プリンタ1のバイナリプロ     |
|               |                                 | トコル)                                          |
| APRINT_2.     | : AXIS100086_LPT2               | Name Printer 2 (プリンタ 2 の名前)                   |
| ATYPE_2.      | : LaserWriterLaserWriter        | Type Printer 2 (プリンタ 2 のタイプ)                  |
| ALOGIC_2.     | : PR2 (PR1, PR2, PR3, PR4,      | Logical Printer for Printer 2 (プリンタ 2 論理プリンタ) |
|               | PR5, PR6, PR7, PR8, LPT1, LPT2) | -                                             |
| BINARY_TYPE_2 | 2.: TBCP (TBCP, BCP, NONE)      | Binary Protocol for APRINT_2 (プリンタ2のバイナリプロ    |
|               |                                 | トコル)                                          |

| PRINTER1  | MENU                                     |                                                  |
|-----------|------------------------------------------|--------------------------------------------------|
| PR1_OUT.  | : LPT1 (NON, LPT1,LPT2)                  | Physical Port(物理ポート)                             |
| PR1_SCND. | : PR1 (PR1, PR2, PR3, PR4,               | Secondary Printer (第2プリンタ)                       |
|           | PR5, PR6, PR7, PR8, LPT1, LPT2)          | -                                                |
| PR1_WAIT. | : YES                                    | Wait on Busy (ビジー時の待機の有効・無効)                     |
| PR1_IN.   | : AUTO (NONE, AUTO)                      | Read Back Port (情報のリードバック)                       |
| PR1_BEF.  | :                                        | String Before Print Job(プリントジョブ前の文字列)            |
| PR1_STR.  | :                                        | String Substitutions(文字列の置換)                     |
| PR1_CSET. | : NONE (NONE, ISO>IBM, 7UK>IBM, 7SW>IBM, | Character Set Conversion (日本語環境では未対応)            |
|           | 7GE>IBM, 7FR>IBM, 7ND>IBM, DEC>IBM)      |                                                  |
| PR1_FILT. | : NONE (NONE, POSTSCR, AUTO_PS)          | Printer Language Translation (プリンタ言語の変換)         |
| PR1_AFT.  | :                                        | String After Print Job(プリントジョブ後の文字列)             |
| PR1_DUMP. | : NO                                     | Hex Dump Mode Enabled(16 進ダンプモードの有効・無            |
|           |                                          | 効)                                               |
| PR1_SIZE. | : A4 (A4, LETTER, LEGAL, EXECUT)         | PostScript Page Size (PostScript のページサイズ)        |
| PR1_ORNT. | : PORTR (PORTR, LANDS, R_PORTR, R_LANDS) | PostScript Page Orientation (PostScript のページの向き) |
| PR1_FORM. | : 66 0 100 60 30 50                      | PostScript Page Format (PostScript ページフォーマット)    |
|           |                                          | (MPL, MPP, CPI, LPI, LM, TM)                     |
| PR1_FONT. | :                                        | PostScript Font (PostScript フォント / 指定がない時は       |
|           |                                          | Courier)                                         |

| PRINTER   | 2 MENU                                                                          |                                                                               |
|-----------|---------------------------------------------------------------------------------|-------------------------------------------------------------------------------|
| PR2_OUT.  | : LPT1 (NONE, LPT1, LPT2)                                                       | Physical Port(物理ポート)                                                          |
| PR2_SCND. | : PR1 (PR1, PR2, PR3, PR4, PR5, PR6, PR7, PR8, LPT1, LPT2)                      | Secondary Printer (第2プリンタ)                                                    |
| PR2_WAIT. | : YES                                                                           | Wait on Busy(ビジー時の待機の有効・無効)                                                   |
| PR2_IN.   | : AUTO (NONE, AUTO)                                                             | Read back Port (情報のリードバック)                                                    |
| PR2_BEF.  | :                                                                               | String Before Print Job(プリントジョブ前の文字列)                                         |
| PR2_STR.  | :                                                                               | String Substitutions(文字列の置換)                                                  |
| PR2_CSET. | : NONE (NONE, ISO>IBM, 7UK>IBM, 7SW>IBM,<br>7GE>IBM, 7FR>IBM, 7ND>IBM, DEC>IBM) | Character Set Conversion (日本語環境では未対応)                                         |
| PR2_FILT. | : NONE (NONE, POSTSCR, AUTO_PS)                                                 | Printer Language Translation (プリンタ言語の変換)                                      |
| PR2_AFT.  | :                                                                               | String After Print Job(プリントジョブ後の文字列)                                          |
| PR2_DUMP. | : NO                                                                            | Hex Dump Mode Enabled (16 進ダンプモードの有効・無効)                                      |
| PR2_SIZE. | : A4 (A4, LETTER, LEGAL, EXECUT)                                                | PostScript Page Size (PostScript ページサイズ)                                      |
| PR2_ORNT. | : PORTR (PORTR, LANDS, R_PORTR, R_LANDS)                                        | PostScript Page Orientation (PostScript のページの向き)                              |
| PR2_FORM. | : 66 0 100 60 30 50                                                             | PostScript Page Format (PostScript ページフォーマット)<br>(MPL, MPP, CPI, LPI, LM, TM) |
| PR2_FONT. | :                                                                               | PostScript Font (PostScript フォント / 指定がない時は<br>Courier)                        |

--- PRINTER3 MENU

| PR3_OUT.  | : LPT1 (NONE, LPT1, LPT2)                                                       | Physical Port (物理ポート)                                                         |
|-----------|---------------------------------------------------------------------------------|-------------------------------------------------------------------------------|
| PR3_SCND. | : PR1 (PR1, PR2, PR3, PR4, PR5, PR6, PR7,<br>PR8, LPT1, LPT2)                   | Secondary Printer (第2プリンタ)                                                    |
| PR3_WAIT. | : YES                                                                           | Wait on Busy (ビジー時の待機の有効・無効)                                                  |
| PR3_IN.   | : AUTO (NONE, AUTO)                                                             | Read Back Port (情報のリードバック)                                                    |
| PR3_BEF.  | :                                                                               | String Before Print Job(プリントジョブ前の文字列)                                         |
| PR3_STR.  | :                                                                               | String Substitutions(文字列の置換)                                                  |
| PR3_CSET. | : NONE (NONE, ISO>IBM, 7UK>IBM, 7SW>IBM,<br>7GE>IBM, 7FR>IBM, 7ND>IBM, DEC>IBM) | Character Set Conversion (日本語環境では未対応)                                         |
| PR3_FILT. | : NONE (NONE, POSTSCR, AUTO_PS)                                                 | Printer Language Translation (プリンタ言語の変換)                                      |
| PR3_AFT.  | :                                                                               | String After Print Job(プリントジョブ後の文字列)                                          |
| PR3_DUMP. | : NO                                                                            | Hex Dump Mode Enabled (16 進ダンプモードの有効・無効)                                      |
| PR3_SIZE. | : A4 (A4, LETTER, LEGAL, EXECUT)                                                | PostScript Page Size (PostScript ページサイズ)                                      |
| PR3_ORNT. | : PORTR (PORTR, LANDS, R_PORTR, R_LANDS)                                        | PostScript Page Orientation (PostScript のページの向き)                              |
| PR3_FORM. | : 66 0 100 60 30 50                                                             | PostScript Page Format (PostScript ページフォーマット)<br>(MPL, MPP, CPI, LPI, LM, TM) |
| PR3_FONT. | :                                                                               | PostScript Font (PostScript フォント / 指定がない時は<br>Courier)                        |

--- PRINTER4 MENU

| PR4_OUT.  | : LPT1 (NONE, LPT1, LPT2)                 | Physical Port (物理ポート)                            |
|-----------|-------------------------------------------|--------------------------------------------------|
| PR4_SCND. | : PR1 (PR1, PR2, PR3, PR4, PR5, PR6, PR7, | Secondary Printer (第2プリンタ)                       |
|           | PR8, LPT1, LPT2)                          |                                                  |
| PR4_WAIT. | : YES                                     | Wait on Busy (ビジー時の待機の有効・無効)                     |
| PR4_IN.   | : AUTO (NONE, AUTO)                       | Read Back Port (情報のリードバック)                       |
| PR4_BEF.  | :                                         | String Before Print Job (プリントジョブ前の文字列)           |
| PR4_STR.  | :                                         | String Substitutions(文字列の置換)                     |
| PR4_CSET. | : NONE (NONE, ISO>IBM, 7UK>IBM, 7SW>IBM,  | Character Set Conversion (日本語環境では未対応)            |
|           | 7GE>IBM, 7FR>IBM, 7ND>IBM, DEC>IBM)       |                                                  |
| PR4_FILT. | : NONE (NONE, POSTSCR, AUTO_PS)           | Printer Language Translation (プリンタ言語の変換)         |
| PR4_AFT.  | :                                         | String After Print Job (プリントジョブ後の文字列)            |
| PR4_DUMP. | : NO                                      | Hex Dump Mode Enabled (16 進ダンプモードの有効・無           |
|           |                                           | 効)                                               |
| PR4_SIZE. | : A4 (A4, LETTER, LEGAL, EXECUT)          | PostScript Page Size(PostScript ページサイズ)          |
| PR4_ORNT. | : PORTR (PORTR, LANDS, R_PORTR, R_LANDS)  | PostScript Page Orientation (PostScript のページの向き) |
| PR4_FORM. | : 66 0 100 60 30 50                       | PostScript Page Format (PostScript ページフォーマット)    |
|           |                                           | (MPL, MPP, CPI, LPI, LM, TM)                     |
| PR4_FONT. | :                                         | PostScript Font (PostScript フォント / 指定がない時は       |
|           |                                           | Courier)                                         |

| PRINTEF   | 15 MENU                                                                         |                                                  |
|-----------|---------------------------------------------------------------------------------|--------------------------------------------------|
| PR5_OUT.  | : LPT1 (NONE, LPT1, LPT2)                                                       | Physical Port(物理ポート)                             |
| PR5_SCND. | : PR1 (PR1, PR2, PR3, PR4, PR5, PR6, PR7,<br>PR8, LPT1, LPT2)                   | Secondary Printer (第2プリンタ)                       |
| PR5_WAIT. | : YES                                                                           | Wait on Busy(ビジー時の待機の有効・無効)                      |
| PR5_IN.   | : AUTO (NONE, AUTO)                                                             | Read Back Port (情報のリードバック)                       |
| PR5_BEF.  | :                                                                               | String Before Print Job(プリントジョブ前の文字列)            |
| PR5_STR.  | : 010A020D0A                                                                    | String Substitutions(文字列の変換)                     |
| PR5_CSET. | : NONE (NONE, ISO>IBM, 7UK>IBM, 7SW>IBM,<br>7GE>IBM, 7FR>IBM, 7ND>IBM, DEC>IBM) | Character Set Conversion(日本語環境では未対応)             |
| PR5_FILT. | : NONE (NONE, POSTSCR, AUTO_PS)                                                 | Printer Language Translation (プリンタ言語の変換)         |
| PR5_AFT.  | :                                                                               | String After Print Job(プリントジョブ後の文字列)             |
| PR5_DUMP. | : NO                                                                            | Hex Dump Mode Enabled (16 進ダンプモードの有効・無効)         |
| PR5_SIZE. | : A4 (A4, LETTER, LEGAL, EXECUT)                                                | PostScript Page Size (PostScript ページサイズ)         |
| PR5_ORNT. | : PORTR (PORTR, LANDS, R_PORTR, R_LANDS)                                        | PostScript Page Orientation (PostScript のページの向き) |
| PR5_FORM. | : 66 0 100 60 30 50                                                             | PostScript Page Format (PostScript ページフォーマット)    |
|           |                                                                                 | (MPL, MPP, CPI, LPI, LM, TM)                     |
| PR5_FONT. | :                                                                               | PostScript Font (PostScript フォント / 指定がない時は       |
|           |                                                                                 | Courier)                                         |

| PRINTER6 MENU |                                                                                 |                                                  |
|---------------|---------------------------------------------------------------------------------|--------------------------------------------------|
| PR6_OUT.      | : LPT1 (NONE, LPT1, LPT2)                                                       | Physical Port (物理ポート)                            |
| PR6_SCND.     | : PR1 (PR1, PR2, PR3, PR4, PR5, PR6, PR7,<br>PR8, LPT1, LPT2)                   | Secondary Printer (第2プリンタ)                       |
| PR6_WAIT.     | : YES                                                                           | Wait on Busy(ビジー時の待機の有効・無効)                      |
| PR6_IN.       | : AUTO (NONE, AUTO)                                                             | Read Back Port (情報のリードバック)                       |
| PR6_BEF.      | :                                                                               | String Before Print Job (プリントジョブ前の文字列)           |
| PR6_STR.      | : 010A020D0A                                                                    | String Substitutions(文字列の置換)                     |
| PR6_CSET.     | : NONE (NONE, ISO>IBM, 7UK>IBM, 7SW>IBM,<br>7GE>IBM, 7FR>IBM, 7ND>IBM, DEC>IBM) | Character Set Conversion (日本語環境では未対応)            |
| PR6_FILT.     | : NONE (NONE, POSTSCR, AUTO_PS)                                                 | Printer Language Translation (プリンタ言語の変換)         |
| PR6_AFT.      | :                                                                               | String After Print Job(プリントジョブ後の文字列)             |
| PR6_DUMP.     | : NO                                                                            | Hex Dump Mode Enabled(16 進ダンプモードの有効・無            |
|               |                                                                                 | 劾)                                               |
| PR6_SIZE.     | : A4 (A4, LETTER, LEGAL, EXECUT)                                                | PostScript Page Size (PostScript ページサイズ)         |
| PR6_ORNT.     | : PORTR (PORTR, LANDS, R_PORTR, R_LANDS)                                        | PostScript Page Orientation (PostScript のページの向き) |
| PR6_FORM.     | : 66 0 100 60 30 50                                                             | PostScript Page Format (PostScript ページフォーマット)    |
|               |                                                                                 | (MPL, MPP, CPI, LPI, LM, TM)                     |
| PR6_FONT.     | :                                                                               | PostScript Font (PostScript フォント / 指定がない時は       |
|               |                                                                                 | Courier)                                         |

| PRINTER7 MENU |                                           |                                                  |
|---------------|-------------------------------------------|--------------------------------------------------|
| PR7_OUT.      | : LPT1 (NONE, LPT1, LPT2)                 | Physical Port (物理ポート)                            |
| PR7_SCND.     | : PR1 (PR1, PR2, PR3, PR4, PR5, PR6, PR7, | Secondary Printer (第2プリンタ)                       |
|               | PR8, LPT1, LPT2)                          |                                                  |
| PR7_WAIT.     | : YES                                     | Wait on Busy (ビジー時の待機の有効・無効)                     |
| PR7_IN.       | : AUTO (NONE, AUTO)                       | Read Back Port (情報のリードバック)                       |
| PR7_BEF.      | :                                         | String Before Print Job (プリントジョブ前の文字列)           |
| PR7_STR.      | : 010A020D0A                              | String Substitutions(文字列の変換)                     |
| PR7_CSET.     | : NONE (NONE, ISO>IBM, 7UK>IBM, 7SW>IBM,  | Character Set Conversion (日本語環境では未対応)            |
|               | 7GE>IBM, 7FR>IBM, 7ND>IBM, DEC>IBM)       |                                                  |
| PR7_FILT.     | : NONE (NONE, POSTSCR, AUTO_PS)           | Printer Language Translation (プリンタ言語の変換)         |
| PR7_AFT.      | :                                         | String After Print Job(プリントジョブ後の文字列)             |
| PR7_DUMP.     | : NO                                      | Hex Dump Mode Enabled (16 進ダンプモードの有効・無           |
|               |                                           | 効)                                               |
| PR7_SIZE.     | : A4 (A4, LETTER, LEGAL, EXECUT)          | PostScript Page Size (PostScript ページサイズ)         |
| PR7_ORNT.     | : PORTR (PORTR, LANDS, R_PORTR, R_LANDS)  | PostScript Page Orientation (PostScript のページの向き) |
| PR7_FORM.     | : 66 0 100 60 30 50                       | PostScript Page Format (PostScript ページフォーマット)    |
|               |                                           | (MPL, MPP, CPI, LPI, LM, TM)                     |
| PR7_FONT.     | :                                         | PostScript Font (PostScript フォント / 指定がない時は       |
|               |                                           | Courier)                                         |

#### --- PRINTER8 MENU

| PR8_OUT.  | : LPT1 (NONE, LPT1, LPT2)                                                       | Physical Port (物理ポート)                            |
|-----------|---------------------------------------------------------------------------------|--------------------------------------------------|
| PR8_SCND. | : PR1 (PR1, PR2, PR3, PR4, PR5, PR6, PR7,<br>PR8, LPT1, LPT2)                   | Secondary Printer (第2プリンタ)                       |
| PR8_WAIT. | : YES                                                                           | Wait on Busy (ビジー時の待機の有効・無効)                     |
| PR8_IN.   | : AUTO (NONE, AUTO)                                                             | Read Back Port (情報のリードバック)                       |
| PR8_BEF.  | :                                                                               | String Before Print Job(プリントジョブ前の文字列)            |
| PR8_STR.  | : 010A020D0A                                                                    | String Substitutions(文字列の置換)                     |
| PR8_CSET. | : NONE (NONE, ISO>IBM, 7UK>IBM, 7SW>IBM,<br>7GE>IBM, 7FR>IBM, 7ND>IBM, DEC>IBM) | Character Set Conversion (日本語環境では未対応)            |
| PR8_FILT. | : POSTSCR (NONE, POSTSCR, AUTO_PS)                                              | Printer Language Translation (プリンタ言語の変換)         |
| PR8_AFT.  | :                                                                               | String After Print Job (プリントジョブ後の文字列)            |
| PR8_DUMP. | : NO                                                                            | Hex Dump Mode Enabled (16 進ダンプモードの有効・無           |
|           |                                                                                 | 劾)                                               |
| PR8_SIZE. | : A4 (A4, LETTER, LEGAL, EXECUT)                                                | PostScript Page Size (PostScript ページサイズ)         |
| PR8_ORNT. | : PORTR (PORTR, LANDS, R_PORTR, R_LANDS)                                        | PostScript Page Orientation (PostScript のページの向き) |
| PR8_FORM. | : 66 0 100 60 30 50                                                             | PostScript Page Format (PostScript ページフォーマット)    |
|           |                                                                                 | (MPL, MPP, CPI, LPI, LM, TM)                     |
| PR8_FONT. | :                                                                               | PostScript Font (PostScript フォント / 指定がない時は       |
|           |                                                                                 | Courier)                                         |

| LPT1 Menu    |                                           |                                                            |
|--------------|-------------------------------------------|------------------------------------------------------------|
| L1_CENTR.    | : HISPEED (IBM_PC, STNDRD, FAST, HISPEED) | Centronics Interface Timing LPT1 (LPT1 セントロニクスの            |
|              |                                           | タイミング)                                                     |
| L1_BSYTM.    | : 60                                      | Busy Status Time-Out LPT1 (LPT1 ビジーステータスのタ                 |
|              |                                           | イムアウト /0 の場合すべてのステータスレポートは無                                |
|              |                                           | 効)                                                         |
| L1_MGM_INFO. | : AUTO (DISABLE, AUTO)                    | Printer Management Information LPT1 (LPT1 プリンタ管理           |
|              |                                           | 情報の有効・無効)                                                  |
| L1_COMMENT.  | :                                         | Optional user comment describing the printer at LPT1 (LPT1 |
|              |                                           | プリンタのユーザによるコメント)                                           |
| L1_BIDIR.    | : AUTO (DISABLE, AUTO)                    | LPT1 Bi-directional printing(LPT1 の双方向印刷の有効・               |
|              |                                           | 無効)                                                        |

| LPT2 Menu    |                                          |                                                            |
|--------------|------------------------------------------|------------------------------------------------------------|
| L2_CENTR.    | : HISPEED (IBM_PC, STNDRD, FAST HISPEED) | Centronics Interface Timing LPT2 (LPT2 セントロニクスの            |
|              |                                          | タイミング)                                                     |
| L2_BSYTM.    | : 60                                     | Busy Status Time-Out LPT2(LPT2 ビジーステータスのタ                  |
|              |                                          | イムアウトが0の場合すべてのステータスレポートは無                                  |
|              |                                          | 効)                                                         |
| L2_MGM_INFO. | : AUTO (DISABLE, AUTO)                   | Printer Management Information LPT2 (LPT2 プリンタ管理           |
|              |                                          | 情報の有効・無効)                                                  |
| L2_COMMENT.  | :                                        | Optional user comment describing the printer at LPT2 (LPT2 |
|              |                                          | プリンタのユーザによるコメント)                                           |
| L2_BIDIR.    | : AUTO (DISABLE, AUTO)                   | LPT2 Bi-directional Printing(LPT2 の双方向印刷の有効・               |
|              |                                          | 無効)                                                        |

| e-mail Menu              | (この機能は日本語環境では未対応です)                                    |
|--------------------------|--------------------------------------------------------|
| EMAIL_NOTIFICATION: YES  | e-mail Notification (電子メール通知の有効・無効)                    |
| REPLY_ADDRESS:           | Network Administrator e-mail address (ネットワーク管理者        |
|                          | のメールアドレス)                                              |
| PAPER_JAM_ADDRESS:       | e-mail address of paper-jam Administrator (紙詰まりの連絡     |
|                          | 先のメールアドレス)                                             |
| OUT_OF_PAPER_ADDRESS:    | e-mail address of Out-Of-Paper Administrator (用紙切れの連   |
|                          | 絡先のメールアドレス)                                            |
| TONER_LOW_ADDRESS:       | e-mail address of Toner-Low Administrator(トナー残量の連      |
|                          | 絡先のメールアドレス)                                            |
| NO_TONER: ADDRESS:       | e-mail address of No-Toner Administrator(トナー交換の連       |
|                          | 絡先のメールアドレス)                                            |
| PRINTER_OFFLINE_ADDRESS: | e-mail address of Printer-Offline Administrator (プリンタ確 |
|                          | 認の連絡先のメールアドレス)                                         |

108 付録 A パラメータリスト

# 付録 B 保証について

AXIS 5800 は、お買い上げ頂いてから一年間、センドバッ クによる無償保証が付いております。ただし、製品に付 属の「お客様登録カード」をお送り頂いた方のみのサ ポートとなります。また、有償で保証期間を一年間だけ 延長することができます。詳しくは、お買い上げの販売 店にご連絡ください。なお、保証期間終了後の故障に関 しては、実費負担となります。

# 付録 C 用語集

- <u>AIX</u> Advanced Interactive eXecutive。IBM 社の様々なコンピュータ 上で動作する IBM 社の UNIX オペレーティングシステム。
- <u>ARP</u> Address Resolution Protocol。同一ネットワークセグメント上に ある他のホストの物理アドレスを調べるための TCP/IP プロト コル。UNIX、Windows 95、98、Windows NT、Windows 2000、 Windows Me で利用できます。ARP は、ルータを越えて使用で きません。
- BOOTP rotocol。ホストの IP アドレス等のスタートアップ情報 を設定するための TCP/IP プロトコル。UNIX で利用可能。BOOTP を利用するには、システム上に BOOTP デーモンが必要。BOOTP デーモンに対して要求が行われると、ブートテーブル中、目 的のホストの物理アドレスに一致するエントリが検索され、 エントリが見つかった場合はそのホストの IP アドレスが設定 される。
- Bluetooth は、世界的に利用可能な 2.4GH z の周波数帯を利用 した無線インターフェイスで、固定、またはモバイル環境の データおよび音声通信を容易にするワイヤレステクノロジ。 Bluetooth テクノロジは低コストな近距離間の無線リンクを ベースとし、PDA、プリンタ、LAN などを結ぶケーブルによる 接続を必要としない。
  - <u>BSD</u> Berkeley Software Distribution。米国カリフォルニア大学バーク レー校が配布を行ってきた UNIX オペレーティングシステム。
- <u>config ファイル</u> プリントサーバのメモリ内にあり、プリントサーバの機能を 決定するすべてのパラメータを保持するファイル。config ファ イルを編集する (パラメータ設定を変更する) ことにより、ネ ネットワークでの印刷用途に合わせてプリントサーバを設定 することが可能。

DHCP Dynamic Host Configuration Protocol。DHCP は Windows NT と UNIX システムで使用することができ、中央のプール領域から 一時的な IP アドレスを自動的に割り当てる。選択された DHCP サーバは、要求を行ったホストに未使用の IP アドレスを自動 的に割り当て、設定する。また、その IP アドレスの有効期間 を定義する確認データを提供。

DHCP を有効に利用するため、AXIS 5800 は Windows NT ネットワークで利用可能な WINS (Windows Internet Name Service) に対応。

- <u>DNS</u> Domain Name Service。ネットワーク上でホスト名と IP アドレ スを対応させる機能。
- <u>FTP</u> File Transfer Protocol。ネットワーク経由でファイルを転送す るための TCP/IP プロトコル。
- <u>HTML</u> Hypertext Markup Language。WWW (World Wide Web) やその 他のハイパーテキストドキュメントを作成するための標準的 なハイパーテキスト言語。
- <u>HTTP</u> Hypertext Transfer Protocol。Web ベースの通信のための TCP/IP プロトコルです。
  - Internet Protocol。IP アドレスを基に、外に出て行くメッセージをルーティングし、中に入ってくるメッセージを認識することにより、パケット転送を統制するセッション層の TCP/IP プロトコル。
  - IPP Internet Printing Protocol。インターネット上のリモートプリン タに印刷を実行するためのプロトコル。IPP を利用すれば、イ ンターネットに接続しているユーザが、インターネット上に 接続されているプリンタに印刷ジョブを送ることが可能。IPP はシステムに依存しないプロトコルで、TCP/IPに対応するLAN や WAN で使用できる。
- <u>LED</u> Light Emitting Diode。発光ダイオード。
- <u>LPD</u> Line Printer Daemon。ホスト間のプリントジョブを転送するためのプロトコル。UNIX システムで推奨される方法。ただし、いくつかの System V 系の UNIX システムでは対応していない。

- <u>MIB</u> Management Information Base。ネットワーク設定を監視した り、また変更するために SNMP などが利用するネットワーク 構成情報のデータベース。
- <u>NCP</u> NetWare Core Protocol。NetWare クライアントは NCP を利用し てサーバのサービスを要求し、サーバは NCP を利用してファ イルサービスや印刷サービスのようなサービスを提供する。
- <u>NDS</u> NetWare Directory Services。NetWare サーバやボリュームのようなネットワークリソースを管理する。
- <u>RARP</u> Reverse Address Resolution Protocol。UNIX ネットワークで IP アドレスを設定する TCP/IP プロトコル。RARP を利用するに は、ネットワーク上で RARP デーモンが必要となる。RARP は、 同一ネットワーク上でのみ動作する。RARP デーモンに対して 要求が行われると、物理アドレステーブル中に目的のホスト の物理アドレスに一致するエントリが検索され、エントリが 見つかるとそのホストの IP アドレスが設定される。
- <u>RISC</u> Reduced Instruction Set Computing。限られた数しかアセンブリ 言語命令を持たないプロセッサ。
- SAP Service Advertising Protocol。ネットワークで利用する名前を通知するプロトコル。たとえば、ファールサーバがその存在をネットワーククライアントに対して知らせるために利用する。
- <u>SNMP</u> Simple Network Management Protocol。ネットワーク上のホス トやデバイスを管理、監視する TCP/IP プロトコル。
  - <u>TCP</u> Transmission Control Protocol。TCP/IP プロトコルスタック中で 利用されるコネクション指向のトランスポートレベルプロト コル。
  - <u>TFTP</u> Trivial File Transport Protocol。FTP プロトコルを簡素化したもので、プリントサーバが自動的に config ファイルをダウンロードするのに使用する。
- <u>UNIX</u> 元々、AT&T で開発された 32 ビットマルチタスク・マルチュー ザオペレーティングシステム。

- <u>URL</u> Uniform Resource Locator。インターネット上で公に利用可能な 情報の場所を指定する方法。
- <u>WINS</u> Windows Internet Name Service。動的に割り当てられた IP アド レスに、NetBIOS 名をマップする NetBIOS ネームサーバ。
- **ウィザード** 作業を自動化するためにダイアログを利用してユーザを支援 する仕組み。ウィザードは、複雑で経験を必要とする作業を 行う手助けとなり、なおかつ経験のあるユーザに対しても操 作を速やかに行うことを可能にする。
- ファームウェア ファームウェアは読み取り専用のメモリに格納されるプログ ラムで、コンピュータデバイスに常駐する一部となる。ファー ムウェアは他のソフトウェアと同様に配布され、プリント サーバのフラッシュメモリ内に、専用のユーザインターフェ イスを利用してインストールすることが可能。
- フラッシュメモリ プリントサーバのファームウェアは、フラッシュメモリの中 に格納される。フラッシュメモリは、シリコンチップで提供 され、その他の ROM デバイスと同様に電源が落とされた後で もデータの内容を保持する。プリントサーバ搭載のフラッ シュメモリの特徴は、保存されているデータを消去し、書き 直すことができるという点で、特に部品の交換などを必要と しないため、新しいファームウェアがリリースされると、ネッ トワーク経由でプリントサーバにフラッシュローディングす ることが可能。
  - 論理プリンタは、ネットワークと物理プリンタ間のフィルタとして振る舞う。論理プリンタは、ユーザには付加的な性質を持った通常のプリンタとして見える。たとえば、UNIX ワークステーションは、キャリッジリターン(CR)とラインフィード(LF)を必要とする共有プリンタに対し、ラインフィード(LF)しか送信しない場合がある(UNIXの改行はラインフィードー文字であるため)。論理プリンタにより、キャリッジリターン(CR)を追加して、この問題を解決することが可能。

# 索引

### 数字

A Account ファイル 79, 80 Auto-IP 7, 16 axinstall 50 AXIS MIB 84 AXIS NetPilot 40 AXIS Print Monitor 23 AXIS Wireless Port 57, 58 AXIS Wireless Printing Utility 56

16 進ダンプモード 76

## В

Bluetooth Software Suite 56 Bluetooth 印刷 55 Bluetooth プリンタ 57 Bluetooth を有効にする 67 С config ファイル 61,99 D DDNS 13 F ETRAX 100 5 F FTP 77 UNIX 53 L IPP 8, 87 IP アドレスの設定 ARP 16, 17 BOOTP 19 DHCP 15 Macintosh 46 RARP 18

L LPD 52 UNIX 52 Ν NetWare アドミニストレータ 85 Network インディケータ 4 Ρ PCONSOLE 85 PROSA 53 PROS B 53 R Reverse Telnet 54 S SNMP 83 Status ファイル 79, 82 Т Telent 80 W WINS 13 あ アップグレード 91 い インストール 20 か 管理者モード 62,65 け 言語の設定 64 E 工場出荷時のデフォルト設定 4,94

# さ

再起動ボタン 66

#### せ

設定ウィザード 64 設定ファイルの編集 FTP 77 セレクタ 43

# そ

双方向印刷 76

## τ

テストページ 4, 41, 93 テストボタン 4, 93

# と

トラブルシューティング Bluetooth 68

# な

内部 Web ページ 62

# ね

ネットワークコネクタ 4 ネットワーク速度 8,69 ネットワークに接続 10 ネットワークプリンタ名 69

# は

ハードウェア 3 パスワード 63,99 パラメータ 99 パラメータリスト 4,66 印刷 93

### ふ

ファームウェア 6,91,114 ファクトリデフォルトボタン 66 物理アドレス 12 フラッシュメモリ 114 プリンタポート 4 プリントキュー 41 プリントサーバモード 42

### ほ

ホスト名 13

## も

文字列の置換 72

### ゆ

ユーザ ID 63 ユーザモード 62,63

# り

リセット 82 リモートプリンタモード 42

# ろ

論理プリンタ 70